# Tru64 UNIX AdvFS Administration

Part Number: AA-RH96A-TE

July 1999

Product Version:

Tru64 UNIX Version 5.0 or higher

This guide provides task-based information and instruction for understanding, configuring, troubleshooting, and tuning the AdvFS file system. It is designed primarily for system administrators. © 1995, 1996, 1997, 1998, 1999 Compaq Computer Corporation

COMPAQ, the Compaq logo, and the Digital logo are registered in the U.S. Patent and Trademark Office.

Microsoft and Windows NT are registered trademarks of Microsoft Corporation. Intel, Pentium, and Intel Inside are registered trademarks of Intel Corporation. UNIX is a registered trademark and The Open Group is a trademark of The Open Group in the US and other countries. Other product names mentioned herein may be the trademarks of their respective companies.

Possession, use, or copying of the software described in this publication is authorized only pursuant to a valid written license from Compaq Computer Corporation or an authorized sublicensor.

Compaq Computer Corporation shall not be liable for technical or editorial errors or omissions contained herein. The information in this document is subject to change without notice.

# Contents

# Preface

# 1 Introducing AdvFS

| 1.1   | Advanced File System Features        | 1–2 |
|-------|--------------------------------------|-----|
| 1.2   | What's New in Tru64 UNIX Version 5.0 | 1–3 |
| 1.3   | File System Design                   | 1–3 |
| 1.3.1 | Filesets, File Domains and Volumes   | 1–4 |
| 1.3.2 | Transaction Log                      | 1–5 |
| 1.3.3 | File Storage Allocation              | 1–6 |
| 1.4   | License Registration                 | 1–7 |
| 1.5   | Related Information                  | 1–8 |

# 2 Configuring the File System

| 2.1     | Setting Up AdvFS                                | 2–1  |
|---------|-------------------------------------------------|------|
| 2.2     | Volumes                                         | 2–2  |
| 2.2.1   | Volume Structure                                | 2–3  |
| 2.2.2   | Volume Attributes                               | 2–3  |
| 2.3     | File Domains                                    | 2–4  |
| 2.3.1   | Configuring File Domains                        | 2–4  |
| 2.3.2   | The /etc/fdmns Directory                        | 2–5  |
| 2.3.3   | Version 5.0 File Domains                        | 2–6  |
| 2.3.3.1 | Creating a File Domain with DVN 4               | 2–6  |
| 2.3.3.2 | Upgrading a File Domain to DVN 4                | 2–6  |
| 2.3.4   | Displaying File Domain Information              | 2–7  |
| 2.3.5   | Creating a Single-Volume File Domain            | 2–8  |
| 2.3.6   | Increasing the Size of a File Domain            | 2–10 |
| 2.3.6.1 | Adding Overlapping Partitions on Mounted File   |      |
|         | Systems                                         | 2–12 |
| 2.3.6.2 | Adding Overlapping Partitions on Unmounted File |      |
|         | Systems                                         | 2–13 |
| 2.3.7   | Reducing the Size of an Existing File Domain    | 2–13 |
| 2.3.8   | Removing a File Domain                          | 2–15 |
| 2.3.9   | Renaming a File Domain                          | 2–15 |
| 2.4     | Filesets                                        | 2–16 |

| 2.4.1 | Configuring Filesets                              | 2–17 |
|-------|---------------------------------------------------|------|
| 2.4.2 | The /etc/fstab File                               | 2–17 |
| 2.4.3 | Displaying Fileset Information                    | 2–18 |
| 2.4.4 | Creating a Fileset                                | 2–19 |
| 2.4.5 | Upgrading a Fileset                               | 2–19 |
| 2.4.6 | Mounting a Fileset                                | 2–20 |
| 2.4.7 | Unmounting a Fileset                              | 2–20 |
| 2.4.8 | Removing a Fileset                                | 2–21 |
| 2.4.9 | Renaming a Fileset                                | 2–21 |
| 2.5   | Clone Filesets                                    | 2–22 |
| 2.5.1 | How Cloning Works                                 | 2–23 |
| 2.5.2 | Creating a Clone Fileset                          | 2–25 |
| 2.5.3 | Mounting a Clone                                  | 2–25 |
| 2.5.4 | Removing a Clone                                  | 2–26 |
| 2.5.5 | Renaming a Clone                                  | 2–26 |
| 2.6   | Configuring an AdvFS root File System             | 2–26 |
| 2.6.1 | Mounting the root File System in Single-User Mode | 2–27 |
| 2.6.2 | Changing the Name of the root File Domain         | 2–27 |
| 2.6.3 | Changing the Name of the root Fileset             | 2–28 |
| 2.7   | Data Logging by the Transaction Log               | 2–29 |
| 2.8   | Using AdvFS with LSM                              | 2–30 |
| 2.8.1 | Setting Up AdvFS with LSM Volumes                 | 2–31 |
| 2.8.2 | Mirroring LSM Volumes Under AdvFS                 | 2–33 |
| 2.8.3 | Striping LSM Volumes and Striping AdvFS Files     | 2–33 |

# 3 Managing Quotas

| 3.1     | Introducing Quotas                                     | 3–1  |
|---------|--------------------------------------------------------|------|
| 3.1.1   | Quota Limits                                           | 3–2  |
| 3.1.2   | Grace Period                                           | 3–2  |
| 3.2     | User and Group Quotas                                  | 3–3  |
| 3.2.1   | Quota Files                                            | 3–3  |
| 3.2.2   | Setting Quotas and Grace Periods                       | 3–4  |
| 3.2.2.1 | User Quotas Example                                    | 3–5  |
| 3.2.2.2 | User Grace Period Example                              | 3–6  |
| 3.2.2.3 | Group Quotas Example                                   | 3–7  |
| 3.2.2.4 | Group Grace Period Example                             | 3–8  |
| 3.2.3   | Setting Quotas for Multiple Users and Groups           | 3–9  |
| 3.2.3.1 | Prototype User Example                                 | 3–9  |
| 3.2.3.2 | Prototype Group Example                                | 3–10 |
| 3.2.4   | Verifying File and Disk Space Usage                    | 3–11 |
| 3.2.4.1 | Printing the Tag and Full Path Name for Each File $$ . | 3–12 |

| 3.2.4.2 | Summarizing Fileset Ownership                     | 3–12 |
|---------|---------------------------------------------------|------|
| 3.2.4.3 | Displaying Disk Usage and Limits                  | 3–12 |
| 3.2.4.4 | Verifying Quota Consistency                       | 3–13 |
| 3.2.4.5 | Summarizing Quotas by Fileset                     | 3–14 |
| 3.2.5   | Activating Quotas at System Startup               | 3–15 |
| 3.2.6   | Activating Quotas Manually                        | 3–16 |
| 3.2.7   | Deactivating Quotas                               | 3–17 |
| 3.3     | Fileset Quotas                                    | 3–17 |
| 3.3.1   | Quota Files                                       | 3–17 |
| 3.3.2   | Setting Quotas and Grace Periods                  | 3–17 |
| 3.3.2.1 | Fileset Quotas Example                            | 3–18 |
| 3.3.2.2 | Setting the Grace Period                          | 3–19 |
| 3.3.3   | Setting Quotas for Multiple Filesets              | 3–20 |
| 3.3.4   | Verifying File and Disk Space Usage               | 3–21 |
| 3.3.4.1 | Displaying Used and Available Disk Space for      |      |
|         | Filesets                                          | 3–21 |
| 3.3.4.2 | Displaying Used and Available Disk Space for File |      |
|         | Domains and Filesets                              | 3–22 |
| 3.3.4.3 | Displaying Fileset Attributes                     | 3–23 |
| 3.3.4.4 | Displaying File Domain Attributes                 | 3–23 |
| 3.3.5   | Activating Quotas                                 | 3–24 |
| 3.3.6   | Deactivating Quotas                               | 3–24 |
|         |                                                   |      |

# 4 Backing Up and Restoring

| 4.1   | Backing Up Data                         | 4–2 |
|-------|-----------------------------------------|-----|
| 4.1.1 | Unique Features of the vdump Command    | 4–2 |
| 4.1.2 | Dumping to Tape                         | 4–3 |
| 4.1.3 | Dumping Subdirectories                  | 4–3 |
| 4.1.4 | Dumping to Disk Partitions              | 4–3 |
| 4.1.5 | Compressing Savesets                    | 4–4 |
| 4.1.6 | Dumping with Error Protection           | 4–4 |
| 4.1.7 | Backup Level                            | 4–5 |
| 4.1.8 | Listing Saved Files                     | 4–5 |
| 4.1.9 | Dumping and Restoring Files Remotely    | 4–5 |
| 4.2   | Cloning for Online Backup               | 4–6 |
| 4.3   | Cloning to Back Up Databases            | 4–6 |
| 4.4   | Restoring Data                          | 4–7 |
| 4.4.1 | Unique Features of the vrestore Command | 4–7 |
| 4.4.2 | Restoring Files                         | 4–8 |
| 4.4.3 | Restoring Quotas                        | 4–8 |
| 4.4.4 | Restoring Selected Savesets             | 4–8 |

|   | 4.5      | AdvFS and NetWorker                               | 4–9  |
|---|----------|---------------------------------------------------|------|
| 5 | Optimi   | zing Performance                                  |      |
|   | -<br>5.1 | Configuring AdvFS                                 | 5–1  |
|   | 5.1.1    | Configuring File Domains                          | 5–1  |
|   | 5.1.2    | Configuring Volumes                               | 5–1  |
|   | 5.1.3    | Improving Transaction Log Performance             | 5–2  |
|   | 5.1.4    | Improving Data Transfer Rate with Direct I/O      | 5–3  |
|   | 5.2      | Tuning AdvFS                                      | 5–4  |
|   | 5.2.1    | Increasing the AdvFS Buffer Cache                 | 5–4  |
|   | 5.2.2    | Defragmenting a File Domain                       | 5–4  |
|   | 5.2.2.1  | Choosing to Defragment                            | 5–6  |
|   | 5.2.2.2  | Defragment Example                                | 5–7  |
|   | 5.2.3    | Balancing a Multivolume File Domain               | 5–8  |
|   | 5.2.3.1  | Choosing to Balance                               | 5–9  |
|   | 5.2.3.2  | Balance Example                                   | 5–10 |
|   | 5.2.4    | Moving Files to Different Volumes                 | 5–10 |
|   | 5.2.4.1  | Choosing to Migrate                               | 5–12 |
|   | 5.2.4.2  | Migrate Example                                   | 5–13 |
|   | 5.2.5    | Striping Files in a File Domain                   | 5–14 |
|   | 5.2.5.1  | Choosing to Stripe                                | 5–16 |
|   | 5.2.5.2  | Stripe Example                                    | 5–16 |
|   | 5.2.5.3  | Removing Striping                                 | 5–17 |
|   | 5.2.6    | Changing Attributes to Improve System Performance | 5–17 |
|   | 5.2.7    | Controlling Domain Panic Information              | 5–19 |
|   | 5.3      | Using a Trashcan                                  | 5–19 |
| 6 | Manag    | ing the Advanced File System with the AdvFS GUI   |      |
|   | 6.1      | Installing the GUI                                | 6–1  |
|   | 6.2      | Components of the GUI                             | 6–2  |
|   | 6.2.1    | GUI Agent (advfsd)                                | 6–2  |
|   | 6.2.2    | GUI (dtadvfs)                                     | 6–3  |
|   | 6.2.2.1  | GUI Security                                      | 6–3  |
|   | 6.2.2.2  | Ignoring Disks                                    | 6–4  |
|   | 6.2.2.3  | Log Files                                         | 6–4  |
|   | 6.2.2.4  | Help                                              | 6–5  |
|   | 6.2.2.5  | Monitoring Remote File Systems                    | 6–5  |
|   | 6.2.2.6  | Managing LSM Volumes                              | 6–5  |
|   | 6.3      | Displaying File System Information                | 6–6  |
|   | 6.3.1    | Choosing Units for Displaying Information         | 6–7  |

| 6.3.2   | Main Window                                  | 6–7  |
|---------|----------------------------------------------|------|
| 6.3.3   | Devices and Volumes Window                   | 6–8  |
| 6.4     | Performing File System Operations            | 6–9  |
| 6.4.1   | Operations on a File Domain                  | 6–9  |
| 6.4.1.1 | Creating a File Domain                       | 6–10 |
| 6.4.1.2 | Setting a Free Space Alert for a File Domain | 6–11 |
| 6.4.1.3 | Enlarging a File Domain                      | 6–11 |
| 6.4.1.4 | Removing a File Domain                       | 6–12 |
| 6.4.1.5 | Renaming a File Domain                       | 6–13 |
| 6.4.2   | Operations on a Fileset                      | 6–13 |
| 6.4.2.1 | Creating a Fileset                           | 6–13 |
| 6.4.2.2 | Mounting a Fileset                           | 6–14 |
| 6.4.2.3 | Unmounting a Fileset                         | 6–14 |
| 6.4.2.4 | Setting a Free Space Alert for a Fileset     | 6–14 |
| 6.4.2.5 | Setting Fileset Quotas                       | 6–15 |
| 6.4.2.6 | Removing a Fileset                           | 6–15 |
| 6.4.2.7 | Renaming a Fileset                           | 6–16 |
| 6.4.3   | Operations on a Clone Fileset                | 6–16 |
| 6.4.3.1 | Creating a Clone Fileset                     | 6–16 |
| 6.4.3.2 | Mounting a Clone                             | 6–17 |
| 6.4.3.3 | Unmounting a Clone                           | 6–17 |
| 6.4.3.4 | Removing a Clone                             | 6–17 |
| 6.4.4   | Operations on a Volume                       | 6–18 |
| 6.4.4.1 | Setting a Free Space Alert for a Volume      | 6–18 |
| 6.4.4.2 | Adding a Volume                              | 6–18 |
| 6.4.4.3 | Removing a Volume                            | 6–18 |
| 6.4.5   | Maintaining AdvFS                            | 6–19 |
| 6.4.5.1 | Balancing a Multivolume File Domain          | 6–19 |
| 6.4.5.2 | Defragmenting a File Domain                  | 6–19 |
| 6.5     | Troubleshooting GUI Operation                | 6–20 |
| Troubl  | eshooting                                    |      |
| 7.1     | Managing Disk Space                          | 7–1  |
| 7.1.1   | Checking Free Space and Disk Usage           | 7–1  |
| 7.1.2   | Limiting Disk Space Usage                    | 7–2  |
| 7121    | Satting User and Crown Quetas                | 7_3  |

#### Setting User and Group Quotas ..... 7–3 7.1.2.1 7.1.2.2 Setting Fileset Quotas ..... 7–3 7.1.2.3 Running into Quota Limits ..... 7–4 7.2 Disk File Structure Incompatibility ..... 7–4 7.2.1 7–5 Utility Incompatibility ..... 7.2.2 Transaction log Incompatiblity ..... 7–5

| 7.3          | Memory Mapping and Data Logging Incompatibility      | 7–5        |
|--------------|------------------------------------------------------|------------|
| 7.4          | Handling Poor Performance                            | 7–5        |
| 7.5          | Handling Disk Problems                               | 7–8        |
| 7.5.1        | Recovering from Disk Failure                         | 7–8        |
| 7.5.2        | Errors Restoring from Disk                           | 7–9        |
| 7.5.3        | Recovering from a Domain Panic                       | 7–9        |
| 7.5.4        | Recovering from Filesets Mounted Read-Only           | 7–11       |
| 7.5.5        | Possible Data Problems Prior to Version 4.0D         | 7–12       |
| 7.5.6        | Reusing AdvFS Volumes                                | 7–15       |
| 7.5.7        | Checking AdvFS Disk Structure                        | 7–16       |
| 7.5.8        | Salvaging File Data from a Damaged AdvFS File Domain | 7–16       |
| 7.6          | Restoring an AdvFS File System                       | 7–19       |
| 7.6.1        | Restoring the /etc/fdmns Directory                   | 7–19       |
| 7.6.1.1      | Reconstructing the /etc/fdmns Directory Manually     | 7–20       |
| 7.6.1.2      | Reconstructing the /etc/fdmns Directory Using        |            |
|              | advscan                                              | 7–21       |
| 7.6.2        | Recovering from Failure of the root Domain           | 7–25       |
| 7.6.3        | Restoring a Multivolume usr Domain                   | 7–26       |
| 7.7          | Recovering from a System Crash                       | 7–28       |
| 7.7.1        | Verifying File System Consistency                    | 7–28       |
| 7.7.2        | Displaying Disk Structures                           | 7–30       |
| 7.7.3        | Moving an AdvFS Disk to Another Machine              | 7–30       |
| 7.7.4        | Changing Operating Systems                           | 7–32       |
| AdvFS        | 3 Commands                                           |            |
| A.1          | AdvFS Base System Commands                           | A–1        |
| A.2          | AdvFS Utilities Commands                             | A–4        |
| Conve        | erting File Systems                                  |            |
| R 1          | Converting a Just File System to AdvES               | <b>B_1</b> |
| D.1<br>R 1 1 | Using a Backun Tana                                  | B_1        |
| B12          | Using an Intermediate File                           | B_3        |
| B13          | Using a Second Disk                                  | B_4        |
| B 2          | Converting the root File System to AdvFS             | B_6        |
| B.3          | Converting a Data File System to AdvFS               | B-8        |
| B.3.1        | Using a Backup Tape                                  | B-8        |
| B.3.2        | Using an Intermediate File                           | B-9        |
| B.3.3        | Using a Second Disk                                  | B–11       |
| B.3.4        | Using a Second System                                | B–12       |
| B.4          | Converting from AdvFS to UFS                         | B–14       |
| B.4.1        | Converting the root File System to UFS               | B–14       |

Α

В

| B.4.2 | Converting a Fileset to UFS | B–15 |
|-------|-----------------------------|------|
|       |                             |      |

# C Accessing File System Information with the SysMan Menu

# Glossary

# Index

# Figures

| 1–1 | AdvFS File System Design                      | 1–4  |
|-----|-----------------------------------------------|------|
| 2–1 | Single-Volume File Domain                     | 2–9  |
| 2–2 | Enlarging a File Domain                       | 2–11 |
| 2–3 | Cloning a Fileset                             | 2–23 |
| 5–1 | Defragmenting a File Domain                   | 5–4  |
| 5–2 | Balancing a File Domain                       | 5–9  |
| 5–3 | Migrating Files                               | 5–12 |
| 5–4 | Creating Striped Files                        | 5–15 |
| 6–1 | Main Window Showing Disk Usage Information    | 6–8  |
| 6–2 | Main Window Showing Fileset Quota Information | 6–8  |
| 6–3 | Devices and Volumes Window                    | 6–9  |
|     |                                               |      |

# Tables

| 1–1 | AdvFS Features and Benefits               | 1–2  |
|-----|-------------------------------------------|------|
| 3–1 | Quota Size Limits                         | 3–2  |
| 3–2 | User and Group Usage Commands             | 3–11 |
| 3–3 | Fileset Disk Usage Commands               | 3–21 |
| 5–1 | Trashcan Commands                         | 5–20 |
| 6–1 | AdvFS GUI Subsets                         | 6–2  |
| 6–2 | Disk Space Requirements for the AdvFS GUI | 6–2  |
| 6–3 | GUI Troubleshooting                       | 6–20 |
| 7–1 | Disk Space Usage Information Commands     | 7–2  |
| 7–2 | User and Group Quotas Commands            | 7–3  |
| 7–3 | Fileset Quota Commands                    | 7–4  |
| 7–4 | Fileset Anomalies and Corrections         | 7–22 |
| 7–5 | Fileset Anomalies and Corrections         | 7–23 |
| 7–6 | Fileset Anomalies and Corrections         | 7–23 |
| 7–7 | Disk Structure Dumping Utilities          | 7–30 |
| A–1 | AdvFS Configuration Commands              | A–1  |
| A–2 | AdvFS Information Display Commands        | A–2  |
|     |                                           |      |

| A–3 | AdvFS Backup Commands           | A–2 |
|-----|---------------------------------|-----|
| A–4 | AdvFS Check and Repair Commands | A–2 |
| A–5 | AdvFS Quota Commands            | A–3 |
| A–6 | AdvFS Disk Structure Commands   | A–3 |
| A–7 | AdvFS Utilities Commands        | A-4 |

# Preface

Advanced File System (AdvFS) is the default file system for the Compaq Tru64<sup>™</sup> UNIX<sup>®</sup> (formerly DIGITAL UNIX) operating system. It provides rapid crash recovery and a flexible structure that allows you to manage your file system while it is on line.

AdvFS Utilities is a layered product that extends the file system capabilities by including utilities to add volumes, create clones, stripe files, and balance file domains. AdvFS Utilities also includes a *graphical user interface* (GUI) to simplify AdvFS management.

This guide describes AdvFS and AdvFS Utilities in detail. It provides information on features and functions, and it gives suggestions on how to use these functions. Many functions can be accomplished through either the command line or GUI. The AdvFS GUI provides online help for completing specific procedures.

# **Structure of This Document**

This guide contains the following chapters and appendixes:

- Chapter 1 introduces AdvFS, describes new AdvFS features, and presents an overview of AdvFS design.
- Chapter 2 details how to configure your AdvFS system.
- Chapter 3 explains how to set up and use quotas on AdvFS files.
- Chapter 4 explains fileset cloning and backup and restore procedures.
- Chapter 5 provides information and instructions for maximizing the performance of AdvFS.
- Chapter 6 describes the AdvFS GUI, dtadvfs.
- Chapter 7 provides diagnostic and troubleshooting instructions for problems that can be handled at the file system level.
- Appendix A lists all of the commands available for AdvFS functions.
- Appendix B provides guidelines for converting from the UNIX File System (UFS) to AdvFS and from AdvFS to UFS.
- Appendix C presents instructions for accessing file information through the SysMan menu.

• The Glossary contains definitions of terms unique to AdvFS or that need clarification.

# Conventions

This guide uses the following conventions:

| 8          |                                                                                                    |
|------------|----------------------------------------------------------------------------------------------------|
| \$         | A percent sign represents the C shell system<br>prompt. A dollar sign represents the system prompt<br>for the Bourne, Korn, and POSIX shells.                                                                                                 |
| #          | A number sign represents the superuser prompt.                                                                                                    |
| % cat      | Boldface type in interactive examples indicates typed user input.                                                                                                    |
| file       | Italic (slanted) type indicates variable values, placeholders, and function argument names.                                                                                                    |
| [ ]<br>{ } | In syntax definitions, brackets indicate items that<br>are optional and braces indicate items that are<br>required. Vertical bars separating items inside<br>brackets or braces indicate that you choose one item<br>from among those listed. |
|            | In syntax definitions, a horizontal ellipsis indicates<br>that the preceding item can be repeated one or<br>more times.                                                                                                    |
| cat(1)     | A cross-reference to a reference page includes the appropriate section number in parentheses. For example, $cat(1)$ indicates that you can find information on the cat command in Section 1 of the reference pages.                           |
| Ctrl/x     | This symbol indicates that you hold down the first named key while pressing the key or mouse button that follows the slash. In examples, this key combination is enclosed in a box (for example, $\overline{Ctrl/C}$ ).                       |

# Introducing AdvFS

AdvFS is a log-based file system that provides flexibility, compatibility, data availability, and high performance. AdvFS takes advantage of the 64-bit computing environment and is designed to handle files and filesets as large as almost 16 terabytes. For hardware and software requirements, see the *Technical Overview*.

The configuration of AdvFS differs from the traditional UNIX file system. In AdvFS, the physical storage layer is managed independently of the directory layer. System administrators can add and remove storage without unmounting the file system or halting the operating system. As a result, configuration planning is less complicated and more flexible.

From a user's perspective, AdvFS behaves like any other UNIX file system. End users can use the mkdir command to create new directories, the cd command to change directories, and the ls command to list directory contents. AdvFS logical structures, quota controls, and backup capabilities are based on traditional file system design. AdvFS replaces or eliminates several standard commands, such as newfs, dump, restore, and fsck. AdvFS commands and utilities are described in Appendix A.

Without taking an AdvFS system off line, system administrators can perform backups, file system reconfiguration, and file system tuning. End users can retrieve their own unintentionally deleted files from predefined trashcan directories or from clone filesets without assistance from system administrators.

AdvFS supports multivolume file systems, which enables file-level striping (spreading data to more than one volume) to improve file transfer rates for I/O-intensive applications. Logical Storage Manager (LSM), which allows volume-level striping, can be incorporated into AdvFS configurations.

AdvFS Utilities, which is licensed separately from the Tru64 UNIX operating system, provides additional file management capabilities and a graphical user interface (GUI) to simplify system administration. The AdvFS GUI, which runs under the Common Desktop Environment (CDE), features menus, graphical displays, and comprehensive online help that make it easy to perform AdvFS operations. In addition, the GUI displays summarized system status information.

# 1.1 Advanced File System Features

Table 1–1 lists the main AdvFS features and their benefits.

| Feature                           | Benefit                                                                                                    |
|-----------------------------------|----------------------------------------------------------------------------------------------------|
| Rapid crash recovery              | Write-ahead logging eliminates the need to use the fsck utility to recover from a system failure. The file system recovery time is rapid and is independent of file system size.                                          |
| Extended capacity,<br>scalability | The design supports large-scale storage systems.                                                                                                    |
| High performance                  | An extent-based file allocation scheme consolidates data transfer.                                                                                                    |
| Disk spanning*                    | A file or file system can span multiple disks within a shared storage pool.                                                                                                    |
| Unified buffer cache<br>(UBC)     | This cache interacts with the virtual memory<br>system to dynamically adjust the amount of<br>physical memory being used to cache file data.                                                                              |
| Online defragmentation            | System performance improves by defragmenting<br>the data on the disk while the system remains in<br>use. Defragmentation makes file data more<br>contiguous on the storage medium.                                        |
| Online resizing*                  | The size of the file system can be dynamically<br>changed by adding or removing disk volumes while<br>the system remains in use. This enables both online<br>storage configuration and online file system<br>maintenance. |
| File-level striping*              | Distributing file data across multiple disk volumes improves file transfer rates.                                                                                                    |
| Online backup*                    | File system contents can be backed up to media<br>without interrupting the work flow of system users<br>by using fileset clones.                                                                                          |
| File undelete*                    | Users can recover deleted files without assistance from system administrators.                                                                                                    |
| Quotas                            | AdvFS supports quotas for users and groups as well as for filesets.                                                                                                    |
| Graphical user<br>interface*      | The GUI simplifies file system management by organizing AdvFS functions into menu-selected tasks and by displaying file system status.                                                                                    |

Table 1–1: AdvFS Features and Benefits

\* This feature requires the optional AdvFS Utilities license.

# 1.2 What's New in Tru64 UNIX Version 5.0

The following features have been added to AdvFS:

- Improved disk structure that increases the number of files the file domain can track (see Section 2.3.3)
- A disk salvage utility that can recover information at the block level from disks that have been damaged (see Section 7.5.8)
- An improved directory structure that increases the speed of file creation and access (see Section 2.3.3)
- Enhanced vdump and vrestore command capability (see Chapter 4)
- Remote device support for backup and restore (see Chapter 4)
- Increased quota limits (see Chapter 3)
- Direct I/O to allow unbuffered, synchronous I/O (see Section 5.1.4)
- Smooth sync option to promote continuous I/O (see Section 5.2.6)
- New utilities (such as vdf, which displays disk usage for file domains and filesets) (see Section 3.3.4.2)
- Metadata display utilities (see Section 7.7.2)

# 1.3 File System Design

AdvFS consists of two distinct layers: the directory hierarchy layer and the physical storage layer. The directory hierarchy layer implements the file-naming scheme and POSIX-compliant functions such as creating and opening files, or reading and writing to files. The physical storage layer implements write-ahead logging, caching, file allocation, and physical disk I/O functions.

This decoupled file system structure enables you to manage the physical storage layer apart from the directory hierarchy layer. This means that you can move files between a defined group of disk volumes without changing path names for your files. Because the path names remain the same, the action is completely transparent to end users.

AdvFS can incorporate Logical Storage Manager (LSM) volumes into the file system structure. AdvFS configured with LSM improves file system reliability and availability because AdvFS can take advantage of LSM features (see Section 2.8).

### 1.3.1 Filesets, File Domains and Volumes

AdvFS implements two unique file system concepts: *filesets* and *file domains*. Filesets and file domains enable a two-layer file system structure that decouples the physical storage layer of the file system from its directory hierarchy. With this unique architecture, you can manage the logical structure of your file systems independently of the storage volumes that contain them. Figure 1–1 is a representation of this structure.

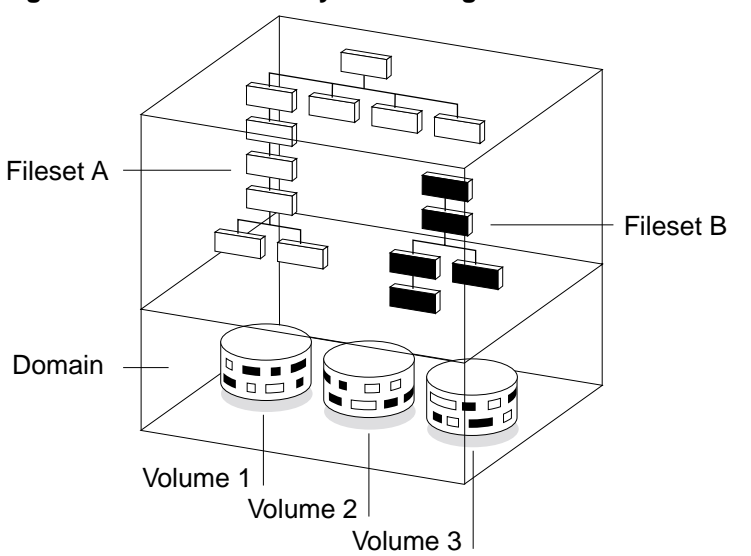

Figure 1–1: AdvFS File System Design

A fileset follows the logical structure of a traditional UNIX file system. It is a hierarchy of directory names and file names, and it is what you mount. AdvFS goes beyond the traditional file system by allowing you to create multiple filesets that share a common pool of storage called a file domain. See Section 2.4 for more information about filesets.

A file domain is a pool of storage that is managed separately from the directory structure. You can add or remove volumes without affecting the directory structure. See Section 2.3 for more information.

A *volume* is any mechanism that behaves like a UNIX block device: an entire disk, a disk partition, or an aggregate volume provided by a logical storage manager (see Section 2.2). When first created, all file domains consist of a single volume. If you have the optional AdvFS Utilities (see Section 1.4), you can transform a single-volume file domain into a multivolume file domain by adding one or more volumes.

File domain names can be up to 255 characters and filesets can have names of up to 31 characters. You cannot use slash (/), pound (#), colon (:), asterisk (\*), question mark (?), tab, newline, formfeed, return, vertical tab, and space characters. Filesets that are not in the same file domain can have the same name and file names must be unique in the directory.

### 1.3.2 Transaction Log

AdvFS is a log-based file system that employs *write-ahead logging* to ensure the integrity of the file system. Write-ahead logging means that modifications to the *metadata* (the file structure information) are completely written to a *transaction log* before the actual changes are written to disk. The log is implemented as a circular file buffer so that the contents of the transaction log are written to disk at regular intervals. By committing only completed transactions to disk, the file system is not left in an inconsistent state after an unexpected system crash.

When a file domain is created, AdvFS creates a transaction log for it. The first time the domain is activated, 4 megabytes of storage are allocated for the log. It is separate from the user data but can be stored on the same device.

During crash recovery, AdvFS consults the transaction log to confirm file system transactions. All completed transactions are committed to disk and uncompleted transactions are undone. The number of uncommitted records in the log, not the amount of data in the file system, dictates the speed of recovery. This means that recovery usually takes only a few seconds. Traditional UNIX file systems rely on the fsck utility to recover from a system failure. The fsck utility can take hours to check and repair a large file system.

By default, only file structures are logged, but you can choose to log file data (see Section 2.7). A file that has data logging turned on will remain internally consistent in the event of a system crash. However, enabling data logging can slow system performance.

It is possible to move the transaction log to a faster volume if the one it is on is causing a bottleneck (see Section 5.1.3).

Note that the version of the transaction log on one version of the operating system may not be compatible with the version on another. After a crash it is important to recover your files on the same operating system on which it crashed (see Section 7.7.4).

### 1.3.3 File Storage Allocation

Files are not static; their space requirements change over time. To maintain contiguous file placement without overallocating space on the disk, AdvFS uses a unique file storage allocation scheme.

Key features of storage allocation are:

• Extents

An *extent* is a contiguous area of disk space that AdvFS allocates to a file. Extents are composed of sets of one or more 8-kilobyte *pages*. When storage is added to a file, it is grouped in extents. There is an extent map for each volume on which the file system resides.

File I/O is most efficient when there are few extents. If a file consists of many small extents, it takes more I/O processing to read or write that file.

Given the dynamic nature of a file system, the file-storage allocation cannot always guarantee contiguous placement of pages. The following factors affect placement:

- Excessive disk fragmentation

When a disk is fragmented, there are many small free spaces, so AdvFS writes data to isolated physical pages, based on availability, instead of writing to contiguous pages. This may result in files with many extents.

Multiple users

When there are many users on a system, requests for space increase, decreasing the likelihood of contiguous file allocation.

If you have a file domain with many extents, you can decrease the number by running the defragment utility (see Section 5.2.2).

Preallocation

Each time a file is appended, AdvFS adds pages to the file by preallocating one-fourth of the file size, up to 16 pages. Excess preallocated space is truncated when the file is closed.

For multivolume file domains, new files are allocated sequentially across volumes. Volumes that are more than 86% full (allocated) are not used for new file allocation unless all volumes are more than 86% full. When data is appended to existing files, storage is allocated on the volume on which the file was initially allocated until the volume is full. • Fragments

AdvFS writes files to disk in sets of 8-kilobyte pages. In files where holding the last bytes in an 8-kilobyte page would represent a waste of more than 5% of the allocated space, a *file fragment* is created. The fragment, which ranges in size from 1 kilobyte to 7 kilobytes, is allocated from the *frag file*, a special file used for storing the file fragments. This technique considerably reduces the amount of unused, wasted disk space.

• Sparse files

A *sparse file* is one that does not have disk storage reserved for some of its pages. Reading a sparse file at a page that does not have storage reserved returns zeroes. Writing to a page that does not have storage reserved allocates a page of disk storage.

Core files are sparse files. They have large areas with no information and don't use up disk blocks for locations where no data exists. Quota files are sparse because they are indexed by user ID. If there are gaps in the user IDs, there may be sections of the file with no data.

In contrast, database files generally reserve storage for the entire file even when data is not available. Database applications generally write zeroes in the pages that have no useful data so that storage is allocated. In addition, by writing the data sequentially, a database file is created with large sets of contiguous pages and a small number of extents.

To examine the length of a sparse file, including the pages that don't have disk storage, use the ls command with the -l option. The ls command with the -s option shows the amount of storage actually used by the file. The du command gives the same information as the ls -s command.

# 1.4 License Registration

AdvFS is a file system option on the operating system. AdvFS Utilities is a separately licensed product that provides additional processing capabilities. Before you can use the file system utilities, you must register a license product authorization key (PAK) for AdvFS Utilities. Contact your software support organization for additional information.

# **1.5 Related Information**

Other useful documentation includes:

- System Administration
- Installation Guide
- Logical Storage Manager
- Technical Overview
- Software License Management
- System Configuration and Tuning

# 2

# **Configuring the File System**

AdvFS differs from the traditional UNIX File System (UFS). The UFS model is rigid. Each disk (or disk partition) contains one separate file system; you mount the file system into the logical name space using mount points.

The directory hierarchy layer of UFS is bound tightly to the physical storage layer. When a file system becomes full, this tight binding makes it impossible to move selected files onto another disk without changing the full path names of those files. The task of dividing a logical directory into directory subtrees and mapping the subtrees onto separate disks requires careful consideration. Even with extensive planning, adjustments to the directory structure are limited with the UFS model.

In contrast, with AdvFS you can modify your system configuration at any time without taking down the system. As your system requirements change, AdvFS allows you to easily adjust your storage up or down to meet your requirements.

# 2.1 Setting Up AdvFS

You can initially set up AdvFS to resemble a traditional UFS configuration with one partition (volume) per file domain and each domain containing one fileset. If you have the optional AdvFS Utilities, when space is needed you can add volumes to increase the size of existing file domains and filesets. You do not have to change anything in the existing configuration.

When planning your configuration, consider setting up the root and /usr file systems on AdvFS. Using AdvFS as the root file system enables booting from an AdvFS file domain. By having the /usr file system on AdvFS, you can significantly reduce the amount of time your system is down after a system failure.

The minimum configuration needed for an active AdvFS file system is one file domain and one mounted fileset.

See the Appendix A for a complete list of AdvFS functionality and commands. To create an active file domain:

- 1. Create a file domain (see Section 2.3.5).
- 2. Create a fileset (see Section 2.4.4).
- 3. Create a mount-point directory (see Section 2.4.6).
- 4. Mount a fileset (see Section 2.4.6).

You can also automatically mount a fileset at system reboot (see Section 2.4.2).

For more detailed information on AdvFS configuration, see *System Configuration and Tuning*. For more information on setting up file domains, see Section 2.3 and Section 6.4.1.1.

### 2.2 Volumes

A volume on AdvFS can be a single disk partition, an entire disk, an aggregate volume provided by Logical Storage Manager (LSM), or hardware or software redundant array of independent disks (RAID) storage.

A volume can be assigned to only one file domain. It is associated with its file domain by a *file domain ID*, which is automatically stored in the file domain attributes table of the volume. Each volume in a file domain is assigned a volume index number, starting with 1, when it is initialized. Numbers are reused when volumes are removed and new ones added. When a volume is removed from a file domain, the file domain ID is cleared in the file domain attributes table.

If you have the optional AdvFS Utilities, adding volumes allows you to create a multivolume file domain, increase the disk capacity of an existing file domain, increase the storage available for the filesets, and perform preventative disk maintenance. You can add volumes immediately after creating the file domain, even before creating and mounting filesets. To perform preventative disk maintenance, you can add a new volume to the file domain, migrate your files to the new volume, and then remove the old volume.

For AdvFS to function properly, the number of volumes in a file domain with the same file domain ID must remain consistent with the number of volumes identified in the file domain attributes table. In addition, each file domain is defined by an entry in the /etc/fdmns directory (see Section 2.3.2). This directory must be up-to-date; that is, the file domain entries must correctly reference the volumes associated with the domains. The number of links to the volumes in the /etc/fdmns directory must equal the number of volumes identified in the domain attributes table. All volumes are labeled either unused or with the file system for which they were last used (for example, advfs). You can only add a volume that is labeled unused to a file domain (see Section 7.5.6).

### 2.2.1 Volume Structure

Each volume in an AdvFS file domain contains the following structures:

- A *bitfile metadata table* (BMT), which is used to store file data structure (metadata), including file attributes, file extent maps, fileset attributes, and the POSIX file statistics.
- A *storage bitmap*, which is used to track free and allocated disk space.
- A *miscellaneous metadata bitfile*, which maps areas of the volume that do not represent AdvFS metadata, such as the disk label and boot blocks.

In addition to these structures, each file domain has the following structures on one volume in the file domain:

- A *transaction log*, which stores all metadata changes until they are written to disk.
- A *root tag directory*, which defines the location of all filesets in the file domain.

This information is provided only to show how the volume is structured for AdvFS. You cannot change the way AdvFS configures the volume.

### 2.2.2 Volume Attributes

AdvFS volumes are configured with attributes that determine how data is read, cached, written, and consolidated. When an AdvFS volume is incorporated into a file domain, either by creating the initial file domain or by adding a volume, the default volume attributes are set. Modifying these default attributes may improve performance in some system configurations.

To display or modify the current volume attributes, use the AdvFS GUI (see Chapter 6) or, from the command line, enter the chvol command:

chvol [options] device\_name file\_domain

This functionality is also available from the SysMan menu.

See Chapter 5 and *System Configuration and Tuning* for more complete information on modifying attributes to improve system performance.

# 2.3 File Domains

A file domain is a defined pool of physical storage that can contain one or more volumes. It is the physical storage layer of the AdvFS file system. Because this storage is managed separately from the directory structure (see Section 2.3.2), you can expand and contract the size of the file domain by adding or removing volumes. You can move files between disks in the file domain without changing file path names.

### 2.3.1 Configuring File Domains

How you configure file domains on your system depends on your organization's needs. You can assign all available storage to one file domain or group specific partitions or disks into different file domains. With AdvFS Utilities, you can assign multiple volumes to a file domain and distribute the filesets and files across the volumes.

Establishing multiple file domains allows greater control over your physical resources. You can create file domains to be used by specific projects, groups of users, departments, or any division that makes sense for your organization. For example, you could create file domains for each of your organization's departments, such as engineering, finance, and personnel.

There are a number of factors to consider when configuring file domains:

- To maintain high performance, avoid splitting a disk between two file domains. For example, do not add partition g to one file domain and partition h of the same disk to another file domain.
- Adding one partition (typically, partition c) to a file domain is preferable to adding several partitions (such as a, b, g, h). You will get an error message if you try to assign overlapping partitions to a file domain (Section 2.3.6.1).
- It is generally more efficient to spread your file domain over several disks, assuming the disks are the same type and speed. For example, a file domain with three volumes on separate disks is more efficient than one with three partitions on a single disk because the latter has only one I/O path.
- The defragment utility processes each volume in parallel. Thus, creating a file domain on several volumes can increase the defragment speed.

- Combining multiple volumes within a single file domain allows you to build larger file domains and reduces the overall management effort because fewer file domains require less administration. However, a single volume failure within a file domain renders the entire file domain inaccessible.
- Limiting the number of volumes to eight decreases the risk of disk errors that can cause the entire file domain to become inaccessible. To improve reliability, you can set up LSM mirrors. See Section 2.8 for information about setting up AdvFS with LSM. See *Logical Storage Manager* for LSM functionality.

The *System Configuration and Tuning* guide provides detailed guidelines for planning and configuring your file system. The AdvFS Software Product Description (SPD) contains information about system limits. See Chapter 6 if you want to configure your file domains using the AdvFS GUI.

### 2.3.2 The /etc/fdmns Directory

The /etc/fdmns directory defines the file domains on your system by providing a subdirectory for each file domain you create. The subdirectories contain a symbolic link to every volume in the file domain.

This directory is created and maintained automatically by AdvFS when you use standard AdvFS commands. You must have a current /etc/fdmns directory in order to mount the filesets in a file domain.

When you create a file domain, a soft link is created from the file domain entry in the /etc/fdmns directory to the block device. You cannot create a file domain simply by creating a link in the directory.

Back up the /etc/fdmns directory regularly. If the contents of the directory become corrupted or deleted, restore the directory from your most recent backup. A damaged directory prevents access to the file domain because the information matching the file domain to the physical volume containing the filesets is incorrect; the filesets are not affected.

If you attempt to mount a fileset from a file domain with a damaged directory, a message similar to the following for the file domain accounts will be displayed:

Volume count mismatch for file domain accounts. accounts expects 2 volumes, /etc/fdmns/accounts has 1 links.

AdvFS provides the advscan utility to reconstruct the/etc/fdmns directory by finding the location of AdvFS file domains on volumes or LSM disk groups (see Section 7.6.1).

### 2.3.3 Version 5.0 File Domains

Version 5.0 operating system file domains have an improved disk structure that provides support for quota values larger than 2 terabytes and increases performance for directories containing thousands of files. All file domains that were created prior to Version 5.0 are recognized by later versions but are not automatically upgraded to the new structure.

A *domain version number (DVN)* is associated with a file domain. The Version 5.0 operating system is the first for which a new file domain carries a DVN of 4. File domains created earlier carry a DVN of 3.

You can mount an older fileset on a system running Version 5.0. You cannot mount a fileset in a file domain created under Version 5 or later on a system running a Version 4 operating system except by NFS mounting from a Version 5 or later server (see Section 7.2). Therefore, if your application requires backward compatibility, it is inadvisable to upgrade your file domain to the new DVN.

### 2.3.3.1 Creating a File Domain with DVN 4

All file domains created under Version 5.0 automatically have a DVN of 4. Therefore, if you do a full install of Version 5.0, all the file domains created in the process will have the new structure. If you update install Version 5.0, your existing file domains will retain the DVN of 3. This means that /root, /usr, and /var will also have a DVN of 3. You will have to upgrade the DVN 3 files manually. There is no conversion utility.

### 2.3.3.2 Upgrading a File Domain to DVN 4

If you are running Version 5.0 and if you are running an application that requires quota limits larger than 2 terabytes or that uses directories containing thousands of files, you can improve performance by upgrading your old file domain to a file domain with a DVN of 4.

To upgrade a file domain, create a new file domain on a Version 5.0 or later system and copy all the information from the old file domain to it. If you are unfamiliar with creating file domains, read Section 2.3.5 first. To upgrade a file domain:

1. Back up the filesets in the domain to tape with the vdump command. It is a good idea to use the -x option for additional protection from saveset errors. You will lose all the data in your file domain if you cannot restore it after creating a new domain.

- 2. Remove the old file domain with the rmfdmn command. This will also remove the old fileset.
- 3. Create a new file domain with the mkfdmn command. The new file domain has a DVN of 4. Note that you do not need to use the -x and -p options for the mkfdmn command. Version 5.0 takes care of BMT allocations.
- 4. Create the new filesets with the mkfset command.
- 5. Restore the filesets in the new domain with the vrestore command.

For example, to upgrade the file domain <code>domain\_p</code> on <code>/dev/disk/dsklc</code> containing filesets <code>fset\_p</code> and <code>fset\_m</code> and put them back on the same volume with the same names:

```
# vdump -0 -N -x 8 /fset_p
# vdump -0 -N -x 8 /fset_m
# umount /fset_p
# umount /fset_m
# rmfdmn domain_p
# mkfdmn /dev/disk/dsk1c domain_p
# mkfset domain_p fset_p
# mkfset domain_m fset_m
# mount domain_p#fset_p /fset_p
# mount domain_m#fset_m /fset_m
# vrestore -x -D /fset_p
# mt fsf 1
# vrestore -x -D /fset_m
```

It is possible to create file domains with a DVN of 3, which would be recognized by older operating systems, on a Version 5.0 system. See mkfdmn(8) for more information.

### 2.3.4 Displaying File Domain Information

If a file domain is active (at least one fileset is mounted), you can display detailed information about the file domain and the volumes included in it with the showfdmn command:

showfdmn domain\_name

For example, to display file domain information for the domain\_1 file domain:

### 2.3.5 Creating a Single-Volume File Domain

The first step in setting up an AdvFS file system is creating a file domain and assigning an initial volume to it. However, a file domain is not a complete file system that you can mount. In order to mount an AdvFS file system, the file domain must contain one or more filesets. You can access files as soon as you mount one or more filesets (see Section 2.4).

Creating a single-volume file domain with a single fileset is equivalent to creating a traditional UFS file system. To set up an active, single-volume file system, as illustrated in Figure 2–1, use the AdvFS GUI or, from the command line, enter the mkfdmn command:

mkfdmn volume name domain name

This functionality is also available from the SysMan menu.

To create an active single-volume file domain:

- 1. Create a single-volume file domain associated with a volume using the mkfdmn command.
- 2. Create one or more filesets with the mkfset command and name each fileset the same as its mount-point directory; for example, if the mount-point directory is /tmp, name the fileset tmp. (This naming scheme is recommended but is not required.)
- 3. Create the mount-point directory with the mkdir command.
- 4. Mount each fileset with the mount command.

Caution

The mkfdmn command destroys the data existing on the volume named in the command. Do not name a volume that contains data that you want to keep. If you have accidentally used the mkfdmn command, you may be able to recover some of your data with the salvage utility if the volume that was destroyed was an AdvFS volume (see Section 7.5.8).

Figure 2–1: Single-Volume File Domain

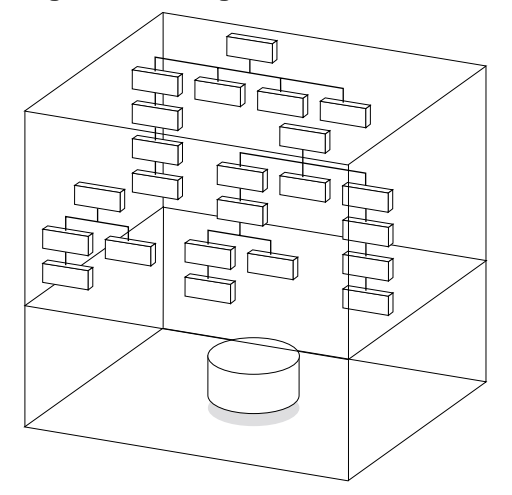

There are a number of ways to set up active, single-volume AdvFS file systems. The following example configures a file system with volume /dev/disk/dsk3c, file domain domain\_1, and fileset staff with mount point /staff.

```
# mkfdmn /dev/disk/dsk3c domain_1
# mkfset domain_1 staff
# mount domain 1#staff /staff# mkdir /staff
```

The following example creates a single-volume file domain, domain\_2, and two filesets, private and public, in the file domain. Because the file domain has only one volume, the files in both filesets physically reside on one volume (this is allowed in AdvFS):

```
# mkfdmn /dev/disk/dsk2c domain_2
# mkfset domain_2 private
# mkfset domain_2 public
# mkdir /private
# mkdir /public
# mount domain_2#private /private
# mount domain 2#public /public
```

You can set up a file domain with an LSM volume by naming the volume in the mkfdmn command. See Section 2.8 for information about using AdvFS with LSM. If you have AdvFS Utilities, you can change the size of your file domain by adding more volumes. You can transform a single-volume file domain (except the root file domain) into a multivolume file domain (see Section 2.3.6 and Chapter 6).

If you try to create a file domain on a volume that is in use, you will get an error message. You can override the message and create the domain. For example, if /dev/disk/dsk3g is in use and you try to create the file domain usr domain, you will get the following message:

```
# mkfdmn /dev/disk/dsk3g usr_domain
Warning: /dev/rdisk/dsk3g is marked in use for 4.2BSD.
If you continue with the operation you can
possibly destroy existing data.
CONTINUE? [y/n] <y>
```

### 2.3.6 Increasing the Size of a File Domain

You can expand a file domain by replacing one of the volumes in the file domain with a larger storage device or, alternatively, adding another volume to the file domain. Figure 2–2 shows a graphic illustration of adding volumes to a file domain. Neither adding nor removing volumes affects the directory hierarchy layer; all path names for the files remain the same. Also, the file system can remain active during the disk exchange.

### Figure 2–2: Enlarging a File Domain

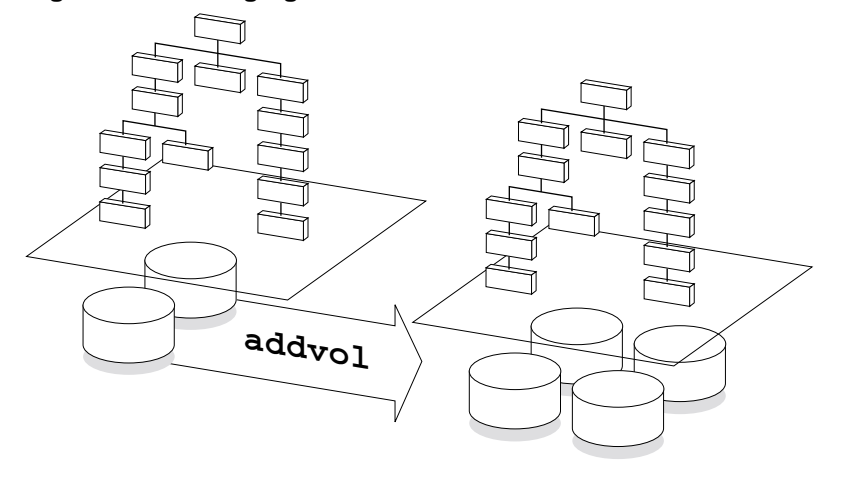

There may be performance benefits if you upgrade a file domain created before Version 5.0 to the new file structure (see Section 2.3.3) when you increase its size.

Caution

If your file domain is located on an LSM volume, do not use the LSM  ${\tt grow}$  option to increase its size.

A newly created file domain consists of one volume, which can be a disk, disk partition, or logical volume. To add volumes, use the AdvFS GUI (see Chapter 6) or, from the command line, enter the addvol command:

addvol device name domain name

This functionality is also available from the SysMan menu.

For example, to add volume dsk3c to the file domain resources:

```
# addvol /dev/disk/dsk3c resources
```

You can add volumes immediately after creating a file domain, or you can wait until the file domain requires additional space. You can add a volume to an active file domain while its filesets are mounted and in use.

You cannot add a volume to the root file domain unless you are running a cluster (see *Cluster Administration*). If you are running a cluster configuration, adding another root volume is the same procedure as adding any volume.

Caution

Existing data on the volume you add is destroyed during the addvol procedure. Do not add a volume containing data that you want to keep. If you have accidentally used the addvol command, you may be able to recover some of your data with the salvage utility if the volume that was destroyed was an AdvFS volume (see Section 7.5.8).

If you do not have AdvFS Utilities and want to increase the size of your file domain, you must move the domain to a different volume with the vdump and vrestore commands process (see Section 5.2.4).

To increase the size of a file domain if you have AdvFS Utilities:

- 1. Use the showfdmn command to display the contents of the file domain and the current disk capacity of each volume. This step is optional.
- 2. Add the new volume to the file domain.
- 3. Remove the old volume if you do not want it.
- 4. Run the balance utility to even the file distribution between the volumes. This step is not required.

The following example replaces one disk, the volume /dev/disk/dsk2c, of the domain\_1 file domain with a larger disk, the volume /dev/disk/dsk3c:

### 2.3.6.1 Adding Overlapping Partitions on Mounted File Systems

AdvFS will not add a volume that would overlap a mounted file system. If you try to add a volume that would cause partitions to overlap with another volume that is mounted for another file system, a swap area, or a reserved partition (by a database, for example), the system displays an error message and does not permit the addvol procedure to complete:

```
# addvol /dev/disk/dsk3b big_dom
Error: /dev/rdisk/dsk3b or an overlapping partition is open.
addvol: Can't add volume '/dev/disk/dsk3b' to domain 'big_dom'
```

### 2.3.6.2 Adding Overlapping Partitions on Unmounted File Systems

You cannot add a volume with partitions that overlap with an unmounted partition that has a disk label for a file system, a swap area, or a reserved partition. If you attempt to add a volume that would overlap, you will get an error message.

```
# addvol /dev/disk/dsk2c domain_1
Error: Partition(s) that overlap /dev/rdisk/dsk2c are marked
    in use.
To edit an incorrect disklabel, use the -e flag with disklabel;
    for more information see the disklabel(8) reference page.
addvol: Can't add volume '/dev/disk/dsk2c' to domain 'domain 1'
```

If you want to overwrite partitions that are labeled in use, use the addvol -F command. Using the -F option allows the volume to be added and overwrites any partition that has a disk label but is not mounted.

### 2.3.7 Reducing the Size of an Existing File Domain

When there is sufficient free space on the remaining volumes, you can remove volumes from a file domain at any time without interrupting users or affecting the logical structure of the filesets in the file domain. When you use the rmvol utility, the file system automatically migrates the contents of the selected volume to other volumes in the file domain. Before you can remove a volume from a file domain, all filesets in the file domain must be mounted. An error will occur if you try to remove a volume from a file domain with unmounted filesets.

Caution \_\_\_\_

If your file domain is located on an LSM volume, do not use the LSM shrink option to reduce its size.

To remove a volume, use the AdvFS GUI (see Chapter 6) or, from the command line, enter the rmvol command:

rmvol device\_name domain\_name

This functionality is also available from the SysMan menu.

For example, to remove dsk3c from the file domain inventory:

# rmvol /dev/disk/dsk3c inventory

If there is not enough free space on other volumes in the file domain to accept the files offloaded from the departing volume, as many files as possible are moved to available free space on other volumes. Then a message is sent indicating that there is insufficient space. The file domain is not damaged.

You can interrupt the rmvol process (see rmvol(8)) with Ctrl/c or with the kill -term command without damaging your file domain. Do not use the kill -KILL command. When you interrupt the process, AdvFS will stop removing files from the volume. Files already removed will remain in their new location.

Under some circumstances unterrupting an rmvol command with the kill command can leave the volume in an inaccessible state. If a volume does not allow writes after an aborted rmvol operation, use the chvol command with the -A option to reactivate the volume.

To reduce the size of a file domain:

- 1. Use the showfdmn command to display the contents of the file domain and the current disk capacity of each volume. This step is optional.
- 2. Remove the volume.
- 3. Run the balance utility to even the file distribution between the remaining volumes. This step is not required.

The following example shows how to remove one disk of the domain\_2 file domain, /dev/disk/dsk2c:

If you remove an AdvFS volume that contains a stripe segment, the rmvol utility moves the segment to another volume that does not already contain a stripe segment of the same file. When a file is striped across all volumes in the file domain, a confirmation is required before removing the volume. If you allow the removal process to continue, more than one stripe segment will be placed on the remaining volumes. See Section 5.2.5 for details on file striping.

### 2.3.8 Removing a File Domain

You can remove a file domain after all filesets in the domain are unmounted. When you remove a file domain, the entry in the /etc/fdmns directory that defined the file domain is removed and you cannot mount the filesets. Volumes that were assigned to the removed file domains are relabeled as unused and can be reused. However, removing the file domain instead of using the rmfset command to remove each fileset may present a security hole since no data on the volumes is changed. Thus it may be possible to access the data with the salvage command (see Section 7.5.8).

To remove a file domain, use the AdvFS GUI (see Chapter 6) or, from the command line, unmount all filesets and clone filesets. Then, enter the rmfdmn command:

rmfdmn domain\_name

This functionality is also available from the SysMan menu.

You will be prompted to verify the removal. Responding y will complete the removal. A confirmation message will be displayed when the procedure is complete.

For example, to remove the file domain promotions:

```
# rmfdmn promotions
rmfdmn: remove domain promotions? [y/n]y
rmfdmn: domain promotions removed
```

If you attempt this command when there are mounted filesets, the system displays an error message. AdvFS will not remove an active file domain.

### 2.3.9 Renaming a File Domain

An existing file domain can be assigned a new name. File domains are known to the system by their *file domain identifier*, a set of numbers that identify the file domain. When you rename a file domain, the file domain identifier is not changed.

When you rename a file domain, entries for all filesets in the domain must be updated in the /etc/fstab file. To rename a file domain, use the AdvFS GUI, which updates the /etc/fstab file (see Chapter 6), or, from the command line:

- 1. Unmount all the filesets and any related clones.
- 2. In the /etc/fdmns directory, change the old file domain name to the new one:

mv /etc/fdmns/old\_dom\_name /etc/fdmns/new\_dom\_name

- 3. Edit the /etc/fstab file to enter the new domain name and remove the old.
- 4. Mount the filesets in the renamed file domain.

For example, to rename the file domain marketing to advertising, assuming one fileset, fset, is mounted at /fset:

```
# umount /fset
# mv /etc/fdmns/marketing /etc/fdmns/advertising
# vi /etc/fstab
```

Change the line

```
marketing#fset /fset advfs rw,userquota,groupquota 0 2
```

to

advertising#fset /fset advfs,userquota,groupquota rw 0 2

and mount the fileset

# mount /fset

This functionality is also available from the SysMan menu.

### 2.4 Filesets

A fileset represents a mountable portion of the directory hierarchy of a file system. Filesets and traditional UNIX file systems are equivalent in many ways. Like traditional file systems, you mount AdvFS filesets. Similarly, filesets contain files, are units on which you enable quotas, and are units for backing up data.

In contrast with traditional file systems, the directory hierarchy of AdvFS is independent of the storage. Therefore, you can change file placement without affecting the logical structure of the filesets.

Fileset names may be associated with their file domain names as in filedomain#fileset. Here the pound sign (#) is part of the naming syntax and does not represent a comment. Fileset names must be unique within a file domain.

AdvFS also supports *clone filesets*. A clone fileset is a read-only copy of an existing fileset that you create to capture your data at one instant in time (see Section 2.5).
## 2.4.1 Configuring Filesets

The number of filesets on your system depends on your organization's needs. To share storage, you can create multiple filesets in one file domain but manage the filesets separately. Or, you can set up AdvFS in a standard UNIX file system configuration by creating one fileset per file domain.

Because filesets are managed independently of their physical storage, each fileset can be backed up independently (see Chapter 4) and can be assigned its own quota limits (see Chapter 3). Consequently, you can group files by their management requirements. For example, you could create a fileset for developer files that will be backed up twice a day and you could create another fileset with quotas imposed to limit the amount of disk space available to the marketing department.

There is one transaction log per file domain that is shared by all filesets in the file domain. When there are many filesets with a large amount of I/O, the transaction log can become a bottleneck because all transactions are written to the transaction log (see Section 1.3.2). Balance the management gains of having multiple filesets in a file domain against the potential performance reduction caused by having all of the log data for all filesets going to one transaction log (see Section 5.1.3).

You can create and mount AdvFS filesets until the system runs out of system resources (such as memory or disk space). The AdvFS SPD contains information about this and other system limits.

The *System Configuration and Tuning* guide provides detailed guidelines and suggestions for file system configuration. Many configuration operations can be accomplished with the AdvFS GUI (see Chapter 6).

## 2.4.2 The /etc/fstab File

AdvFS filesets are added to the /etc/fstab file by listing them with an advfs designation (see fstab(4)). This is similar to the way that you add any other file system. AdvFS filesets listed in the /etc/fstab file are mounted each time you reboot the system.

The fileset entry includes the file domain name, fileset name, mount point, file system type, and the mount point options. The user quota and group quota options (see Section 3.2) should be included along with the pass field numbers if quotas are used. If they are not desired, the user quota and

group quota options can be omitted. An AdvFS /etc/fstab entry with user and group quotas enforced should include:

file\_dmn#fileset /mount\_point advfs rw,userquota,groupquota 0 2

For example, to automatically mount the credit fileset with user and group quotas (assuming the fileset's mount point exists), add the following line to the /etc/fstab file:

acct\_domain#credit /usr/credit advfs rw,userquota,groupquota 0 2

#### 2.4.3 Displaying Fileset Information

Any system user can use the showfsets command to display detailed information about mounted filesets and clones. Root user privilege is required only if the file domain is inactive (filesets unmounted).

showfsets domain name

The following example displays the file domain big\_domain, which has four filesets:

```
# showfsets big_domain
staff1 fs

      Id
      : 2cb9d009.000419f4.1.8001

      Files
      : 18554, SLim= 0, HLim= 0

                : 2cb9d009.000419f4.1.8001
Blocks(512) : 712230, SLim= 0, HLim= 0
 Quota Status : user=on group=on
guest fs

      Id
      : 2cb9d009.000419f4.2.8001

      Files
      : 4765, SLim= 0, HLim= 0

Files : 4765, SLim= 0, HLim= 0
Blocks(512) : 388698, SLim= 0, HLim= 0
 Quota Status : user=on group=on
staff2 fs
: 2cb9d009.000419f4.3.8001
Blocks(512) : 842862, SLim= 0, HLim= 0
 Quota Status : user=on group=on
staff3 fs

      Id
      : 2cb9d009.000419f4.4.8001

      Files
      : 48202, SLim= 0, HLim= 0

 Blocks(512) : 1341436, SLim= 0, HLim= 0
 Quota Status : user=on group=on
```

The following example displays domain\_2, which contains one fileset and one clone fileset:

```
# showfsets domain_2
test_fs
Id : 3003f44f.0008ac95.4.8001
Clone is : clone_test
Files : 7456, SLim= 0, HLim= 0
Blocks (512) : 388698, SLim= 0, HLim= 0
Quota Status : user=on group=on
Clone_test
Id : 3003f44f.0008ac95.5.8001
Clone of : test_fs
Revision : 2
```

You can use the AdvFS GUI (see Chapter 6) to obtain similar information.

### 2.4.4 Creating a Fileset

A file domain must contain at least one mounted fileset to be active (see Section 1.3.1). Any fileset can consume all of the storage available in the file domain. You can also create multiple filesets within a file domain that share the storage pool established for the file domain.

Each fileset can be mounted and unmounted independently of the other filesets in the file domain. You can limit fileset growth within a file domain by assigning fileset quotas.

To create a fileset in a file domain, use the AdvFS GUI (see Chapter 6) or, from the command line, enter the mkfset command:

mkfset domain name fileset name

This functionality is also available from the SysMan menu.

For example, to create the fileset coupons in the file domain advertising:

# mkfset advertising coupons

See also Section 2.3.5 which contains examples for configuring an active (filesets mounted) file domain.

## 2.4.5 Upgrading a Fileset

Filesets that are part of file domains that were created prior to Version 5.0 do not have the structure that enables them to support large quota values and better performance for very large directories. To upgrade filesets to the new version, you must upgrade the file domain (that is, create a new one)

and restore the filesets to it. Then the restored filesets will have the new structure (see Section 2.3.3).

You cannot mount filesets with the new DVN on operating systems earlier than Version 5.0 unless you NFS mount them from a Version 5.0 or later server (see Section 7.2).

### 2.4.6 Mounting a Fileset

As with traditional UNIX file systems, AdvFS filesets must be mounted in order to access them. Filesets to be mounted must be compatible with the operating system on which they were created (see Section 7.2).

To mount a fileset, use the AdvFS GUI (see Chapter 6) or, from the command line, enter the mount command, where *mnt\_point* is the path to the mount point:

mount domain name#fileset name mnt point

This functionality is also available from the SysMan menu.

For example, to mount the fileset coupons in the file domain advertising:

# mount advertising#coupons /coupons

Before a file is mounted, AdvFS verifies that all data in all volumes in a file domain can be accessed. If there are problems, the mount may fail or the fileset may be mounted as read-only (see Section 7.5.4).

If you attempt to mount a fileset with an incorrect number of volumes, the mount operation will fail. See Section 7.6.1.2 and advscan(8) for further information.

You will get an error message if you attempt to mount a fileset created under Version 5.0 on a system running Version 4 or earlier (see Section 7.2).

#### 2.4.7 Unmounting a Fileset

To unmount an AdvFS fileset, use the AdvFS GUI (see Chapter 6) or, from the command line, enter the umount command:

umount mnt\_point

This functionality is also available from the SysMan menu.

For example, to unmount the fileset coupons in the file domain advertising that was mounted in Section 2.4.6:

# umount /coupons

### 2.4.8 Removing a Fileset

Filesets can be deleted from a file domain when they are no longer needed. Only unmounted filesets can be removed. A fileset's clone must be removed before the fileset is removed. Once filesets are removed, they cannot be remounted. If you have set up a *trashcan* directory (see Section 5.3) for the fileset, it is also removed.

You can use the AdvFS GUI (see Chapter 6) to remove a fileset or, from the command line, enter the rmfset command:

rmfset domain\_name fileset\_name

This functionality is also available from the SysMan menu.

For example, to remove the tmp 1 fileset in domain 1:

```
# rmfset domain_1 tmp_1
rmfset: remove fileset tmp_1? [Y/N]y
```

The fastest way to remove all filesets in a file domain is with the rmfdmn command. However, the salvage command (see Section 7.5.8) may be able to access some of the data. The rmfdmn command removes the definition of the domain in the /etc/fdmns/ directory and relabels the volumes, but it does not touch any data on the volume. Filesets removed with the rmfset command are not recoverable with the salvage utility because the utility destroys pointers to the fileset data (metadata) and all the files in the fileset.

### 2.4.9 Renaming a Fileset

An existing fileset can be assigned a new name. Filesets are known to the system by their fileset identifier, which is a combination of the file domain identifier and an additional set of numbers that identify the fileset within the file domain. The fileset name is kept within the domain and is an attribute that you assign. When you rename a fileset, only this assignment is changed. The fileset identifier is not altered. Filesets must be unmounted to be renamed.

You can use the AdvFS GUI, which updates the /etc/fstab file (see Chapter 6) to rename a fileset or, from the command line, enter the renamefset command:

renamefset domain name old fileset name new fileset name

This functionality is also available from the SysMan menu.

For example, to rename the marketing fileset to the advertising fileset:

# renamefset domain 1 marketing advertising

After renaming the fileset, you must update the corresponding entries in the /etc/fstab file (see Section 2.4.2). If you do not do this, AdvFS will not mount the fileset when the system is booted.

Note

If you rename a fileset, its clone can no longer track it. You cannot rename the clone. You must delete the old clone and create a new one.

# 2.5 Clone Filesets

If you have the optional AdvFS Utilities, you can back up your files using a clone fileset, a read-only snapshot of fileset data structures (metadata). When you clone a fileset (create a clone fileset), the utility copies only the structure of the original fileset, not the actual data. Only when a file is modified does the file system copy the original, unchanged data to the clone fileset. (This is called *copy-on-write*.) Because the only data contained in the clone fileset is a copy of original data that was modified, the clone fileset usually consumes less disk space than the original fileset. Figure 2–3 illustrates the relationship between parent and clone filesets.

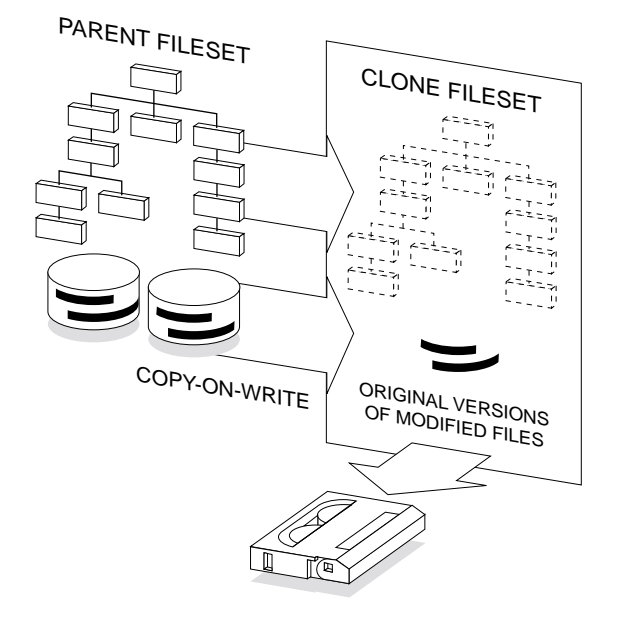

Figure 2–3: Cloning a Fileset

Clone filesets increase the availability of data because they:

• Preserve the system at a particular time

A clone is not a replacement for the backup process (using the vdump command, for example). However, it can provide internal consistency if you are trying to back up a system where files are changing rapidly and you want to retain the information at a particular time. Use the clone to make a snapshot of your data, then use the vdump command to back up the clone.

• Protect against accidental file deletion or corruption

Create a clone of each fileset that you plan to access or modify. By leaving the clone fileset on line, you can replace unintentionally deleted or corrupted files without loading backup tapes.

See Section 4.2 for command line instructions on using cloning for online backup and Section 6.4.3 for an explanation of cloning with the AdvFS GUI.

#### 2.5.1 How Cloning Works

When you create a clone fileset, only pointers to the file metadata (file structure) are stored in the clone fileset. Data files are not copied. When you modify your data in the original fileset, AdvFS saves the pages that existed when the clone fileset was created. As you update data in a file, the original pages associated with the change are copied to the clone fileset. The original

pages are then rewritten with the new data. The clone fileset retains the originals of all data that has changed since the clone was created. Therefore, the clone will get larger over time as the files are changed.

To create a clone fileset, AdvFS:

- 1. Creates a read-only fileset to be the clone.
- 2. Copies only the original fileset tag directory to the clone.
- 3. Creates a link between the two filesets.
- 4. Sets up bookkeeping to track whether a given page has been updated.

Once a page has been added to the clone, it is marked. If the same page is updated again, the clone does not change. It already contains the information that existed when the clone was created.

AdvFS allocates clone fileset space by pages (8 kilobytes). If you modify one page in a large file, then only one additional page is allocated by the clone. Note that if a file is modified so that pages are appended, these pages will not appear in the clone because they were created after the clone was created.

Unless you modify every page of every file in the original fileset during the life of the clone, the clone fileset occupies less disk space than the original fileset.

Note

Changing text files with an editor may cause the entire original file to be copied to the clone. Many editors rewrite the entire file regardless of what has changed. When this happens, your clone fileset may grow very large. There is no way for AdvFS to alter this process.

When you delete a file that existed when the clone was created, it remains available (but not visible in the original fileset) for the life of the clone. The file is not copied to the clone, but the actual delete is delayed until the clone is deleted. The version of the file that is retained is the one that existed when the clone was created. Later updates are lost.

The size of the clone fileset depends upon the number of updates that occur during the life of the clone. The df command, which displays statistics on free disk space, does not accurately reflect the size of the clone fileset because it constantly changes as files are updated. Caution

When a file domain runs out of disk space, the file system loses its ability to maintain the consistency of files within clone filesets. The original fileset is usable, but the clone fileset is not accurate. A warning message is displayed on both the user's terminal and the system console.

### 2.5.2 Creating a Clone Fileset

Cloning is transparent to the user and has little impact on system performance. You do not have to be root user to create a clone. To create a clone fileset, use the AdvFS GUI (see Chapter 6) or, from the command line, enter the clonefset command:

clonefset domain name fileset name clone name

This functionality is also available from the SysMan menu.

For example, to create a clone called clone\_day300 for the fileset day300 in the file domain transactions:

# clonefset transactions day300 clone day300

#### 2.5.3 Mounting a Clone

An AdvFS fileset clone must be mounted in order to access it. To mount a clone, use the AdvFS GUI (see Chapter 6) or, from the command line, enter the mount command. Identify the clone and mount point:

mount domain\_name#clone\_name mnt\_point

This functionality is also available from the SysMan menu.

For example, to mount the clone clone day300 created above:

# mount transactions#clone\_day300 /day\_of\_year

To unmount a clone, enter the standard umount command:

umount mnt point

For example, to unmount the clone clone\_day300 created and mounted above:

# umount /day\_of\_year

#### 2.5.4 Removing a Clone

A clone can be deleted from a file domain when it is no longer needed. Once clones are removed, they cannot be remounted. Note that a fileset's clone must be removed before the fileset can be removed.

To remove a clone, use the AdvFS GUI (see Chapter 6) or, from the command line, unmount the clone, and then enter the rmfset command:

rmfset domain name clone name

This functionality is also available from the SysMan menu.

For example, to remove the tmp clone clone in domain 1:

# rmfset domain\_1 tmp\_clone
rmfset: remove fileset tmp clone? [Y/N]y

#### 2.5.5 Renaming a Clone

A clone fileset cannot be renamed. To assign a different name to a clone, remove the old clone and create a new clone for the fileset. (Note that this new clone is a snapshot of the original fileset at a later point in time than the deleted clone.)

If you have renamed a fileset that has a clone, you must delete the clone associated with the old name before you can create a clone for the newly named fileset.

# 2.6 Configuring an AdvFS root File System

There are several advantages to configuring the root file system on AdvFS. You can:

- Restart quickly after a crash. You do not run the  ${\tt fsck}$  utility after a crash.
- Use one set of tools to manage all local file systems. All features of AdvFS except addvol and rmvol are available to manage the root file system.
- Use AdvFS with LSM to mirror the root file system. This allows your root file system to remain viable even if there is a media failure.

The following restrictions on the AdvFS root file systems are currently enforced:

- Unless you are running a cluster (see *Cluster Administration*), the root file domain can only contain one volume. You cannot add volumes to the root file domain.
- The volume must start from the beginning of the physical device (a or  $\tt c$  partitions).
- The root fileset must be the first fileset created in the root file domain.
- You can assign any name to the root file domain and fileset but the same name must be entered in the /etc/fstab file.

You can put the root file system on AdvFS during the initial base-system installation or you can convert your existing root file system after installation. Note that when you install AdvFS as root during the initial installation, root will default to the a partition.

If you construct your own root file system, you can configure it on the a or c partition. See Section B.2 for instructions on converting an existing UFS root file system to AdvFS. See the *Installation Guide* for instructions on installing AdvFS as the root file system during the initial installation.

# 2.6.1 Mounting the root File System in Single-User Mode

The root file system is automatically mounted as read-only when the system is booted in single-user mode. You can change the root fileset mount from read-only to read-write with the mount -u command:

mount -u /

Use this procedure when you need to make modifications to the root configuration. For example, use it if you need to modify your /etc/fstab file.

# 2.6.2 Changing the Name of the root File Domain

You can change the name of the root domain (or any domain). The name of a root domain is stored as the directory name in the /etc/fdmns directory and in the entry for root in the /etc/fstab file.

To change the name of the root file domain:

- 1. Use the mv command to rename the root file domain.
- 2. Use an editor to rename the root file domain entry in the /etc/fstab file.

For example, to change root\_domain to root\_dmn:

```
# mv /etc/fdmns/root_domain /etc/fdmns/root_dmn
```

Use an editor to change the entry in the /etc/fstab file that mounts the root file domain:

root\_domain#root / advfs rw,userquota,groupquota 0 2

to

root\_dmn#root / advfs rw,userquota,groupquota 0 2

## 2.6.3 Changing the Name of the root Fileset

Changing the name of the root fileset is similar to changing the name of any other fileset (see Section 2.4.9). There are, however, two complications:

- The renamefset command requires that the fileset be unmounted, and you cannot unmount the root fileset.
- You must edit the /etc/fstab file to change the name of the root fileset. To do this, you must make the root fileset writeable. But the root fileset cannot be mounted as writeable unless the /etc/fstab entry is correct.

Therefore, you must use an alternate bootable partition and manipulate the root fileset you are changing as you would an ordinary fileset, make the changes, then reboot the changed fileset as root.

To rename the root fileset:

- 1. Boot a partition other than the one you want to change. (It can be UFS.)
- 2. Make a new entry in the /etc/fdmns directory of the booted partition for the fileset whose name you want to change.
- 3. Change to the new directory and make a symbolic link to the device holding the original fileset.
- 4. Use the renamefset command to rename the root fileset.
- 5. Mount the newly named root fileset at a temporary location in order to update its /etc/fstab file.
- 6. Change the fstab entry to correspond to the new root fileset name.
- 7. Shut down the alternate system.
- 8. Reboot the original AdvFS system.

The following example changes the name of the root fileset from root\_fs to new\_root. Assume that the root fileset is in the root\_domain file domain on /dev/disk/dsk2a.

- 1. Boot a device other than the one you want to change.
- 2. Make an entry for tmp\_root\_domain in the /etc/fdmns directory:

# mkdir /etc/fdmns/tmp\_root\_domain

3. Change to the new directory and make a symbolic link for tmp root domain:

# cd /etc/fdmns/tmp\_root\_domain
# ln -s /dev/disk/dsk2a

4. Rename the fileset from root\_fs to new\_root:

# renamefset tmp\_root\_domain root\_fs new\_root

5. Mount the changed root to update the associated fstab file:

# mount tmp root domain#new root /mnt

6. Edit the /mnt/etc/fstab entry for tmp\_root\_domain:

```
# cd /mnt/etc
# vi fstab
Change the line:
root_domain#root_fs / advfs rw,userquota,groupquota 0 2
to:
```

root\_domain#new\_root / advfs rw,userquota,groupquota 0 2

7. Shut down the alternate system.

# shutdown -h now

8. Reboot the AdvFS system.

Note

If you change the root file domain and fileset names and forget to change the /etc/fstab entries, you will not be able to boot past single-user mode. You will have to fix /etc/fstab from single-user mode using an editor before you can proceed.

# 2.7 Data Logging by the Transaction Log

Normally write requests are asynchronously written to disk. The write system returns a success value once the data has been cached. If the system crashes before the write occurs, inconsistencies can occur. You can decrease the likelihood of inconsistent data if you modify the way your system writes to storage. There are two ways to do this:

• Forced synchronous I/O

Using the chfile command with the -1 on option causes the write system call to return a success value only after the data has been successfully written to disk. To turn synchronous I/O on and off, enter the chfile command with the -1 option:

chfile -l on file\_name
chfile -l off file name

• Atomic write data logging

Using the chfile command with the -L on option retains asynchronous write requests, but these requests are also written to the transaction log. If the system crashes during or after a write system call, only complete write requests will be moved to the file. To turn synchronous I/O on and off, enter the chfile command with the -L option:

chfile -L on file\_name
chfile -L off file name

The chfile command can be used on AdvFS files that are NFS mounted.

Both forced synchronous writes and atomic write data logging can slow system performance. In addition, files that use atomic write data logging cannot be memory mapped through the mmap system call to determine the I/O. See Section 7.3 for information on improving transaction log performance.

# 2.8 Using AdvFS with LSM

LSM is a disk-management tool that allows you to create arbitrary-sized volumes independent of disk sizes and partition boundaries. You can create mirrored and striped volumes and change their attributes as performance and availability needs dictate. For more information see *Logical Storage Manager*.

AdvFS treats LSM volumes just like any other volume such as a disk or a disk partition. You can use LSM to create and manage the volumes that you use in AdvFS file domains.

LSM and AdvFS together provide some performance enhancements:

• Availability

Volume mirroring and RAID allow access to the same information on more than one volume. This provides backup in the case of a disk failure.

• I/O performance

Mirroring can improve the read throughput because files can be accessed from either volume depending upon I/O load.

LSM's volume striping is useful when large files will be shared and when the transaction log is spread over multiple disks. AdvFS can only stripe individual files.

• Performance monitoring

Detailed information on disk I/O activity is available with LSM disk monitoring.

Use AdvFS with or without LSM volumes to manage file systems and file-level activities:

- Create file domains and filesets.
- Expand and shrink file domains.
- Perform online backups.
- Set quotas on users, groups, and filesets.
- Configure and maintain file systems online.
- Stripe individual files rather than all files on a volume. Do not stripe individual files when using LSM striped volumes.
- Recover from system failures quickly.

You can operate on LSM volumes running AdvFS either through the command line or the AdvFS GUI (see Chapter 6). There is also an LSM GUI that manipulates LSM volumes. See *Logical Storage Manager* for further information.

## 2.8.1 Setting Up AdvFS with LSM Volumes

To use LSM with AdvFS from the command line:

1. Create the LSM volumes with the desired attributes.

You can specify mirrored volumes, striped volumes, mirrored and striped volumes, volume location, and volume size.

2. Create a file domain with the mkfdmn command and identify the LSM volume as the initial volume.

3. To create a multivolume file domain, use the addvol command with either an LSM or non-LSM volume.

Caution

Do not use the grow or shrink LSM options to change the size of AdvFS file domains. Use the addvol and rmvol commands.

You will get an error message if you try to create an AdvFS file domain on an LSM volume that is already opened or on a volume that is already labeled as in use by either UFS or AdvFS.

If you already have an AdvFS file domain, you can encapsulate the domain into LSM using the encapsulation tools.

If mirrored or striped LSM volumes are part of an AdvFS file domain that also includes non-LSM volumes, you do not have control over which files go to the mirrored or striped LSM volumes. To place specific data on mirrored or striped volumes, create an AdvFS file domain that contains only LSM volumes with the attributes that you want. Then, put the files you want mirrored or striped in that file domain.

The showfdmn command and the AdvFS GUI (see Chapter 6) include LSM volumes in the file domain information display. In addition, you can use the advscan command to locate AdvFS volumes in LSM disk groups.

It is better to add multiple small LSM volumes rather than a single, large, striped or concatenated volume to an AdvFS file domain. This enables AdvFS to balance and stripe I/O across volumes if necessary.

Note that you must use the full LSM path name when referencing an LSM volume.

The following example creates a file domain on an existing LSM volume:

# mkfdmn /dev/vol/rootdg/vol01 domain rs

You can also add volumes to an existing file domain:

# addvol /dev/vol/rootdg/vol02 domain rs

The following example creates a 1-gigabyte file domain with two LSM volumes:

```
# volassist make vol01 500m
# volassist make vol02 500m
# mkfdmn /dev/vol/rootdg/vol01 onegb_domain
# addvol /dev/vol/rootdg/vol02 onegb_domain
# mkfset onegb_domain onegb_fset1
# mkdir /fset1
# mount onegb_domain#onegb_fset1 /fset1
```

## 2.8.2 Mirroring LSM Volumes Under AdvFS

You can place two (or more) LSM volumes in a mirror configuration for AdvFS file domains. This configuration provides distributed processing and fail-over protection; since both disks contain the same information, either one can be accessed.

The following example creates a 500-megabyte mirrored LSM volume, creates a file domain using the LSM volume, creates a new fileset, and then mounts the fileset:

```
# volassist make v2_mirr 500m nmirror=2
# mkfdmn /dev/vol/rootdg/v2_mirr domain1
# mkfset domain1 fset_1
# mount domain1#fset_1 /mnt9
```

Once a mirror is created, you would not ordinarily split it. If you wish to back up a mirrored volume (see *Logical Storage Manager*), you can mount a mirror that has been split using the mount command with the dual option. If you do not use the dual option, you will get the error message:

E DOMAIN ALREADY EXISTS

The following example assumes that volume1 is the split mirror volume. To remount the data from domain1#fset1 on the same system in domain2 after a mirror has been split:

```
# mkdir /fileset2
# mkdir /etc/fdmns/domain2
# ln -s /dev/vol/rootdg/volume1 /etc/fdmns/domain2/volume1
# mount -o dual domain2#fset1 /fileset2
```

## 2.8.3 Striping LSM Volumes and Striping AdvFS Files

You can distribute I/O across multiple volumes by striping. AdvFS and LSM striping both work well on a busy system. LSM is better suited for general striping, while AdvFS striping allows the administrator finer-grained control for positioning individual files.

When you choose LSM striping, you preconfigure your volumes for file striping; then all files located on the volumes configured for striping will be striped. You can do this from the command line or from the LSM GUI (see *Logical Storage Manager*).

You can stripe an AdvFS file at any time (see Section 5.2.5). Therefore, if you find that a file has become large or has heavy I/O requirements, you can use the AdvFS stripe command to stripe it.

It is not advisable to do both LSM and AdvFS striping because this may degrade system performance.

The following example creates a striped LSM volume and then creates an AdvFS file domain using that striped LSM volume. All files created in this AdvFS file domain will be striped across LSM volumes:

# volassist make vol06 600m layout=stripe nstripe=3
# mkfdmn /dev/vol/rootdg/vol06 striped domain

# ۍ Managing Quotas

AdvFS allows you to activate quotas to track and control the amount of physical storage that each user, group, or fileset consumes. You must have root user privilege to set and edit quotas. The root user is never restricted by quota limits; quota limits only apply to nonroot users.

The AdvFS quota system is compatible with the Berkeley-style quotas of UFS. However, the AdvFS quota system differs in two ways:

- AdvFS differentiates between quota maintenance and quota enforcement. Quota information is always maintained, but enforcement can be activated and deactivated.
- AdvFS supports fileset quotas; that is, you can set quota limits for the filesets in a file domain.

# 3.1 Introducing Quotas

You can set two quota values: on the amount of disk storage and on the number of files. In addition there are two types of quotas you can set:

• User and group quotas

AdvFS user and group quotas are similar to UFS quotas. You can set a separate quota for each user or each group of users for each fileset.

Fileset quotas

You can restrict the space that a fileset itself can use. Fileset quotas are useful when a file domain contains multiple filesets. Without fileset quotas, any fileset can grab all of the disk space in the file domain.

For example, it is useful to set quotas on filesets that contain home directories such as /usr/users because these filesets can grow rapidly. Conversely, setting quota limits on the /tmp fileset is not recommended because this fileset is likely to fluctuate in size.

### 3.1.1 Quota Limits

Limits are set on disk usage (number of blocks) or on number of files (inodes) or both. Table 3–1 shows the size limits for both types of quota values.

Table 3–1: Quota Size Limits

|                 | User and Group Quotas | Fileset Quotas      |
|-----------------|-----------------------|---------------------|
| Disk Usage      | 8 billion terabytes*  | 4 billion terabytes |
| Number of Files | 4 billion             | 4 billion           |

\* Prior to Version 5.0, the disk usage limit for user and group quotas was 2 terabytes. If your file domain was created prior to Version 5.0, and if you are now running Version 5.0 or later, you must upgrade your file domain if you wish to take advantage of the new limits (see Section 2.3.3).

All quotas can have two types of limits: hard and soft. A *hard limit* cannot be exceeded. No more space can be allocated or files created. A *soft limit* permits a period of time during which the limit can be exceeded as long as the hard limit has not been exceeded.

Hard and soft limits can be set or changed by the root user at any time and take effect the next time quotas are activated. Hard and soft limits can be set for users, for groups, and for filesets.

The default is no quota limit. You can also:

- Set the hard limit to 0 blocks or files to impose no quota limits.
- Set the hard limit to 1 block or file to permit no disk space allocations.
- Set the soft limit to 1 block or file and the hard limit to 0 blocks or files to permit disk-space allocations on a temporary basis. These limits remain in effect until you unmount the fileset.

See Section 7.1.2.3 for directions if your activities cause you to run into limits.

#### 3.1.2 Grace Period

Associated with each soft limit is a *grace period*. The grace period is the amount of time during which the soft limit can be exceeded. When the grace period expires, no one can create new files or allocate any more disk space until enough files are deleted to fall below the soft limit. Updating existing files may cause loss of data.

The timer for the grace period starts when the user exceeds the soft limit. If you allow no grace period, the user can exceed the soft limit only once. The grace period is turned off and reset each time usage drops below the soft limit. If you change the grace period after the user has exceeded the soft limit, the old grace period stays in effect until usage drops below the limit.

You can set grace periods for:

• Users

For each fileset you can set only one grace period for all users (see Section 3.2.2). If the user grace period expires, the user cannot allocate storage in the fileset until enough files are deleted to fall below the soft limit. The grace periods for the number of blocks and for the number of files do not need to be the same.

• Groups

For each fileset you can only set one grace period for all groups (see Section 3.2.2). If the group grace period expires, no one in the group can allocate storage in the fileset until enough files are deleted to fall below the soft limit. All users are limited by the group grace period, even if the fileset grace period is larger.

• Filesets

The fileset grace period is the same as the group grace period (see Section 3.3.2.2). Any user or group can cause the fileset to exceed its soft limit and thereby evoke the fileset grace period. Any user or group (not necessarily the one that exceeded the limit) can delete files to bring the fileset below the soft limit.

AdvFS sets a default grace period of 7 days. This period can be changed (see Section 3.2.2 and Section 3.3.2). You can specify the grace period in days, hours, minutes, or seconds. You can also:

- Set the grace period to 0 days to impose the default grace period of 7 days.
- Set the grace period to 1 second to allow no grace period.

# 3.2 User and Group Quotas

The following sections describe quota files and how quotas and grace periods are set for users and groups.

## 3.2.1 Quota Files

AdvFS creates *quota files* to track quotas, grace periods, and fileset usage. Quota files are maintained within the fileset but, unlike UFS, the user

cannot delete or create them. Quota files are present in the fileset even if quota limits have not been established.

AdvFS keeps user and group quota information in the root directory of the fileset in the quota.user and quota.group files. These files are created when the fileset is created. They are indexed by user ID and group ID. Each quota file entry contains the following information: hard block limit, soft block limit, block usage, hard file limit, soft file limit, file usage, block grace period, and file grace period.

Quota files are sparse files (see Section 1.3.3); that is, there are holes in the file where no user IDs or group IDs fall. Use the ls command with the -l option to see the space spanned by the quota.user or the quota.group file. This does not show the actual disk usage. For example:

```
# ls -l quota.user
-rw-r---- 1 root operator 294912 Jul 20 08:50 quota.user
```

Use the <code>ls</code> command with the <code>-s</code> option to display how many blocks the file actually uses:

# **ls -s quota.user** 16 quota.user

To enforce user and group quotas for a fileset, the /etc/fstab file must have the following quota mount point options for the fileset:

```
advfs rw,userquota,groupquota 0 2
```

You can relocate the quota.user and quota.group files to subdirectories of the fileset. However, you cannot relocate them to other filesets nor delete them. If you relocate your files, you must update the /etc/fstab file entry to include the path and name of the relocated file(s) in the userquota and groupquota parameters.

For example, to relocate the quota.user file to the subdirectory d4 and rename itnquot, change the /etc/fstab entry to:

dom\_1#fset /mnt advfs rw,userquota=/mnt/d4/nquot,groupquota 0 2

In this example, the group quota file is not moved.

Whether or not you relocate your quota files, you do not need to enforce quotas. See Section 3.2.7 for instruction on deactivating user and group quotas.

#### 3.2.2 Setting Quotas and Grace Periods

You are not required to set both user and group quotas. If you specify a group quota, it will apply to all users belonging to that group. If you specify

a user quota that is larger than the group quota, it will have no effect because the group quota will take effect before the user quota is reached.

Use the edquota command to set the quotas for users and groups and again to change the grace period. The fileset must be mounted before you can set quotas and grace periods. Note that for each fileset, only one grace period can be set for all users and one grace period can be set for all groups. However, you do not have to set the same grace period for the number of blocks and for the number of files. The group grace period you set is also entered as the fileset grace period (see Section 3.3.2.2).

Follow these general steps to set user and group quotas and grace periods:

- 1. Add quota file mount point options to the /etc/fstab file.
- 2. Enter the edquota command with the -u option to set user quotas or the -g option to set group quotas. An ASCII representation of the quota file is displayed through the editor specified by the EDITOR environmental variable. If EDITOR is not set, the vi editor is used.
- 3. When the user or group quota information is displayed, modify the values in the limits fields as needed. Then, exit the editor, saving the changes.
- 4. To set user or group grace periods, enter the edquota command with the -ut option for user or -gt option for group. Note that the fileset grace period is the same as the group grace period.
- 5. When the grace period information is displayed, modify the grace period as desired. Then, exit the editor, saving the changes.

To change the default editor and for more information, see edguota(8).

The quota limits you set for a fileset do not take effect until you activate them. Use the quotaon command to activate quotas (see Section 3.2.5 and Section 3.2.6). If you are changing quota limits and quotas have already been activated for a fileset, the new limits become effective immediately.

If you have set quotas for a single user, you can use the edquota command with the -p option to create prototype quota files. Then you can apply the prototype quota to other users that you specify (see Section 3.2.3).

#### 3.2.2.1 User Quotas Example

The following example sets quotas for the user user5:

1. If they do not already exist, add quota mount-point options to the /etc/fstab file. Note that there can be no spaces in the list of options delimited by commas; that is, from rw through groupquota:

```
domain_1#test1 /test1 advfs rw,userquota,groupquota 0 2
domain_2#test3 /test3 advfs rw,userquota,groupquota 0 2
domain_4#test4 /test4 advfs rw,userquota,groupquota 0 2
```

2. Enter the edquota command with the -u option followed by the user name. If you specify more than one user name, the edits will affect all users named. The command creates a temporary file with an ASCII representation of the current quotas assigned to the named users and invokes an editor to allow you to modify the file:

The values for blocks in use and inodes in use are the current block usage and the number of files for each fileset. You cannot change them. Soft and hard limits of 0 (zero) indicate that no limits have been set.

3. To change user quotas for user5 for fileset test3, edit the file. Enter the new limits for disk usage on the blocks line and enter the new limits for the number of files on the inodes line:

```
/test3:blocks in use: 0, limits(soft=5000, hard=10000)
inodes in use: 0, limits(soft= 100, hard= 200)
```

4. Exit the editor, saving the changes.

If quotas have already been activated for fileset test3, the new limits become effective immediately. If quotas are not yet activated for the fileset, the limits become effective as soon as quotas are activated (see Section 3.2.6).

Quotas set for the group to which the user belongs take precedence over quotas set for the user of the fileset.

#### 3.2.2.2 User Grace Period Example

When you impose soft limits for a fileset, you can set a grace period for that fileset. If you do not specify a grace period, the grace period remains at the AdvFS default of 7 days. You can set different grace periods for the number of blocks and for the number of files. If the group grace period is less than a user grace period, the user is limited by the group grace period.

The following example sets the grace period for all users of fileset test3:

1. Run the edquota command with the user grace period options. The command creates a temporary file with an ASCII representation of the current grace period and invokes an editor to allow you to modify the file:

```
# edquota -ut
Time units may be: days, hours, minutes, or seconds
Grace period before enforcing soft limits for users:
/test1: block grace period: 7 days,file grace period: 7 days
/test3: block grace period: 7 days,file grace period: 7 days
/test4: block grace period: 7 days,file grace period: 7 days
```

2. To set the user grace period for the number of blocks and for the number of files for test3, edit the file to change the existing grace period:

```
Time units may be: days, hours, minutes, or seconds
Grace period before enforcing soft limits for users:
/test1: block grace period: 7 days,file grace period:7 days
/test3: block grace period: 2 days,file grace period:3 days
/test4: block grace period: 7 days,file grace period:7 days
```

3. Exit the editor, saving the changes.

If quotas have already been activated for the fileset test3, the new grace period becomes effective immediately. If a user has already exceeded the soft limit, the grace period becomes effective once the usage drops below the soft limit. If quotas are not yet activated for the fileset, the grace period becomes effective as soon as quotas are activated (see Section 3.2.6).

#### 3.2.2.3 Group Quotas Example

The following example sets quotas on test3 for the group rsgusers:

1. If they do not already exist, add quota mount-point options to the /etc/fstab file. Note that there can be no spaces in the list of options delimited by commas; that is, from rw through groupquota:

domain\_1#test1 /test1 advfs rw,userquota,groupquota 0 2
domain\_2#test3 /test3 advfs rw,userquota,groupquota 0 2
domain\_4#test4 /test4 advfs rw,userquota,groupquota 0 2

2. Enter the edquota command with the -g option. If you specify more than one group name, the edits will affect all groups named. The command creates a temporary file with an ASCII representation of the current quotas assigned to the named groups and invokes an editor to allow you to modify the file:

The values for blocks in use and inodes in use are the current block usage and the number of files for each fileset. You cannot change them. Soft and hard limits of 0 (zero) indicate that no limits have been set.

3. To change the group quotas for test3, edit the file. Enter the new limits for disk usage on the blocks line and enter the new limits for the number of files on the inodes line:

4. Exit the editor, saving the changes.

If quotas have already been activated for fileset test3, these limits become effective immediately. If quotas are not yet activated for test3, these limits become effective as soon as quotas are activated (see Section 3.2.6). Quotas set for the group take precedence over quotas set for the individual.

#### 3.2.2.4 Group Grace Period Example

When you impose soft limits, you can set one grace period per fileset for all groups. If you do not specify a grace period, the grace period remains the AdvFS default of 7 days. You can set different grace periods for the number of blocks and for the number of files. The group grace period takes precedence over all user grace periods.

The following example sets the grace period for all groups for fileset test3:

1. Run the edquota command with the group grace period options. The command creates a temporary file with an ASCII representation of the current grace period and invokes an editor to allow you to modify the file:

```
# edquota -gt
Time units may be: days, hours, minutes, or seconds
Grace period before enforcing soft limits for groups:
/test1: block grace period: 7 days,file grace period:7 days
/test3: block grace period: 7 days,file grace period:7 days
/test4: block grace period: 7 days,file grace period:7 days
```

2. To set the group grace period for the number of blocks and for the number of files for test3, edit the file to change the existing grace period:

Time units may be: days, hours, minutes, or seconds Grace period before enforcing soft limits for groups: /test1: block grace period: 7 days,file grace period:7 days /test3: block grace period:12hours,file grace period:5 days /test4: block grace period: 7 days,file grace period:7 days

3. Exit the editor, saving the changes.

If quotas have already been activated, this grace period becomes effective immediately unless a group has already exceeded the soft limit for test3. In that case, the new grace period becomes effective for that group once the group usage drops below the soft limit. If quotas are not yet activated, the group grace period becomes effective as soon as they are activated (see Section 3.2.6).

# 3.2.3 Setting Quotas for Multiple Users and Groups

AdvFS allows you to use a single command to modify quotas for a list of users or groups so you do not need to access and enter values for each one individually. Note that you do not have to set multiple grace periods because, for each user or group quota, one grace period applies to all users or to all groups.

Use the edquota command with the -p option to take existing quota information and establish it as a prototype user or group quota. Then apply the prototype to one or more users or groups.

For example, to set up all student accounts to have the same disk usage quota:

- 1. Establish a set of quotas for a single student. Use the edquota command with the desired limits.
- 2. Use the edquota command with the -p option to apply the quotas set up for the first user to other student accounts.

#### 3.2.3.1 Prototype User Example

The following example sets up prototype-user quotas that are then used to modify the quotas for other users:

1. Set quotas for one user, user5 (see Section 3.2.2.1):

2. To create quotas for new users user7, user8, and user9, use the quotas from user user5 as a prototype:

# edquota -p user5 -u user7 user8 user9

3. To verify that the quotas were set, run the edquota command for user7:

#### 3.2.3.2 Prototype Group Example

The following example sets up prototype group quotas that are then used to modify the quotas for another group:

1. Set quotas for the group rsgusers (see Section 3.2.2.3):

2. To create quotas for a new group, rsgstudents, use the quotas from group rsgusers as a prototype:

```
# edquota -p rsgusers -g rsgstudents
```

3. To verify that the quotas were set, run the edquota command for rsgstudents:

# 3.2.4 Verifying File and Disk Space Usage

Even if you are not enforcing quotas, you can monitor file and disk space usage with the df, showfdmn, showfsets, and vdf commands. See the appropriate reference pages.

If you are enforcing quotas, you can periodically verify your quota setup. You can display user and group quota information in a number of ways. If you are not the root user, you can display information only for your own files. The root user can display all user and all group quota information for all filesets.

The commands shown in Table 3–2 are useful for examining disk space and file usage for filesets for which user and group quotas are enforced.

| Command    | Description                                                    |  |  |
|------------|----------------------------------------------------------------|--|--|
| ncheck     | Prints the tag and full path name for each file in the fileset |  |  |
| quot       | Summarizes fileset ownership                                   |  |  |
| quota      | Displays disk usage and limits by user or group                |  |  |
| quotacheck | Checks fileset quota consistency                               |  |  |
| repquota   | Summarizes quotas for a fileset                                |  |  |

Table 3–2: User and Group Usage Commands

See the command reference pages for more information.

If your disk usage information appears to be corrupt, see Section 7.1.1 for instructions on how to correct this.

#### 3.2.4.1 Printing the Tag and Full Path Name for Each File

The ncheck command lists files by tag (inode) number. By piping the output to the sort command, you can use the sorted output as input for the quot command to list all files and their owners. Use the following format to generate the listing:

ncheck domain#fileset | sort +0n| quot -n domain#fileset

#### 3.2.4.2 Summarizing Fileset Ownership

The quot command displays block usage and the number of files in the fileset that each user owns. If you do not specify a fileset, the command processes all filesets in the /etc/fstab file that include the ro, rw, and rq mount options.

The quot command entered with no options displays only blocks:

```
# quot domain_1#set_1
domain_1#set_1:
34128 root
816 user5
```

The quot command entered with the  $\mbox{-f}$  option displays both blocks and files:

```
# quot -f domain_1#set_1
domain_1#set_1:
34128    125    root
    816    9    user5
```

#### 3.2.4.3 Displaying Disk Usage and Limits

The quota command displays the block usage, number of files, and quotas for a user or group. Users can run this command to look at their own disk space usage. The root user can look at usage for the whole system.

You can choose to display quota information for users or groups, for all filesets with usage over quota, or for all mounted filesets regardless of whether quotas are activated.

The quota command displays the block usage of the fileset, soft limit (quota), hard limit (limit), grace period, and number of files used for each user. An asterisk (\*) in a column means that a soft quota limit has been exceeded. Note that the grace period is not displayed unless the soft limit has been exceeded. Use the edquota command to view complete quota specifications.

The following example shows quota information for the user user5:

```
# quota -u user5
Disk quotas for user user5 (uid 446):
Filesystem blocks quota limit grace files quota limit grace
      / 60 100 150 3 10 20
      /usr 5071* 5000 10000 24:40 2 20 40
      /test1 816 20000 30000 9 350 500
      /test2 22032 50000 200000 2 2000 4000
      /test3 2344 10000 1500 370 1000 2000
      /test4 18023* 10000 20000 7days 3 100 150
      /test5 32012* 2000 50000 7days 0 2000 3000
```

The following example shows quota information for the group rsgusers:

#### 3.2.4.4 Verifying Quota Consistency

The quotacheck command verifies that actual block use and number of files are consistent with the established limits. It examines user and group files, builds a table of current disk usage, and compares this table with that stored in the disk quota file. If any inconsistencies are detected, AdvFS updates both the quota file(s) and the current system copy.

If you do not activate quotas automatically at system startup (see Section 3.2.5), it is a good practice to run the quotacheck command when quotas are first activated (see Section 3.2.6). To ensure accuracy, run this command when there is no activity on the system.

The quotacheck command only checks filesets that have the userquota or groupquota option specified in the /etc/fstab file (see Section 3.2.2). By default both user and group quotas are checked, but you can specify either by selecting the -u option for user or the -g option for group.

The quotacheck command requires that filesets be mounted with quotas activated. Select the -v option (verbose) to display inconsistencies found and procedures performed during the checking process.

The following example shows a verbose check of the fileset  ${\tt set_1}$  that displays no inconsistencies:

# quotacheck -v domain\_1#set\_1
 \*\*\* Checking user and group quotas for domain 1#set 1 (/test1)

The following example checks all filesets that have quotas defined in the /etc/fstab file. In this example the quotacheck command fixes inconsistencies in /usr:

```
# quotacheck -va
*** Checking user and group quotas for /dev/rdisk/dsk0g (/usr)
*** Checking user and group quotas for domain_1#set_1 (/test1)
/usr: root fixed: inodes 3057 -> 3022 blocks 100616 -> 123440
/usr: system fixed: inodes 2483 -> 2488 blocks 91721 -> 114568
/usr: adm fixed: inodes 280 -> 240 blocks 487 -> 464
```

In this display, inodes is the number of files and blocks is the block usage.

#### 3.2.4.5 Summarizing Quotas by Fileset

The repquota command displays the actual disk usage and quotas for the specified filesets. To be included in the summary, the fileset must have a quota entry in the /etc/fstab file. By default both user and group quotas are reported, but you can specify either by using the -u option for user or the -g option for group.

For each user or group, the repquota command prints the current number of files, the amount of space used, and the quota limits established with the edquota command.

The following example summarizes quotas for a single fileset mounted on  $/{\tt test1}$ :

| # repo | luota | 1 -v /t | est1      |          |         |        |        |        |       |
|--------|-------|---------|-----------|----------|---------|--------|--------|--------|-------|
| *** Re | eport | for u   | ser quota | us on /t | est1 (d | omain_ | 1#set_ | 1)     |       |
|        |       |         | Block     | : limits |         |        | File   | limits |       |
| User   |       | used    | soft      | hard     | grace   | used   | soft   | hard   | grace |
| root   |       | 34088   | 0         | 0        |         | 123    | 0      | 0      |       |
| user5  |       | 816     | 20000     | 30000    |         | 9      | 350    | 500    |       |

The following example displays user and group quota information for all filesets in /etc/fstab that have quotas defined. Note that this example contains both UFS and AdvFS files:

# repquota -va \*\*\* Report for group quotas on /usr (/dev/disk/dsk0g) Block limits File limits used soft hard grace used soft hard grace Group system -- 114568 0 0 2488 0 0 1 daemon -- 144 0 0 0 0 8 0 uucp 0 ° -10 0 0 mem 3219 0 0 bin 2 0 0 2 0 0 mail terminal --56 0 0 adm -- 464 0 0 240 0 0 operator -- 392 0 0 211 -- 6937 0 0 3 0 0 33 0 0 \*\*\* Report for user quotas on /usr (/dev/disk/dsk0g) Block limits File limits used soft hard grace used soft hard grace User 3022 root -- 123440 0 0 0 0 2940 bi -- 102534 0 0 0 0 0 uucp -- 729 0 7 0 0 1 - -1 0 0 adm -- 1 0 0 user5 -- 15 18 24 kraetsch -- 6937 0 0 adm 0 1 35 0 0 0 0 \*\*\* Report for group quotas on /test1 (domain\_1#set\_1) Block limits File limits used soft hard grace used soft hard grace Group system -- 22816 0 0 50 0 0 0 0 82 daemon -- 12088 0 0 \*\*\* Report for user quotas on /test1 (domain\_1#set\_1) Block limits File limits used soft hard grace used soft hard grace User -- 34088 0 0 123 0 -- 816 20000 30000 9 350 5 root 0 user5 -- 816 20000 30000 500 \*\*\* Report for group quotas on /test3 (domain 2#set 1) Block limits File limits Group used soft hard grace used soft hard grace system -- 1593 0 0 6 0 0 \*\*\* Report for user quotas on /test3 (domain\_2#set\_1) Block limits File limits soft hard grace used soft hard grace User used root -- 1593 0 0 6 0 0

#### 3.2.5 Activating Quotas at System Startup

You can automatically start user and group quota enforcement during system initialization by modifying the /etc/rc.config option. Edit the QUOTA\_CONFIG option to read:

QUOTA CONFIG=YES

This entry causes the /sbin/init.d quota script to run the quotaon and quotacheck commands.

Then, edit the /etc/fstab file entry to add userquota and groupquota to the mount point. Quota enforcement is activated for the mounted fileset the next time and every time you reboot.

For example, if you wanted to activate a quota on the fileset WA in the file domain expenses, the /etc/fstab entry would be:

expenses#WA /WA advfs rw,userquota,groupquota 0 2

Note

If you unmount a fileset when quota enforcement is active, you must explicitly reactivate quota enforcement with the quotaon command when you remount the fileset. This must be done even if there is a QUOTA\_CONFIG=YES entry.

#### 3.2.6 Activating Quotas Manually

If your system is running, enter the quotaon command to activate new quotas for a mounted fileset. To establish new user or group quotas do the following:

- 1. Edit the /etc/fstab file entry for your fileset to add userquota and groupquota to the mount point.
- 2. Run the edquota command to enter the hard and soft limits and to enter the grace period.
- 3. Run the quotaon command to activate the quotas you have chosen.

If your system is set up to initialize quotas (see Section 3.2.5), you do not need to run the quotaon command again unless you have unmounted your fileset. If you have initialized your system without quota enforcement, you must run the quotaon command to start enforcement each time you reboot.

The following example activates quotas for the filesets for which quota values were set in the previous sections:

```
# quotaon -av
/test1: group quotas turned on
/test1: user quotas turned on
/test3: group quotas turned on
/test4: group quotas turned on
/test4: user quotas turned on
```

By default, both user and group quotas are affected by the quotaon and quotaoff commands. You can choose to activate quotas either for users (with the -u option) or for groups (with the -g option). You can also specify the filesets for which user or group quotas will be enforced (see Section 3.3.5 for information on fileset quotas).

## 3.2.7 Deactivating Quotas

You can turn off quota enforcement either temporarily or permanently. You can obtain file and disk space usage information regardless of whether you are enforcing quotas.

The quotaoff command turns off quota enforcement until the quotaon command is run again either manually or through system initialization that turns quotas on.

The umount command turns off quotas before it unmounts a fileset. If you remount the fileset, you must run the quotaon command to enforce user and group quotas for the fileset.

If you want to permanently turn quotas off for a user or group, use the edquota command to set quota limits to 0 (zero). To prevent quotas from ever being activated for a fileset, run the quotaoff command. Then, remove the userquota and groupquota entries for the fileset in the /etc/fstab file.

# 3.3 Fileset Quotas

The following sections describe fileset quota files and how quotas and grace periods are set for filesets from the command line. For information on setting fileset quotas from the AdvFS GUI, see Chapter 6.

## 3.3.1 Quota Files

AdvFS keeps fileset soft and hard limits in the structural information associated with the fileset. You do not have direct access to this file. It contains the same type of information that the user and group quota files contain: hard and soft limits for number of blocks and hard and soft limits for number of files. For a given fileset, the fileset grace period is the same as the group grace period.

## 3.3.2 Setting Quotas and Grace Periods

Fileset quotas limit the number of files or the amount of disk space a fileset can use. You can set both soft and hard limits. If fileset quotas are not

imposed, any fileset has access to all of the available disk space in the file domain. The fileset quotas are set with the chfsets command. If fileset quotas are set, they are activated whenever you mount the fileset.

The fileset grace period is the same as the group grace period (see Section 3.3.2.2). If you do not set a grace period, the grace period remains at the AdvFS default grace period of 7 days.

Use the chfsets command to define fileset quota values. You can set a soft limit for the number of files (-F option), a hard limit for the number of files (-f option), a soft limit for block usage (-B option), and a hard limit for block usage (-b option). The command displays both the old and new limits.

#### 3.3.2.1 Fileset Quotas Example

The following example sets fileset quotas for the set\_1 fileset in dmn\_2. Note that unlike the quota commands, the showfsets command displays block usage in 512-byte blocks. If you wish to display kilobyte values, use the -k option.

1. To display existing fileset quotas, use the showfsets command:

```
# showfsets dmn_2 set_1
set_1
Id : 2feff762.00034e3f.1.8001
Clone is : set_1_clone
Files : 7, SLim= 0, HLim= 0
Blocks (512) : 118, SLim= 0, HLim= 0
Quota Status : user=on group=on
```

Here SLim is the soft limit and HLim is the hard limit for the number of files (Files) and the current block usage (Blocks).

2. Use the chfsets command to set the quotas. Note that the arguments for block usage for the chfsets command are in units of 1 kilobyte, not 512 bytes as shown by the showfsets command display.

```
# chfsets -F 10000 -f 20000 -B 250000 - b 500000 dmn_2 set_1
set_1
Id : 2feff762.00034e3f.1.8001
File H Limit : 0 ⇒ 20000
Block H Limit: 0 ⇒ 500000
File S Limit : 0 ⇒ 10000
Block S Limit : 0 ⇒ 250000
```

Here File H Limit is the hard limit for the number of files, Block H Limit is the hard limit for block usage, File S Limit is the soft limit for the number of files, and Block S Limit is the soft limit for block usage.
3. To verify the new fileset quotas, run the showfsets command again:

```
# showfsets dmn_2 set_1
set_1
Id : 2feff762.00034e3f.1.8001
Clone is : set_1_clone
Files : 7, SLim= 10000, HLim= 20000
Blocks (512) : 118, SLim= 500000, HLim= 1000000
Quota Status : user=on group=on
```

Note that the soft limit for the number of blocks is 500000, twice the number 250000 that was input with the chfsets command; similarly, the hard limit for the number of blocks appears to double from 500000 to 1000000. To avoid this confusion, enter the showfsets command with the -k option to display blocks in 1-kilobyte units.

#### 3.3.2.2 Setting the Grace Period

The fileset grace period is the same as the group grace period and cannot be modified independently (see Section 3.2.2). Therefore, if you use the edquota -gt command to change the grace period for which a fileset can exceed its soft limits, you will also change the group grace period and vice versa. The default AdvFS grace period of 7 days remains in effect until you change it.

You can set only one grace period per fileset, but you can set different grace period values for block usage and number of files. The grace period applies to all users and all groups. If the grace period is reset, the new grace period for the fileset takes effect immediately unless the fileset has already exceeded its soft limits. In that case, the new grace period becomes effective once the fileset drops below the soft limit.

The following example sets the grace period for the filesets test1, test3, and test4:

1. Run the edquota command with the group grace period options. The command creates a temporary file with an ASCII representation of the current grace period and invokes an editor to allow you to modify the file:

```
# edquota -gt
Time units may be: days, hours, minutes, or seconds
Grace period before enforcing soft limits for groups:
/test1: block grace period: 7 days,file grace period:7 days
/test3: block grace period: 7 days,file grace period:7 days
/test4: block grace period: 7 days,file grace period:7 days
```

2. To change the fileset grace period for the number of blocks and for the number of files, edit the file to change the existing grace period:

Time units may be: days, hours, minutes, or seconds Grace period before enforcing soft limits for groups: /test1: block grace period: 7 days, file grace period:7 days /test3: block grace period:12hours, file grace period:5 days /test4: block grace period: 7 days, file grace period:7 days

3. Exit the editor, saving the changes.

Run the showfsets command with the -q option to see the time (if exceeded) and fileset usage and limits:

# showfsets -q test\_domain Block (512) Limits File Limits Fileset BF used soft hard grace used soft hard grace fileset1 +- 1750 1500 2000 11:32 35 300 400

In this example, the plus sign (+) in the BF field means that the soft limit for block usage is exceeded. An asterisk (\*) indicates that the hard limit has been reached.

# 3.3.3 Setting Quotas for Multiple Filesets

You can set quota limits for multiple filesets by listing more than one fileset name when you run the chfsets command (see Section 3.3.2).

For example, to change the hard limits for the data and data2 filesets in test1\_domain, enter the names of both filesets after the chfsets command:

```
# chfsets -b 1000 -f 200 test1_domain data data2
data
Id : 2fdf591b.000855fa.2.8001
File H Limit : 11 \Rightarrow 200
Block H Limit: 121 \Rightarrow 1000
data2
Id : 2fdf591b.000855fa.3.8001
File H Limit : 50 \Rightarrow 200
Block H Limit: 200 \Rightarrow 1000
```

Setting fileset quotas automatically activates the quotas.

# 3.3.4 Verifying File and Disk Space Usage

To examine how system resources are being used, look at fileset activity. Table 3-3 contains commands that are useful for examining disk space and the file usage of filesets.

| Command   | Description                                                                      |
|-----------|----------------------------------------------------------------------------------|
| df        | Displays disk space used and available disk space for a fileset                  |
| showfdmn  | Displays the attributes of a file domain                                         |
| showfsets | Displays the attributes of filesets in a file domain                             |
| vdf       | Displays disk space used and available disk space for a fileset or a file domain |

Table 3–3: Fileset Disk Usage Commands

See the command reference pages for more information.

#### 3.3.4.1 Displaying Used and Available Disk Space for Filesets

You can display the available disk space and the disk space used for a fileset with the df command (see Section 3.3.4.2 for file domain information). The command calculates capacity using the lower (hard or soft) limit for the amount of space available:

- If a fileset quota has been set, the command displays the amount of space remaining until the quota limit is reached.
- When both soft and hard quota limits are set, the command calculates the disk space available using the lower limit.
- If there is less space in the domain than is allowed by the fileset quota, the command displays the actual space available in the file domain.
- If fileset quotas have not been established, the command displays the available domain size; all unused space is available to each fileset.

The following example displays the amount of space available for fileset\_1:

```
# df /fileset_1
Filesystem 512-blocks Used Avail Capacity Mounted on
test domain#fileset 1 1500 1750 0 117% /fileset 1
```

Because the usage is over the limit, the capacity is determined by the actual space used (1750/1500) and appears as more than 100%. If usage is not over the limit, capacity is calculated as (used)/(used + available).

AdvFS calculates each fileset capacity independently. If the domain has multiple filesets, all unused space is available for each fileset unless the space is limited by fileset quotas. As a result, the total capacity of all filesets in the domain may appear to be greater than 100%. In the following example, the filesets domain\_1#test3 and domain\_1#test4 each can use all of the available disk space from the volumes in domain\_1:

```
# df
   Filesystem 512-blocks Used Avail Capacity Mounted on
   domain_1#test3 2000000 390820 98864 80% /test3
   domain_1#test4 2000000 271580 98864 73% /test4
```

#### 3.3.4.2 Displaying Used and Available Disk Space for File Domains and Filesets

The vdf utility reformats output from the showfdmn, showfsets, shfragbf, and df commands to display information about the disk usage of AdvFS file domains and filesets. It clarifies the relationship between a domain's disk usage and its fileset's disk usage.

The utility is subject to the following restrictions:

- All filesets in a file domain must be mounted if you want to calculate disk usage of the domain.
- Disk space used by clone filesets is not calculated.
- The command does not produce valid results for filesets that are NFS mounted.

You can specify either a file domain or a fileset name for the vdf command. If you specify only a fileset name, the output is the same as that of the df command. If you specify a file domain, the utility also displays the number of disk blocks used for metadata. If you specify the -1 option with either a file domain or a fileset, both domain and fileset information will be displayed. The domain metadata displayed is the total metadata shared by all filesets in the file domain.

The following example shows the summary information for the file domain usr\_domain:

| # vo | lf usr_c | domain     |          |       |           |          |
|------|----------|------------|----------|-------|-----------|----------|
| Doma | ain      | 512-blocks | Metadata | Used  | Available | Capacity |
| usr  | domain   | 65536      | 11219    | 47549 | 6768      | 89%      |

The following example examines the domain test that contains two filesets. Each has a quota limit of 60,000 blocks.

| # vdf -1 | test       |          |       |           |          |
|----------|------------|----------|-------|-----------|----------|
| Domain   | 512-blocks | Metadata | Used  | Available | Capacity |
| test     | 266240     | 5824     | 29128 | 231288    | 13%      |
|          |            |          |       |           |          |
| Fileset  | QuotaLimit |          | Used  | Available | Capacity |
| testfs   | 60000      |          | 20800 | 39200     | 35%      |
| testfs2  | 60000      |          | 8328  | 51672     | 14%      |

The following example shows the domain test that contains two filesets with no quota limits. In this case, the total space available to each fileset is the same as the domain total.

| # vdf -1 | test       |          |       |           |          |
|----------|------------|----------|-------|-----------|----------|
| Domain   | 512-blocks | Metadata | Used  | Available | Capacity |
| test     | 266240     | 5824     | 29128 | 231288    | 13%      |
| Fileset  | QuotaLimit |          | Used  | Available | Capacity |
| testfs   | -          |          | 20800 | 231288    | 35%      |
| testfs2  | -          |          | 8328  | 231288    | 14%      |
|          |            |          |       |           |          |

#### 3.3.4.3 Displaying Fileset Attributes

The showfsets command with the -q option shows file usage, hard and soft limits, and grace period information for the filesets in the specified domain. It shows the block usage, the block usage limit, the number of files, and the file limit. The correct information will be displayed only if the fileset is mounted.

The following example shows fileset information for the domain test domain:

# showfsets -q test\_domain Block (512) Limits File Limits Fileset BF used soft hard grace used soft hard grace fileset1 +- 1750 1500 2000 11:32 35 300 400

In this example, the plus sign (+) in the BF field means that the soft limit for block usage is exceeded. An asterisk (\*) would indicate that the hard limit has been reached.

#### 3.3.4.4 Displaying File Domain Attributes

The showfdmn command is useful for obtaining file domain statistics to make decisions about filesets and their quotas. The command shows the attributes of a file domain and information about each volume in the domain. For single-volume or multivolume file domains, the command shows the total volume size, the total number of free blocks, and the total percentage of volume space currently allocated.

# 3.3.5 Activating Quotas

Running the chfsets command automatically activates fileset quotas immediately (see Section 3.3.3). No further steps are needed. Fileset quotas are in effect whenever you mount the fileset.

# 3.3.6 Deactivating Quotas

You can turn off quota enforcement either temporarily or permanently by running the chfsets command with the hard and soft limits set to 0 (zero) to deactivate quotas on a fileset. You can obtain file and disk space usage information regardless of whether you are enforcing quotas.

# **4** Backing Up and Restoring

AdvFS provides extended file system backup capabilities with the vdump and vrestore commands. The rvdump and rvrestore commands provide the same capabilities for remote storage devices. In addition, the AdvFS clonefset utility can be used with the vdump command to back up online AdvFS filesets. Clone filesets provide a static snapshot of files for the backup.

The vdump command can be used to back up AdvFS filesets as well as UFS and other standard file systems. This means that you can have a single backup utility for your facility. The dump and restore commands function differently from the vdump and vrestore commands. The dump command works at the inode level so it can handle only UFS files. The vdump command works at the file level. It scans the directories and uses regular POSIX file system calls to access directories and files. See vdump(8) and vrestore(8) for more information.

In the discussion that follows, only the vdump and vrestore commands are mentioned, but the rvdump and rvrestore commands can be substituted for remote operation.

Note

The tools you use to back up and to restore files must be compatible. For example, if you use the vdump or the rvdump command to back up a file system, you must use the vrestore or the rvrestore command to restore saved files. You cannot use the vrestore command to restore files backed up with the dump command.

You do not have to be root user to use the vdump and vrestore commands. However, the AdvFS quota files and the fileset quotas for the fileset can be saved and restored only when the root user initiates the command. You must have write permission for the directory to which you want to restore files.

Do not back up a fileset to an output file in the same fileset.

Note

The vrestore command for operating system versions earlier than Version 4.0 will not properly restore information saved by the vdump command for Version 4.0 or later. The vdump and vrestore dump file formats are compatible in Version 4 and Version 5.

# 4.1 Backing Up Data

The vdump command creates a list of fixed-size blocks, called a *saveset*, as it copies all files that are new or have changed after a certain date to the default storage device or the device that you specify. The first block of the saveset contains the block size, the mount point, and other saveset attributes. The vdump command then makes two passes through the directory hierarchy of the file system being backed up. In the first pass it saves the directories and the file names to the second area of the saveset. In the second pass, it writes the file data to the third area of the saveset.

A saveset can span multiple tapes or a tape can contain multiple savesets. Savesets on tapes are delimited by file marks that are written when the saveset is closed by the vdump command.

To enter a vdump command:

vdump options mount point

For example, to dump the filesets mounted at /psm to tape:

# vdump -0 -f /dev/tape/tape0 /psm

# 4.1.1 Unique Features of the vdump Command

The vdump command has a number of functions that the UFS dump command does not have. You can:

- Save mounted filesets.
- Choose a subdirectory that you want to back up. You do not need to dump an entire fileset.
- Compress files to minimize the saveset size.
- Specify the number of in-memory buffers. You can maximize throughput by choosing a number compatible with your storage device.
- Display the current vdump version number.
- Display help information during the dump process.

- Limit your display to error messages. You do not need to display warning messages.
- Display the names of files as they are backed up.
- Configure output with an error-protection system that will allow you to recover data even if there is a read error when you restore.
- Handles AdvFS and UFS sparse files without zero fills.

# 4.1.2 Dumping to Tape

You can place multiple savesets on one tape with the vdump command. Set the -N option to specify no rewind or specify a no-rewind device such as /dev/ntape/tape0. This ensures that the tape does not rewind when the dump finishes.

If a saveset requires more than one tape to complete, you will be prompted to mount another.

Do not combine the output from the dump and vdump utilities on the same tape. If the vrestore command is used to recover files from a tape created by the dump utility, the results are unpredictable and can result in data loss.

# 4.1.3 Dumping Subdirectories

You can selectively back up individual subdirectories of a fileset by specifying the subdirectory with the -D option of the vdump command. Without the -D option, if you specify a subdirectory instead of a fileset on the command line, the vdump command backs up the entire fileset that contains the named subdirectory. If you specify the -D option, backup is always run at level 0.

# 4.1.4 Dumping to Disk Partitions

If you want to dump to a partition that starts at block 0 of a disk, you must first clear the disk label. If you do not, the dump command may appear to contain valid savesets, but when the vrestore command attempts to interpret the disk label as part of the saveset, it will return the message:

vrestore: unable to use save-set; invalid or corrupt format

This is also true for the rvdump and rvrestore commands.

Caution

If you attempt to dump to the first block of a disk partition that contains a valid disk label, the device driver will not overwrite the disk label. You will get an error message only if you are using a character or raw device; block special devices will not return an error.

To correctly dump the first disk block, begin by clearing the disk label with the disklabel command and the -z flag. See vdump(8) and vrestore(8) for more information.

# 4.1.5 Compressing Savesets

You can compress savesets as they are backed up. This reduces the amount of storage required for the backup and allows the dump to run faster on slow devices because less data is written. Use the -C option with the vdump command to request compression. You cannot specify the compression ratio; it is determined by the contents of the dump.

Note

If you are using a tape drive that automatically does hardware compression, using the vdump command with compression may result in a larger saveset than expected. Sometimes, due to compression algorithms, already compressed data gets expanded when an attempt is made to do more compression.

# 4.1.6 Dumping with Error Protection

You can use the -x option with the vdump command to place *checksum* blocks on your tape so that the vrestore command can recover damaged blocks. The vdump command creates these blocks every *n* number of blocks you specify. The valid range of *n* is 2 to 32; the default is 8. If the vrestore command detects a read error in a block, it uses the other blocks and the checksum block to recreate the bad block.

Dumping with error protection requires saving one extra block for every n blocks. It can correct only one block in each series of n blocks when the blocks are restored. This means there is a trade-off:

• If you believe tapes are error prone or you require extremely accurate backups and you have many tapes available for backup, set the value of -x to 2. This will permit error correction of one bad block for every two

blocks saved. It will require 50% more tape because after every two dump blocks, a checksum block will be written.

• If you believe that tapes are generally reliable but you want to be able to correct a rare bad block, set the value of -x to 32. This will require 3% more tape because an extra block will be added for every 32 blocks written. You could then recover information from any one bad block in the group of 32 dump blocks.

# 4.1.7 Backup Level

You can specify the level of incremental backup in the vdump command. A value of 0 specifies complete fileset backup. A higher number specifies a less complete backup. See vdump(8) for more information.

The vdump command operates by checking the file modification date. This may cause problems on a subsequent incremental backup because the file modification date does not change if you rename or move a file and don't modify the data. Thus, if you back up your files then move or rename them, change the modification date using the touch command:

touch file name

#### 4.1.8 Listing Saved Files

You can check your saveset and make sure you have backed up the files you intended. After your backup is complete, run the vrestore command with the -t option to display the files you have saved. This will not initiate the restore procedure.

#### 4.1.9 Dumping and Restoring Files Remotely

The rvdump command backs up files from a single mounted fileset or a clone fileset to a remote storage device. You must be able to execute the rsh command on the remote node to which you are dumping. See rsh(8) for server and client access rules.

The rvdump command has the same options as the vdump command, but you must specify the node name for the device that you are backing your files to. The following example dumps a fileset sar to a tape on node rachem:

# rvdump -0f rachem:/dev/tape/tape0 /sar

To restore the fileset from the remote tape drive, enter:

```
# rvrestore -xf rachem:/dev/tape/tape0 -D /sar
```

# 4.2 Cloning for Online Backup

A clone fileset is a read-only snapshot of the data in an existing fileset. If you have the optional AdvFS Utilities, you can create a clone. You must be the root user to clone the root fileset.

You can create a clone fileset for any AdvFS fileset with the command-line interface (see Section 2.5) or with the AdvFS GUI (see Section 6.4.3). You cannot clone UFS file systems. Only one clone can exist per fileset.

If the files in your system are changing during the time you wish to do your backup, you can create a clone and then back up from the clone because it is stable. Once a clone is created, when you modify the data in your original files, AdvFS saves the data that existed in the original, page by page, into the clone.

Note

After you have finished your backup, delete the clone. Clones of active filesets will continue to grow as the files are changed.

The following example backs up the pssm fileset on line by creating the pssm\_clone fileset and backing it up to the default device. The file domain in this example is domain1.

```
# clonefset domain1 pssm pssm_clone
# mkdir /pssm_clone
# mount -t advfs domain1#pssm_clone /pssm_clone
# vdump -0 -u -C /pssm_clone
```

To remove the pssm\_clone fileset, enter:

```
# umount /pssm_clone
# rmfset domain1#pssm_clone
```

# 4.3 Cloning to Back Up Databases

If your database has an online backup utility, use it to backup the database. If it does not, you can back up databases with database down time limited to the short time it takes to create the clone fileset. Backing up a database with a clone fileset is the same as backing up any other fileset. You get the same benefits (see Section 4.2).

To back up a database with a clone:

- 1. Shut down the database so that all database buffers are flushed and the fileset has a complete, consistent copy of the database files.
- 2. Clone the fileset and mount the clone.
- 3. Reactivate the database.
- 4. When you want to back up the clone fileset, run a backup procedure such as the vdump utility or DIGITAL NetWorker.
- 5. Unmount and delete the clone.

Caution \_\_\_\_\_

Do not use anything except the database's own utilities to back up an active database. You can use the vdump and vrestore commands on a clone fileset that contains the database.

If your database has files spread over multiple AdvFS filesets, it is a good idea to create a clone on each of the filesets at the same time. This ensures a consistent back up of all the database information.

# 4.4 Restoring Data

The vrestore command restores files by processing the blocks from a saveset created with the vdump command. The vrestore command will not work on a saveset created by the UFS dump command.

You do not have to be root user to run the vrestore command, but you must have write privilege for the directory you will restore to. Only the root user can restore quota files and fileset quotas. See vrestore(8) for details.

# 4.4.1 Unique Features of the vrestore Command

The vrestore command performs a number of activities that the UFS restore command does not. You can:

- Display the current vrestore version number.
- Display the source directory path.
- List the saveset structure.
- Display error messages only. Information messages will not be shown.
- Specify how the vrestore command should proceed if it encounters a file that already exists. You can choose whether the command will

always overwrite an existing file, never overwrite an existing file, or query you for each event.

# 4.4.2 Restoring Files

The vrestore command allows you to select specific files and directories to be restored. It can restore data from a file, a pipe, magnetic tapes, or disks.

Use the same version of the vdump and vrestore utilities. If your version of the vrestore utility is unable to read the ormat of your saveset, you will get an error message.

Before you restore files, you can check if the saveset you are accessing contains the information you wish to recover. You can list the names and sizes of all files in the saveset by running the <code>vrestore</code> command using the <code>-t</code> option. The restore operation will not be performed. You can also display the files and directories saved by running the <code>vrestore</code> command with the <code>-i</code> option. This interactive option allows you to select individual files or directories to restore from a list.

Restoring data from a clone fileset is the same as restoring data from any other fileset.

Start with the full backup if you are restoring an entire fileset. Then restore later incremental backups on top of this to retrieve files that have changed since the full backup was created. Files that were deleted after the full backup was performed are restored. It is necessary to delete these files manually.

# 4.4.3 Restoring Quotas

AdvFS user and group quota files can be restored either to an AdvFS fileset or to a UFS file system. If AdvFS quota files are to be restored to a UFS file system, quotas must be activated on the UFS file system. AdvFS fileset quotas cannot be restored to a UFS file system because there is no UFS analog to AdvFS fileset quotas. You must be root user to restore quotas.

# 4.4.4 Restoring Selected Savesets

To restore to the current working directory from a tape containing multiple savesets, use the mt command with the fsf n (forward space n savesets or files) option to locate the saveset you want to restore. Then use the vrestore command.

The following example selects and restores the fourth saveset on a tape:

```
# mt fsf 3
# vrestore -xf /dev/ntape/tape0
```

The vrestore command can also selectively restore files from your saveset with the -x option followed by the file names. You can specify a destination path other than the current directory for the restored files.

The following example restores the file named data\_file from the /mnt/fdump saveset. It is restored to the /mnt directory.

# vrestore -f /mnt/fdump -D /mnt -x data\_file
vrestore: Date of the vdump save-set: Tue Jun 15 15:27:36 1999

# 4.5 AdvFS and NetWorker

NetWorker for Tru64 UNIX provides scheduled, online, automated backup. Use NetWorker with AdvFS as a comprehensive backup solution. NetWorker can automatically back up multiple servers in a heterogeneous environment. It has a graphical interface and several scheduling options.

If filesets will be accessed by users during the backup process, use the AdvFS <code>clonefset</code> utility to clone all filesets for backup and mount the clone filesets. (You can create a script to accomplish this task.) Then, set up NetWorker to automatically back up the clone filesets on a convenient schedule.

# 5

# **Optimizing Performance**

AdvFS provides a number of ways to configure and tune your file system. Some of the tuning functions are available through the AdvFS GUI (see Chapter 6). The *System Configuration and Tuning* manual provides detailed information.

It is helpful to understand how your system will be used before you configure and tune your system. Be careful not to optimize toward a workload that is not easily understood or that may change.

# 5.1 Configuring AdvFS

You will obtain the best performance if you carefully plan your AdvFS configuration. You can control how you configure your file domains and how you allocate disks. You can turn on direct I/O to speed data transfer. You can make choices about transaction logging and file structure.

# 5.1.1 Configuring File Domains

There is a trade-off in using one large file domain instead of several smaller ones. Because each file domain has one transaction log, creating a single large file domain decreases maintenance complexity at the cost of putting a greater load on the log, which may become a bottleneck. See *System Configuration and Tuning* for more detailed information about allocating file domains effectively.

File domains that were created on operating systems prior to Version 5.0 do not have the structure necessary to provide large quota values and better performance for directories containing thousands of files. If either of these new features is important to you, update your file domains (see Section 2.3.3).

# 5.1.2 Configuring Volumes

You can add multiple volumes to an AdvFS file domain. This may improve performance because I/O processes can run in parallel. However, without LSM disk mirroring, it is inadvisable to add more than eight volumes. If you lose a volume, the entire domain becomes inaccessible. The risk of losing a volume, and thus losing access to your file domain, increases as the number of volumes increases.

In many cases, there is a significant performance advantage to dividing disks on different SCSI busses. See *System Configuration and Tuning* for more detailed information.

# 5.1.3 Improving Transaction Log Performance

Each file domain has a transaction log that keeps track of fileset activity for all filesets in the file domain. If the log resides on a congested disk or bus, or if the file domain contains many filesets, system performance can degrade.

You can monitor performance of the volume with Performance Manager (see Section 7.4) or the iostat utility. Do one of the following if the volume containing the log appears overloaded:

- Divide the file domain into several smaller domains. Then each transaction log will handle transactions for fewer filesets.
- Move the transaction log to a faster or less congested volume.

To move the transaction log to another volume:

- 1. Use the showfdmn command to determine the location of the log. The letter L after the volume number indicates the volume on which the log resides.
- 2. Use the switchlog command to move the log to another volume:

switchlog domain\_name new\_volume\_number

For example, to move the transaction log for the file domain january:

Moving the transaction log may also be useful when you are using LSM and wish to increase reliability by placing your transaction log on a volume that is mirrored.

# 5.1.4 Improving Data Transfer Rate with Direct I/O

You can use direct I/O mode to synchronously read and write data from a file without copying the data into a cache (the normal AdvFS process). That is, when direct I/O is enabled for a file, read and write requests on it are executed to and from disk storage through direct memory access(similar to raw I/O), bypassing AdvFS caching. This may improve the speed of the I/O process for applications that access data only once.

Although direct I/O will handle I/O requests of any byte size, the best performance will occur when the requested byte size is aligned on file page boundaries and is evenly divisible into 8-kilobyte pages. Direct transfer from the user buffer to the disk is optimized in this configuration.

Direct I/O is particularly suited for files that are used exclusively by a database. However, if an application tends to access data multiple times, direct I/O can adversely impact performance because caching will not occur. As soon as you specify direct I/O, it takes precedence and any data already in the buffer cache for that file will automatically be flushed to disk.

To open a file for direct I/O, use the open() function and specify the O\_DIRECTIO flag. If the file is already open for direct I/O or is in cached mode, the new mode will be direct I/O and will remain so until the last close of the file. Note that direct I/O, atomic write data logging, and mmapping are mutually exclusive modes. Therefore, if the file is already open for atomic write data logging or is mmapped, then calling the open function to initiate direct I/O will fail.

The fcntl() function can be used to determine whether the file is open in cached or in direct I/O mode. See fnctl(2) and open(2) or the *Programmer's Guide* for more information.

# 5.2 Tuning AdvFS

There are a number of things you can do to operate AdvFS more efficiently. You can defragment a file domain, balance a multivolume file domain to even the storage distribution, stripe files across disks to improve read/write performance, and migrate files to faster volumes. You can change caching attributes, I/O transfer parameters, and other AdvFS attributes. Detailed information about tuning is available in *System Configuration and Tuning*.

# 5.2.1 Increasing the AdvFS Buffer Cache

Caching data in the AdvFS buffer cache increases the throughput if the cached data is reused. Increasing the cache decreases the amount of memory available for the virtual memory system. You can specify the amount of physical memory that AdvFS uses for the buffer cache with the AdvfsCacheMaxPercent attribute (see*System Configuration and Tuning*).

# 5.2.2 Defragmenting a File Domain

AdvFS attempts to store file data in contiguous blocks on a disk. This collection of contiguous blocks is called a *file extent*. If all data in a file is stored in contiguous blocks, that file has one file extent. However, as files grow, contiguous blocks on the disk may not be available to accommodate the new data, and the system will spread the file over discontiguous blocks. As a result, the file is fragmented on the disk and consists of multiple file extents. File fragmentation degrades the read/write performance because many disk addresses must be examined to access a file.

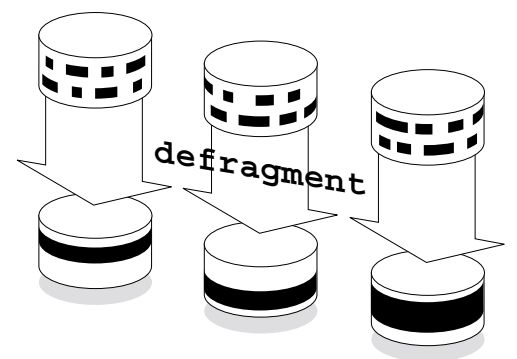

#### Figure 5–1: Defragmenting a File Domain

The defragment utility reduces the amount of file fragmentation in a file domain by attempting to make the files more contiguous. Defragmentation, as illustrated in Figure 5–1, is an iterative, two-step process that operates on the file domain:

- 1. Files are moved out of a region to create an area with contiguous, unallocated space.
- 2. Fragmented files are written into a region that has more contiguous space so they are less fragmented.

In addition to making files contiguous so that the number of file extents is reduced, defragmenting a file domain often makes the free space on a disk more contiguous so files that are created later will also be less fragmented.

You can improve the efficiency of the defragment process by deleting any unneeded files in the file domain before running the defragment utility. Aborting the defragment process does not damage the file system. Files that have been defragmented remain in their new locations.

It is difficult to specify the load that defragmenting will place on a system. The time it takes to defragment a file domain depends on:

- The size of the volume.
- The amount of free space available.
- The activity of the system.
- The configuration of your file domain. A file domain consisting of several small volumes is faster to defragment than one consisting of one large volume.

To defragment a file domain, use the AdvFS GUI (see Chapter 6) or, from the command line, enter the defragment command:

#### defragment domain\_name

This functionality is also available from the SysMan menu.

The following restrictions apply to running the defragment command:

- You must have root user privileges.
- All filesets in the file domain must be mounted. If you try to defragment an active file domain that includes unmounted filesets, you will get an error message.
- A minimum free space of 1% of the total space or 5 megabytes per volume (whichever is less) must exist in order to run.
- The defragment utility cannot be run while the addvol, rmvol, balance, or rmfset command is running in the same file domain.

See defragment(8) for more information.

#### 5.2.2.1 Choosing to Defragment

Running the defragment command may have a performance penalty, so it is a good idea to run the utility when file system activity is low. How fragmented you should let your file system become before running the utility depends on the size of the files and the number of extents. These are generally application dependent, so it is a good idea to monitor the number of extents (see defragment(8)) to see if elevated extent counts correlate with decreased application performance. In many cases, even a large, fairly fragmented file will show no noticeable decrease in performance because of fragmentation.

It is not necessary to run defragment:

- If most of your files are less than 8 kilobytes.
- On write-only file domains.
- On any system that is not experiencing performance-related problems because of excessive file fragmentation.
- On mail servers.

If you want to determine the amount of file fragmentation that exists in a domain without altering the domain, run the defragment command with the -v and -n options. From the output you can determine how fragmented your file domain is and if it is a possible cause of poor system performance.

For example, to determine the fragmentation of the file domain staff dmn:

You can use the showfile command to check the number of file extents of individual files. For example, to show the attributes and extent information for the orig\_file\_1 file:

```
# showfile -x orig_file_1
Id Vol PgSz Pages XtntType Segs SegSz I/O Perf File
6.8002 2 16 71 simple ** ** async 82% orig_file_1
extentMap: 1
pageOff pageCnt vol volBlock blockCnt
0 5 2 40720 80
5 12 2 41856 192
17 16 2 40992 256
33 7 2 42048 112
40 12 2 41360 192
52 15 2 42160 240
67 4 2 41792 64
extentCnt: 7
```

#### 5.2.2.2 Defragment Example

The following example defragments the accounts\_domain file domain from the command line. (See Section 6.4.5.2 for an explanation of running defragment using the GUI.) A time limit of 15 minutes is imposed. Verbose mode is requested to display the fragmentation data at the beginning of each pass through the file domain and at the end of the defragmentation process.

# defragment -v -t 15 accounts\_domain defragment: Defragmenting domain 'accounts\_domain' Pass 1; Volume 2: area at block 144 ( 130800 blocks): 0% full Volume 1: area at block 468064 ( 539008 blocks): 49% full Domain data as of the start of this pass: Extents: 7717 Files w/extents: 6436 Avg exts per file w/exts: 1.20 Aggregate I/O perf: 78% Free space fragments: 904 <100K <1M <10M >10M Free space: 4% 5% 12% 79% Fragments: 825 60 13 6 Pass 2; Volume 1: area at block 924288 ( 547504 blocks): 69% full Volume 2: area at block 144 ( 130800 blocks): 0% full Domain data as of the start of this pass: Extents: 6507 Files w/extents: 6436 Avg exts per file w/exts: 1.01 Aggregate I/O perf: 86% Free space fragments: 1752 <100K <1M <10M >10M Free space: 8% 13% 11% 67% Fragments: 1574 157 15 6 Pass 3; Domain data as of the start of this pass: Extents: 6522 Files w/extents: 6436 Avg exts per file w/exts: 1.01 Aggregate I/O perf: 99% Free space fragments: 710 <100K <1M <10M >10M Free space: 3% 11% 21% 65% Fragments: 546 126 32 6

Defragment: Defragmented domain 'accounts\_domain'

Information displayed before each pass and at the conclusion of the defragmentation process indicates the amount of improvement made to the file domain. A decrease in the Extents and Avg exts per file w/extents values indicates a reduction in file fragmentation. An increase in the Aggregate I/O perf value indicates improvement in the overall efficiency of file-extent allocation.

# 5.2.3 Balancing a Multivolume File Domain

The balance utility distributes the percentage of used space evenly between volumes in a multivolume file domain created with the optional AdvFS Utilities. This improves performance and evens the distribution of future file allocations.

#### Figure 5–2: Balancing a File Domain

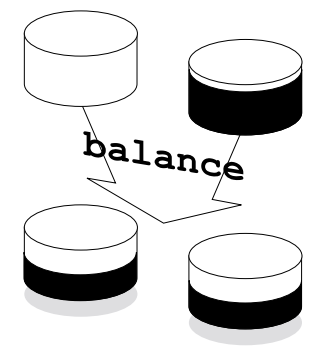

Files are moved from one volume to another, as illustrated in Figure 5–2, until the percentage of used space on each volume in the domain is as equal as possible. Because the balance utility does not generally split files, file domains with very large files may not balance as evenly as file domains with smaller files.

To redistribute files across volumes use the AdvFS GUI (see Chapter 6) or, from the command line, enter the balance command:

#### balance domain name

This functionality is also available from the SysMan menu.

If you interrupt the balance process, all relocated files remain at their new locations. The rest of the files remain in their original locations.

The following restrictions apply to running the balance utility:

- You must have root user privileges.
- All filesets in the file domain must be mounted. If you try to balance an active file domain that includes unmounted filesets, you will get an error message.
- A minimum free space of 1% of the total space or 5 megabytes per volume (whichever is less) must exist in order to run.
- The balance utility cannot run while the addvol, rmvol, defragment, or rmfset command is running in the same file domain.

See balance(8) for more information.

#### 5.2.3.1 Choosing to Balance

To determine if you need to balance your files across volumes, use the showfdmn command to display file domain information. From the used field you can determine if the files are evenly distributed.

Use the balance utility to even file distribution after you have added a volume with the addvol command or removed a volume with the rmvol command (if there are multiple volumes remaining).

In the following example, the  $usr_domain$  file domain is not balanced. Volume 1 has 63% used space while volume 2 has 0% used space (it has just been added).

#### 5.2.3.2 Balance Example

The following example balances the multivolume domain usr\_domain, examined above.

The balance utility moved files from volume 1 to volume 2 in order to even the percentage of used space between the two volumes.

# 5.2.4 Moving Files to Different Volumes

If you suspect that a fileset or file domain is straining system resources, run the iostat utility (see iostat(1)). If the filesets or file domains are located on devices that appear to be a bottleneck, you can migrate files or pages of files to equalize the load. If a high-performance device is available, you can move an I/O-intensive file to the more efficient volume.

If you do not have AdvFS Utilities, you must go through the dump and restore procedure to move files to a new file domain created on a different

device. Because files that are being modified at the time of the copy may not copy correctly, consider mounting the filesets to be moved as read-only or keeping users from accessing the filesets before moving your files.

To move files using the dump and restore procedure:

- 1. Make a new file domain on the new device. It must have a temporary new name.
- 2. For each fileset in the old file domain, create a fileset with the same name in the corresponding new file domain.
- 3. Create a temporary mount point directory.
- 4. Mount the new filesets on the temporary mount point.
- 5. Use the vdump command to copy the filesets from the old device. Use the vrestore command to restore them to the newly mounted filesets.
- 6. Unmount the old and new filesets.
- Rename the new file domain to the old name. Since you have not changed the file domain and fileset names, it is not necessary to edit the /etc/fstab file.
- 8. Mount the new filesets using the mount points of the old filesets. The directory tree will then be unchanged. Delete the temporary mount point directory.

If you are running Version 5.0 or later, the new file domain is created with the new DVN of 4 (see Section 2.3.3). However, if you must retain the DVN of 3 in order to use earlier versions of the operating system, see mkfdmn(8). The vdump and vrestore utilities are not affected by the change of DVN.

The following example moves the file domain accounts with the fileset technical to volume dsk3c using the same fileset names. The file domain new\_accounts is the temporary file domain. Assume the fileset accounts#technical is mounted on /technical. Assume that the /etc/fstab file has an entry to mount accounts#technical on /technical.

```
# mkfdmn /dev/disk/dsk3c new_accounts
# mkfset new_accounts technical
# mkdir /tmp_mnt
# mount new_accounts#technical /tmp_mnt
# vdump -dxf - /technical |vrestore -xf - -D /tmp_mnt
# umount /technical
# umount /tmp_mnt
# rmfdmn accounts
# mv /etc/fdmns/new_accounts/ /etc/fdmns/accounts/
# mount /technical
# rmdir /tmp_mnt
```

If you have the optional AdvFS Utilities, you can use the migrate utility to move heavily accessed or large files to a different volume in the file domain. The balance and defragment utilities also migrate files but are not under user control. With the migrate command, you can specify the volume where a file is to be moved or allow the system to pick the best space in the file domain. You can migrate either an entire file or specific pages to a different volume. Figure 5–3 illustrates the migrate process.

#### Figure 5–3: Migrating Files

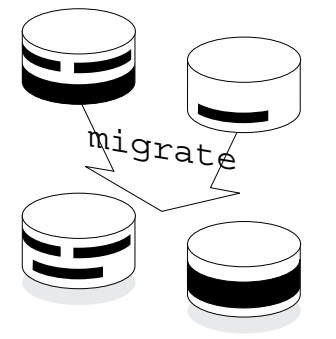

To move an entire file to a specific volume, use the migrate command with the -d option:

migrate -s -d destination\_vol\_index file\_name

A file that is migrated will be defragmented in the process if possible. This means that you can use the migrate command to defragment selected files.

The following restrictions apply to the migrate utility:

- You must have root user privilege.
- You can only perform one migrate operation at a time on the same file.
- When you migrate a striped file, you can only migrate from one volume at a time.
- The migrate utility does not evaluate your migration decisions. For example, you can move more than one striped file segment to the same disk, which defeats the purpose of striping the file.

#### 5.2.4.1 Choosing to Migrate

Choose the migrate utility over the balance utility when you want to control the files that are moved. The balance utility moves files only to optimize distribution. For example, it might move many small files when moving a single larger one would be a better solution for your system. Choose the migrate utility over the defragment utility when you want to defragment an individual file. If you have a large enough contiguous area on disk, you can migrate the file to that area to defragment it.

You can use the showfile -x command to look at the extent map and the performance percentage of a file. A low performance percentage (less than 80%) indicates that the file is fragmented on the disk. The extent map shows whether the entire file or a portion of the file is fragmented.

The following example displays the extent map of a file called src. The file, which resides in a two-volume file domain, shows an 18% performance efficiency:

| #  | show | file | -x sı  | C       |          |      |        |       |       |      |
|----|------|------|--------|---------|----------|------|--------|-------|-------|------|
|    | Id   | Vol  | PgSz   | Pages   | XtntType | Segs | SegSz  | I/O   | Perf  | File |
| 8. | 8002 | 1    | 16     | 11      | simple   | * *  | * *    | async | 18%   | src  |
|    |      |      | ext    | centMap | p: 1     |      |        |       |       |      |
|    |      | pag  | geOff  | pag     | geCnt    | vol  | volBlo | ock   | block | Cnt  |
|    |      |      | 0      |         | 1        | 1    | 1872   | 296   |       | 16   |
|    |      |      | 1      |         | 1        | 1    | 1873   | 328   |       | 16   |
|    |      |      | 2      |         | 1        | 1    | 1872   | 264   |       | 16   |
|    |      |      | 3      |         | 1        | 1    | 187    | 184   |       | 16   |
|    |      |      | 4      |         | 1        | 1    | 1872   | 216   |       | 16   |
|    |      |      | 5      |         | 1        | 1    | 1873   | 312   |       | 16   |
|    |      |      | 6      |         | 1        | 1    | 1872   | 280   |       | 16   |
|    |      |      | 7      |         | 1        | 1    | 1872   | 248   |       | 16   |
|    |      |      | 8      |         | 1        | 1    | 1873   | 344   |       | 16   |
|    |      |      | 9      |         | 1        | 1    | 1872   | 200   |       | 16   |
|    |      |      | 10     |         | 1        | 1    | 1872   | 232   |       | 16   |
|    |      | ext  | centCr | nt: 11  |          |      |        |       |       |      |

The file src consists of 11 file extents. This file would be a good candidate to move to another volume to reduce the number of file extents.

#### 5.2.4.2 Migrate Example

The following example migrates the file src examined above. The number of file extents is decreased:

```
# migrate -d 2 src
# showfile -x src
Id Vol PgSz Pages XtntType Segs SegSz I/O Perf File
8.8002 1 16 11 simple ** ** async 100% src
extentMap: 1
pageOff pageCnt vol volBlock blockCnt
0 11 2 45536 176
extentCnt: 1
```

The file src now resides on volume 2, consists of one file extent, and has a 100% performance efficiency. Note that in the output above, the first data

line of the display lists the metadata. The metadata does not migrate to the new volume. It remains in the original location. The extentMap portion of the display lists the migrated files.

You can tailor the migrate utility to the needs of your system. The following examples illustrate some possibilities.

You can migrate file  $\mathtt{abc}$  and let the system pick a new location in the file domain:

# migrate abc

You can migrate pages 10 through 99 (that is, 90 pages) of file abc to volume 2 of the file domain:

# migrate -p 10 -n 90 -d 2 abc

You can move the pages of a striped file to different volumes within a file domain. For example, if the abc file is striped across three volumes (volumes 1, 2, 3) of a six-volume file domain, you can use the migrate utility to move the pages from volume 2 to volume 4. You must specify the page offset and the page count for the pages you want to move in addition to the source and destination volume information. Use the showfile command to determine the page count. See migrate(8) for a detailed example.

# 5.2.5 Striping Files in a File Domain

Striping increases sequential read/write performance by allocating storage in segments across more than one volume. If you have the optional AdvFS Utilities, you can stripe individual files across a number of volumes. For example, if you stripe files with heavy input/output requirements, the I/O is spread across the volumes so that read/write requests to the different disk drives can be overlapped. The stripe utility, in contrast to Logical Storage Manager (LSM) striping, does not require you to stripe all your files.

Figure 5-4: Creating Striped Files

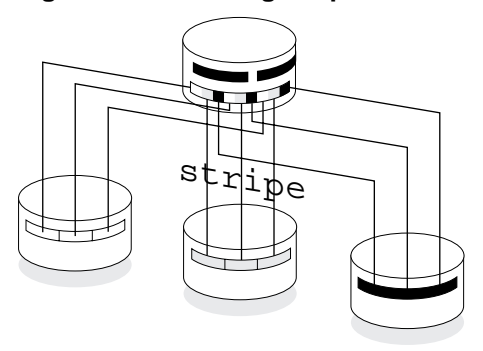

The stripe utility, as illustrated in Figure 5–4, lets you direct a file to distribute segments across specific disks (or volumes) within a file domain. Zero-length files are striped before data is written to the file. The stripe width is 64 kilobytes. However, you can specify the number of volumes over which your file is striped.

As the file is appended, AdvFS determines the number of pages per stripe segment; the segments alternate among the disks in a sequential pattern. For example, the file system allocates the first segment of a two-disk striped file on the first disk and the next segment on the second disk. This completes one sequence, or *stripe*. The next stripe starts on the first disk, and so on. Because AdvFS spreads the I/O of the striped file across the specified disks, the sequential read/write performance of the file increases.

To stripe a file and specify the number of volumes in the file domain over which the file should be striped, enter the stripe command:

stripe -n volume count filename

To stripe a file:

- 1. Create a new, empty file.
- 2. Stripe the new, empty file specifying the number of volumes over which the file should be striped.
- 3. If you are striping an existing file, copy the contents of the old file into the striped file.

For example, to stripe the file shift, which already contains data, across two volumes in the file domain:

```
# touch newshift
# stripe -n 2 newshift
# cp shift newshift
```

You cannot use the stripe utility to modify the number of disks that an already striped file crosses or to restripe a file that is already striped. To change the configuration of a striped file, you must create a new file, stripe it, then copy the original file data to it.

#### 5.2.5.1 Choosing to Stripe

Before you use the stripe utility, run the iostat utility (see iostat(1)) to determine if disk I/O is the bottleneck operation. The blocks per second and transactions per second should be cross checked with the drive's sustained transfer rate. If the disk access is slow, then striping is one of the ways to improve performance (see Section 7.4). Maximum stripe performance will be achievable if each stripe disk is on its own disk controller.

Do not use LSM striping and AdvFS striping at the same time. This has the potential to degrade performance (see Section 2.8.3).

#### 5.2.5.2 Stripe Example

The following example creates an empty file, stripes it, copies data into the striped file, then shows the extents of the striped file:

Create the empty file file\_1 and stripe it across three volumes in a domain:

```
# touch file_1
# ls -l file_1
-rw-r--r-- 1 root system 0 Oct 14 11:06 file_1
# stripe -n 3 file 1
```

2. Copy the data from the original file to the striped file:

```
# cp orig_file_1 file_1
```

3. Examine the extents of the new striped file:

```
# showfile -x file_1
    Id Vol PgSz Pages XtntType Segs SegSz I/O Perf File
7.8001 1 16 71 stripe 3 8 async 100% file_1
    extentMap: 1
    pageOff pageCnt volIndex volBlock blockCnt
        0 8 2 42400 384
        24 8
        48 8
        extentCnt: 1
```

```
extentMap: 2
  pageOff pageCnt volIndex volBlock blockCnt
      8 8 3 10896 384
      32
               8
               8
      56
  extentCnt: 1
extentMap: 3
  pageOff pageCnt volIndex volBlock blockCnt

        16
        8
        1
        186784
        368

      40
               8
      64
               7
  extentCnt: 1
```

#### 5.2.5.3 Removing Striping

You can alter the pattern of striping in your file domain:

• Remove striping from a file

If you have a striped file that you no longer want to be striped, copy it to a file that is not striped. Delete the original.

• Removing a striped volume

If you remove a volume that contains an AdvFS stripe segment, the rmvol utility moves the segment to another volume that does not already contain a stripe segment of the same file. If all remaining volumes contain stripe segments, the system requests confirmation before the segment is moved to a volume that already contains a stripe segment of the file. To retain the full benefit of striping when this occurs, stripe a new file across existing volumes and copy the file with the doubled-up segments to it.

# 5.2.6 Changing Attributes to Improve System Performance

A number of attributes can be changed to improve system performance. *System Configuration and Tuning* details the significance of each and the trade-offs engendered when they are changed. See sysconfig(8) for more information. You can modify attributes to:

• Increase the dirty-data caching threshold

Dirty or modified data is data that has been written by an application and cached but has not yet been written to disk. You can modify the amount of dirty data that AdvFS will cache for each volume in a file domain with the chvol -t command or for all new volumes of a file system with the AdvfsReadyQLim attribute (see chvol(8)). • Adjust the size of the buffer cache hash table

At system initialization, AdvFS calculates the size of the hash table for the buffer cache. This value can be overriden by setting the AdvfsCacheHashSize attribute.

• Promote continuous I/O with smooth sync

The smooth sync queue improves AdvFS asynchronous I/O performance; that is, it increases filesystem efficiency in writing modified pages to disk. The smooth sync functionality is controlled by the vfs attribute smoothsync\_age. By default smooth sync is enabled on the system.

• Change the I/O transfer size

AdvFS reads and writes data by 8 kilobyte pages. The maximum transfer size depends on the underlying storage configuration but is typically 128 or 256 blocks. LSM may assign a larger maximum transfer size. The maximum transfer size is adjustable using the chvol command (see chvol(8)).

• Flushing modified mmapped pages

The AdvfsSyncMmapPages attribute controls whether modified mmapped pages are flushed to disk during a sync system call.

• Modify the AdvFS device queue limit

Synchronous and asynchronous AdvFS I/O requests are placed on separate consolidation queues and are then moved to the AdvFS device queue. The AdvfsMaxDevQLen attribute limits the length of the AdvFS device queue to prevent flooding the storage device with I/O requests.

Increase the memory available for access structures

AdvFS allocates access structures until the percentage of pageable memory used for the access structures is AdvfsAccessMaxPercent. Increasing the value of the AdvfsAccessMaxPercent attribute may improve AdvFS performance on systems that open and reuse many files, but this will decrease the memory available for the virtual memory subsystem and the Unified Buffer Cache (UBC). Decreasing the value of the attribute frees pageable memory but may degrade AdvFS performance on systems that open and reuse many files.

• Increase the number or percentage of access structures on the free list

Whenever there are fewer access structures on the free list than specified by the AdvfsMinFreeAccess attribute, AdvFS allocates access structures until it has twice the number of access structures specified by the attribute (if this value does not exceed the AdvfsMaxFreeAccessPercent attribute value). The AdvfsMaxFreeAccessPercent attribute specifies the maximum percentage of the allocated access structures that can be on the free list. If the number of access structures exceeds this limit, the system deallocates access structures from the free list. Increasing these values may improve AdvFS performance for systems that open and reuse many files.

# 5.2.7 Controlling Domain Panic Information

The AdvfsDomainPanicLevel attribute allows you to choose whether to have crash dumps created when a domain panic occurs. Values of the attribute are:

- 0 Create crash dumps for no file domains.
- 1 Create crash dumps only for file domains with mounted filesets (default).
- 2 Create crash dumps for all file domains.
- 3 Promote the domain panic to a system panic. The system will crash.

See sysconfig(8) for information on changing attributes. See Section 7.5.3 for information about recovering from a domain panic.

# 5.3 Using a Trashcan

If you have the optional AdvFS Utilities, end users can configure their systems to retain a copy of files they have deleted. *Trashcan directories* can be attached to one or more directories within the same fileset. Once attached, any file deleted from an attached directory is automatically moved to the trashcan directory. The last version of a file deleted from a directory with a trashcan attached can be returned to the original directory with the mv command.

Root user privilege is not required to use this command. However, the following restrictions apply:

- You can restore only the most recently deleted version of a file.
- You can attach more than one directory to the same trashcan directory; however, if you delete files with identical file names from the attached directories, only the most recently deleted file remains in the trashcan directory.
- Only files you delete directly are removed to the trashcan. If you delete a complete fileset using the rmfset command, the files in it are not saved.

- Deleted files in an attached trashcan count against your quota.
- When you delete files in the trashcan directory, they are unrecoverable.

Table 5–1 lists and defines the commands for setting up and managing a trashcan:

Table 5–1: Trashcan Commands

| Command    | Description                         |
|------------|-------------------------------------|
| mktrashcan | Creates the trashcan.               |
| shtrashcan | Shows the contents of the trashcan. |
| rmtrashcan | Removes the trashcan directory.     |

For example, to attach the trashcan directory keeper to the directory booklist:

```
# mkdir keeper
# mktrashcan keeper /booklist
    'keeper' attached to '/booklist'
```

To remove a file, and look for it in the trashcan directory:

To remove the connection between the trashcan and the directory:

```
# rmtrashcan /booklist
    '/booklist' detached
```
# 6

# Managing the Advanced File System with the AdvFS GUI

The AdvFS Graphical User Interface (GUI), available with AdvFS Utilities, provides a visual representation of the AdvFS file system. The GUI is designed to run under the Common Desktop Environment (CDE). You can use the GUI as a remote manager to monitor your system or to search for available volumes. The GUI does not exactly duplicate the file system management tasks available from the command line. Rather, it allows you to visualize your file system structure and perform the most common operations on volumes, file domains, filesets, and clones.

To access this utility, you must register the AdvFS Utilities license and you must have root-user privilege. For information about license activation see Section 1.4.

# 6.1 Installing the GUI

To load the GUI, choose the AdvFS Utilities subset when you update or install the Version 5.0 operating system.

Table 6–1 contains the subset titles, names, and descriptions of the subsets that make up the AdvFS GUI. The disk space requirements for loading and running AdvFS Utilities software subsets are shown in Table 6–2.

| Subset                                         | Name                | Description                                                                                      |
|------------------------------------------------|---------------------|--------------------------------------------------------------------------------------------------|
| AdvFS Utilities                                | (OSFADVFS500)       | Contains a set of advanced<br>utilities licensed for managing<br>AdvFS                           |
| AdvFS Graphical<br>User Interface<br>(dtadvfs) | (OSFXADVFS500)      | Contains the AdvFS Graphical<br>User Interface and online help<br>files                          |
| AdvFS Agent<br>(advfsd)                        | (OSFADVFSDAEMON500) | Contains the AdvFS agent,<br>which runs in the traditional<br>style of the UNIX daemon           |
| AdvFS Japanese<br>Graphical User<br>Interface  | (OISJPXADVFS500)    | Localization files that must<br>also be loaded when the<br>Japanese version of the GUI<br>is run |

Table 6–1: AdvFS GUI Subsets

| Utility                        | /(root) | /var | /usr |
|--------------------------------|---------|------|------|
| Utilities Subset               | 0       | 0    | 300  |
| GUI (dtadvfs)                  | 30      | 20   | 7000 |
| Agent (advfsd)                 | 0       | 50   | 800  |
| Japanese<br>localization files | 0       | 1    | 661  |

Table 6–2: Disk Space Requirements for the AdvFS GUI

# 6.2 Components of the GUI

There are two parts to the GUI: advfsd, the agent, and dtadvfs, the actual graphical interface. The agent must be running for the GUI to operate.

# 6.2.1 GUI Agent (advfsd)

The AdvFS GUI agent issues commands and obtains system information for the GUI. The agent is automatically started at boot time and when the OSFADVFSDAEMON xxx subset is installed. (For Version 5.0, xxx is 500.) It runs unseen in the background.

Under normal conditions, advfsd does not need to be run manually. If you wish to start or stop the agent, do so from the command line (see advfsd(8)). Only one agent can be running on a system at a given time. If you attempt to start a second copy of advfsd, it will fail.

The agent allows Simple Network Management Protocol (SNMP) clients such as NetView<sup>®</sup> or Performance Manager (PM) to request AdvFS information. This is not a two-way path: SNMP clients cannot issue system configuration commands to advfsd.

If the agent is not running, the GUI cannot operate. The agent periodically asks for information from the system on which it is running. It then updates the file systems and the storage device information passed to the GUI display. It also evaluates any free space alert conditions. The time interval for when the agent scans the system disks is the *agent state monitor interval*. To change the agent state monitor interval, see Section 6.3.1. The interval is saved between restarts of the agent.

# 6.2.2 GUI (dtadvfs)

Only the root user can start dtadvfs. It can be started in a terminal window or from a CDE icon. The file system operations that the GUI can perform are described in Section 6.4.

To start the GUI from the command line, type:

```
# /usr/bin/X11/dtadvfs &
```

To start the GUI using Common Desktop Environment (CDE) icons:

- 1. Click the Application Manager on the CDE toolbar.
- 2. Double-click the System\_Admin icon in the Application Manager window.
- 3. Double-click the Storage\_Management icon in the System\_Admin window.
- 4. Double-click the Advanced File System icon in the Storage\_Management window.

When the GUI is running, window displays are periodically updated to reflect the changing characteristics of the file system. The *GUI refresh interval*, the time interval between updates, is 15 minutes by default. To change the GUI refresh interval when the GUI is running, see Section 6.3.1. The GUI refresh interval is not saved between restarts of the GUI.

#### 6.2.2.1 GUI Security

Each Tru64 UNIX system that the GUI will manage has two optional security files associated with it: a password file and a file of allowable hosts. The password file restricts the use of the GUI managing a particular system to administrators who know the password. The allowable hosts file allows only GUIs running on systems listed in the file to remotely manage it. These files are configured through an editor of your choice. They cannot be accessed directly from the GUI.

The root user creates the password file,

/var/advfs/daemon/socket/gui.passwd, on the system for which the password is to be used. There is one password file containing one password per system. (It is not a good idea to use the root password.) The file contains the password in plain text. Only users who enter the correct password can run a GUI connected to the system. A user wishing to use the GUI to manage the system from a remote location must know this password in order to connect to the system.

The allowable hosts file, /var/advfs/daemon/socket/hosts.allow, is also created by the root user. It contains a plain text list of all systems (hosts) on which a GUI may operate to manage the system. The hosts.allow file will automatically include the GUI running locally on the system; that is, it will include itself. If you want to allow others to remotely manage your system, you must include them in your hosts.allow file to authorize the agent to send your file system information to their system. If you have protected your system with a password in the system's qui.passwd file, remote users will also have to know that password.

See advfsd(8) and dtadvfs(8) for more information.

#### 6.2.2.2 Ignoring Disks

Create the /var/advfs/daemon/disks.ignore file to specify a list of disks that the agent will not examine. The disks.ignore file contains a plain-text list of disk drives, one per line. This file is useful because performance may be reduced when there are offline HSZ devices or spun-down disk drives.

Since the agent processes the disks.ignore file every time the disks are checked, disks that fail can be added to the file and disks listed in the file that become available can be removed. It is not necessary to stop the agent. See advfsd(8) for more information.

You cannot ignore an LSM volume by including the LSM volume name in the disks.ignore file; you must list the disks from which the LSM volume is built. To ignore a complete disk group, you must list all disks in it. Because all partitions on the listed disks will be ignored, unexpected results may occur if a disk has partitions belonging to more than one disk group.

#### 6.2.2.3 Log Files

Entries are generated in the agent log file, /var/advfs/daemon/logs/advfsd, and the GUI log file, /var/advfs/gui/advfs\_gui.log, as processing proceeds. It is a good idea to periodically check these files. Both the agent and the GUI log files are periodically renamed to prevent unrestricted consumption of disk space.

#### 6.2.2.4 Help

The help system contains background information about the AdvFS file system as well as specific information about the GUI. Each operation is described. Detailed explanations of the dialog boxes used to perform file system activities are provided.

#### 6.2.2.5 Monitoring Remote File Systems

From your system you can remotely monitor file systems that have your system listed in their <code>hosts.allow</code> file. You can attach to these systems through the GUI:

- 1. Choose Host... from the AdvFS menu of the Main window.
- 2. The Select a Host dialog box appears in which you can select another host system or choose to modify the host list to add or delete host systems. This list is created by you and saved on your system to identify the hosts you connect to regularly.
- 3. Select the host and click Connect.

If you try to connect to a host but are unsuccessful, you are no longer connected to any host so you must repeat the connection process for another system.

Note that the host list is for convenience only. It does not provide any additional security. You can always type a host name in the Selection block of the Select a Host dialog box.

#### 6.2.2.6 Managing LSM Volumes

If you are using LSM volumes, it is important to know how the GUI treats these volumes:

- An LSM volume will be listed as available if it is labeled unused.
- *Do not use* LSM to change the size of an LSM volume that is in use by an AdvFS file domain. AdvFS is unable to accommodate this change.
- If you have added the LSM volume /dev/vol/volname to the file domain from the command line, the AdvFS GUI does not recognize that it is the same as /dev/vol/rootdg/volname. If the volume has mounted filesets, it will appear as unknown in the Devices and Volumes window; if it has no mounted filesets, it will appear as unavailable. If

you try to add it to a file domain, you will get an error message saying it is in use.

• If you encapsulate a volume in use by AdvFS into LSM while the GUI is running, the volume name will not be updated in the GUI window. You must exit and restart the GUI to display the correct name.

# 6.3 Displaying File System Information

The *objects* (components) that make up the file system (volumes, file domains, filesets, and fileset clones) are viewed in the GUI windows in an *object tree* that shows their hierarchical relationship to each other. If an object contains other objects, a folder icon appears to its left. Clicking on the folder icon expands or collapses the object tree; that is, displays or hides the objects below it in the tree. For example, clicking on a file domain folder icon displays or hides the filesets that belong to that file domain.

You can change your window views and look at critical information about the objects in a number of ways. You can view:

• Main window information

The first window that appears, the Main window, provides a comprehensive view of the file system. It is the starting point for all GUI-managed tasks and the primary screen for monitoring file system status. Use the items on the View menu to show the status of file domains and filesets; file domains and volumes; and file domains, filesets, and volumes. You can also use the View menu to change from one of these views to viewing fileset quotas and back.

Devices and volumes

Choose **Devices and Volumes** from the Configuration menu for a different detailed view. The Devices and Volumes window displays all the physical disks, disk groups, and logical volumes on the system and can be used to determine volume type or partition availability.

• Object characteristics

Choose **Show...** from the Configuration menu to display more complete information about the object that you have highlighted in the Main window display.

You can usually select **Show...** as an alternate way of performing the file system management tasks described in the following sections. For example, highlight the file domain and choose **Show...** to see an object dialog box that includes the creation date and number of log pages for that domain.

Note that double-clicking a file domain, fileset, clone, or volume in the object tree is the same as choosing **Show...** for that object. Double-clicking

does not work for hosts, devices, or partitions or for the volume icon in the Devices and Volumes window. Single-clicking an object in an object tree only highlights it. No new information is presented.

Clicking the right mouse button on an object brings up a list of commands appropriate for that object.

If you attempt to access a menu item and find it unavailable (grayed out), check that the appropriate object is highlighted. For example, you need to select a fileset before you can create a clone for it.

# 6.3.1 Choosing Units for Displaying Information

You can customize the display of your file system information by choosing **Options** from the AdvFS menu. All options except the agent state monitor interval are reset each time the GUI is restarted.

• Units

Choose to display disk space usage in 512-kilobyte blocks, kilobytes, megabytes, gigabytes, or terabytes.

• Update Interval

Choose the GUI refresh rate.

Choose the Agent state monitor interval.

• Free Space Alert

Choose between space used > and free space <.

Choose to display space available as a percent or in the units you have chosen for the display.

• Fileset quotas

Choose to calculate quotas by percent of space or by the amount of space used.

## 6.3.2 Main Window

When the Main window, as shown in Figure 6–1, is first displayed, disk-space usage information is shown for the host and for file domains. Options on the View menu let you display file domains, filesets, and volumes in different combinations.

|     | Advanced File System Manager (Version 5.0) |       |           |         |        |          |                       |             |
|-----|--------------------------------------------|-------|-----------|---------|--------|----------|-----------------------|-------------|
| Adv | FS <u>C</u> onfiguration                   | View  | Maintenar | ıce     |        |          |                       | Help        |
|     |                                            |       | Size (Kb) | In Use  | Avail  | Capacity | Alert<br>Space used > | Mount Point |
| e   | 🔲 kryton.zso.dec.com                       | n     | 1788704   | 1278936 | 509768 | 71%      |                       | —           |
|     | 💷 😹 🛛 bos_rootdmn                          |       | 150000    | 131280  | 18720  | 88%      | —                     | _           |
|     | 🖻 差 🛛 bos_usrdmn                           |       | 744352    | 493120  | 251232 | 66%      | _                     | _           |
|     | 📑 usr                                      |       | 727073    | 475841  | 251232 | 65%      | _                     | /usr        |
|     | 今 /dev/disk/d                              | lsklg | 744352    | 493120  | 251232 | 66%      | _                     | -           |
|     | 💷 式 🛛 domain_rz 18a                        |       | 150000    | 130160  | 19840  | 87%      | _                     | _           |
|     | 🗈 式 🛛 domain_rz18g                         |       | 744352    | 524520  | 219832 | 70%      | —                     | _           |
|     |                                            |       | 1         |         |        |          |                       | $\leq$      |

#### Figure 6–1: Main Window Showing Disk Usage Information

From the Main window you can also view fileset quota information, as shown in Figure 6–2, by choosing **Fileset Quotas** from the View menu. You can return to viewing file domain, fileset, and volume information by selecting the items you wish to view from the same View menu.

| Figure 6–2: Main Window Snowing Fileset Quota Informatio | Figure | e 6–2: | Main | Window | Showing | Fileset | Quota | Information |
|----------------------------------------------------------|--------|--------|------|--------|---------|---------|-------|-------------|
|----------------------------------------------------------|--------|--------|------|--------|---------|---------|-------|-------------|

|       |                       |      | Advanc    | ed File System | Manager (Versic | n 5.0)  |            |            | •           |
|-------|-----------------------|------|-----------|----------------|-----------------|---------|------------|------------|-------------|
| AdvFS | <u>C</u> onfiguration | View | Maintenar | ıce            |                 |         |            |            | Help        |
|       |                       |      | Size (Kb) | Soft Limit (%) | Hard Limit (%)  | # Files | Soft Limit | Hard Limit | Mount Point |
| B     | kryton.zso.dec.cor    | n    | 1788704   |                |                 |         |            |            | —           |
|       | bos_rootdmn           |      | 150000    | _              | _               | _       | —          | _          | _           |
|       | bos_usrdmn            |      | 744352    | _              | _               | -       | _          | _          | _           |
|       | 喜 usr                 |      | 727072    | 0%             | 0%              | 17995   | 0          | 0          | /usr        |
|       | domain_rz18a          |      | 150000    | _              | _               | _       | _          | _          | _           |
|       | domain_rz18g          |      | 744352    | _              | _               | _       | _          | _          | _           |
| 1     |                       |      |           |                |                 |         |            |            |             |

The Main window has menu selections to accomplish file system management tasks for file domains, filesets, clones, and volumes. Menu commands call up dialog boxes to accomplish these tasks.

# 6.3.3 Devices and Volumes Window

The Devices and Volumes window, as shown in Figure 6-3, shows disk groups and logical volumes. It identifies the size and type of disks and what each partition is used for. This view is particularly useful if you wish to enlarge your file domain and need to locate a volume to use. From the View

menu of the Devices and Volumes window, you can sort your objects, choose to show only available volumes, or choose to show overlapped volumes.

Figure 6–3: Devices and Volumes Window

|       |                       | Dev   | vices and Vol | umes   |          |              |
|-------|-----------------------|-------|---------------|--------|----------|--------------|
| AdvFS | <u>C</u> onfiguration | View  |               |        |          | <u>H</u> elp |
|       |                       |       | Size (Kb)     | Offset | Device   | FSType       |
| ┣┃□   | kryton.zso.dec.co     | m     | 6240900       | —      | —        | —            |
|       | 🧃 /dev/disk/dsk(      | )     | 4190040       | _      | RZ1CC-BA | _            |
|       | 🧃 /dev/disk/dsk       | l     | 1025430       |        | RZ26N    | —            |
|       | 🧿 /dev/disk/o         | lskla | 150000        | 0      | —        | AdvFS        |
|       | 🥞 /dev/disk/o         | lsklb | 131072        | 150000 | —        | swap         |
|       | 🥞 /dev/disk/a         | lsklc | 1025430       | 0      | _        | overlapped   |
|       | 🥃 /dev/disk/o         | lskld | 276274        | 196608 | _        | overlapped   |
|       | 🕃 /dev/disk/o         | lskle | 276274        | 472882 | _        | overlapped   |
|       | 🥃 /dev/disk/o         | lsklf | 276274        | 749156 | _        | overlapped   |
|       | 📀 /dev/disk/o         | lsklg | 744358        | 281072 | _        | AdvFS        |
|       | 🥃 /dev/disk/o         | lsklh | 419222        | 606208 | —        | overlapped   |
|       | 🚽 /dev/disk/dsk/      | 2     | 1025430       | —      | RZ26L    | _            |
| 1     |                       |       |               |        |          |              |

# 6.4 Performing File System Operations

You can perform file system management tasks on file domains, filesets, fileset clones, and volumes directly from the GUI. In general, you must select the appropriate object before you can proceed. In the sections below, menu selections are shown in bold face type.

## 6.4.1 Operations on a File Domain

File system management tasks for file domains are initiated from the Main window by selecting **Show** or **File Domain** on the Configuration menu. In addition, from the Devices and Volumes window you can create a new file domain and add volumes to an existing file domain.

#### 6.4.1.1 Creating a File Domain

To create a file domain, you must assign a name and select an initial volume. You can set a free space alert.

If your system predates DIGITAL UNIX 4.0D, you will have the option to access **Advanced** options that modify the bitfile metadata table (BMT). This will allow you to avoid out-of-space messages that may occur for file systems that contain a very large number of files (over about 50,000), such as file systems that support Usenet news servers. (Later versions of the operating system do not have this problem and the option is not offered.)

A file domain is not completely defined until you have created at least one fileset. A file domain is not active unless there is a mounted fileset. To create a file domain using the Main window:

- 1. Choose **File Domain** from the Configuration menu.
- 2. Choose New from the File Domain menu.
- 3. In the New File Domain dialog box, enter the file domain name and highlight an available volume in the object tree. You may need to expand the device list by clicking on the folder to the left of the device name. You can also set the free space alert.

If Advanced options is available, you can direct AdvFS to grow the BMT. You can either enter the number of files you expect and have the system estimate the extent size, or you can specify the number of extent pages directly. You can set the extent size to any value, but it is suggested that for every 100,000 files you increase the BMT extent size by 256 pages.

If you are not certain what storage device to use for the new file domain, work from the Devices and Volumes window (on the Configuration menu) to get a complete view of the storage on your system:

- 1. Choose **Devices and Volumes** from the Configuration menu of the Main window.
- 2. In the Devices and Volumes window, choose **Show Available Volumes Only** from the View menu.
- 3. Choose a volume that is labeled as available.
- 4. Choose New File Domain from the Configuration menu.
- 5. In the New File Domain dialog box, create the file domain and set the free space alert. If you a monitoring a file system prior to Version 4.0D,

see the Main window instructions above for directions on using the Advanced button.

Creating a file domain automatically generates an entry in the /etc/fdmns directory.

#### 6.4.1.2 Setting a Free Space Alert for a File Domain

Set a free space alert to inform you when the free space threshold in the file domain is reached or passed. When you set the alert, you can choose to automatically run a script when the alert threshold is crossed. See /usr/advfs/daemon/scripts for examples of scripts used by the agent to execute commands.

To set the free space alert from the Main window:

- 1. In the object tree, highlight the file domain.
- 2. Choose File Domain from the Configuration menu.
- 3. Choose Set free space alert from the File Domain menu.
- 4. In the File Domain dialog box, set the free space alert.

You must reset the free space alert when the size of a file domain has changed. Free space alert values are evaluated using actual size (for example, kilobytes), not percentage of space.

#### 6.4.1.3 Enlarging a File Domain

Add volumes to transform a single-volume file domain (except the root file domain, which can only have one volume) into a multivolume file domain or to enlarge a multivolume file domain (see Section 2.3.6).

To add a volume to a file domain:

- 1. In the object tree, highlight the file domain.
- 2. Choose **File Domain** from the Configuration menu.
- 3. Choose Add Volume from the File Domain menu.
- 4. In the Add Volume dialog box, highlight an available volume to add. You may need to expand the view of the volumes by clicking the folder icon to the left of the device name.

If you do not know which volume to add to your file domain, work from the Devices and Volumes window to get a complete view of the storage on your system:

1. Choose **Devices and Volumes** from the Configuration menu of the Main window.

- 2. In the Devices and Volumes window, choose **Show available volumes only** from the View menu.
- 3. Click a volume that is labeled available.
- 4. Choose Add to file domain from the Configuration menu.
- 5. In the Add Volume dialog box, choose the file domain to which the new volume will be added.

It is a good idea to balance your file domain after you have added a volume. This will distribute existing files to the new volume.

#### 6.4.1.4 Removing a File Domain

You can delete a file domain only after all filesets and clone filesets in the file domain are unmounted. You will get an error message if you try to remove a domain with mounted filesets. When you remove a file domain as a method of deleting all filesets, its entry in the /etc/fdmns directory is removed. However, this may present a security hole since only pointers are changed and no data on the volume is removed. It may be possible to access the fileset data from the command line with the salvage utility (see Section 7.5.8). If you need the increased security, remove each fileset individually.

The deleted file domain name remains in the /etc/fstab file unless you modify the file by choosing the Modify /etc/fstab option in the dialog box or change it from the command line. If you do not update this file, you will get error messages when you reboot the system or when you enter a mount -a command from the command line. If you do not delete the file name from the /etc/fstab file, you can do so at a later time from the command line.

To remove a file domain:

- 1. In the object tree, highlight the file domain.
- 2. Choose **File Domain** from the Configuration menu.
- 3. Choose **Delete** from the File Domain menu.
- 4. In the Delete File Domain dialog box, delete the domain and back up and modify the /etc/fstab file.

Note

When you unmount your filesets and clone filesets, you must choose to modify the /etc/fstab file. If you do not do so at that time, you must manually edit the /etc/fstab file. Once you delete the file domain you no longer have access to the fileset.

#### 6.4.1.5 Renaming a File Domain

You can assign a new name to an existing file domain (see Section 2.3.9). The old name remains in the /etc/fstab file unless you modify the file by choosing the Modify /etc/fstab option in the dialog box or change it from the command line. If you do not update the /etc/fstab file, the filesets in this domain will not mount when you reboot the system or when you enter the mount -a command from the command line. If you must update the /etc/fstab file at a later time, do so from the command line.

Unmount all filesets before renaming the file domain. An error will occur if you try to rename a file domain with mounted filesets. You cannot rename a file domain with the name of an existing file domain.

To rename a file domain:

- 1. In the object tree, highlight the file domain.
- 2. Choose **File Domain** from the Configuration menu.
- 3. Choose **Rename** from the File Domain menu.
- 4. In the Rename File Domain dialog box, enter the new name and back up and modify the /etc/fstab file.

#### 6.4.2 Operations on a Fileset

File system management tasks for filesets are initiated from the Main window by selecting **Show** or **Fileset** from the Configuration menu once you have highlighted the fileset on which you wish to operate. It is important that you choose to modify and back up the /etc/fstab file as you perform fileset operations. If you do not, there is a chance that the /etc/fstab file will not be correct for subsequent operations. If you must update the /etc/fstab file at a later time, do so from the command line.

#### 6.4.2.1 Creating a Fileset

You cannot create a fileset until you have a file domain with which to associate it (see Section 6.4.1.1).

To create a fileset:

- 1. In the object tree, highlight the file domain for which the fileset will be created.
- 2. Choose **Fileset** from the Configuration menu.

- 3. Choose **New** from the Fileset menu.
- 4. In the New Fileset dialog box, create the fileset, mount the fileset, back up and modify the /etc/fstab file, set a free space alert, and set fileset quotas (as desired).

Note that when you create a fileset, you can set the free space alert only as a percentage of the available space.

#### 6.4.2.2 Mounting a Fileset

When you mount a fileset, you make its files available. The display in the Main window indicates which filesets are mounted. A file domain is active when at least one fileset is mounted.

To mount a fileset:

- 1. In the object tree, highlight the fileset.
- 2. Choose **Fileset** from the Configuration menu.
- 3. Choose **Mount** from the Fileset menu.
- 4. In the Mount Fileset dialog box, create a mount point if it does not exist and back up and modify the /etc/fstab file.

#### 6.4.2.3 Unmounting a Fileset

When you unmount a fileset, its files are no longer available. You must unmount the fileset before you can remove it or remove the file domain to which it belongs. The display in the Main window indicates which filesets are not mounted.

To unmount a fileset:

- 1. In the object tree, highlight the fileset.
- 2. Choose **Fileset** from the Configuration menu.
- 3. Choose **Unmount** from the Fileset menu.
- 4. In the Unmount Fileset dialog box, unmount the fileset and back up and modify the /etc/fstab file.

#### 6.4.2.4 Setting a Free Space Alert for a Fileset

Set a free space alert to warn when the free space threshold in the fileset is reached or passed. You must mount the fileset before you can set the alert. After you set the alert, you can choose to automatically run a script when the alert threshold is crossed. To set the free space alert:

- 1. In the object tree, highlight the fileset.
- 2. Choose **Fileset** from the Configuration menu.
- 3. Choose **Set free space alert** from the Fileset menu.
- 4. In the Fileset dialog box, set the free space alert.

You must reset the free space alert when the size of a fileset has changed. Free space alert values are evaluated using actual size (for example, kilobytes), not percentage of space.

#### 6.4.2.5 Setting Fileset Quotas

Set fileset quotas to limit the amount of space the fileset can consume. If you do not set quotas, any fileset can use all the available space in the file domain. You can only set quotas on mounted filesets.

To set fileset quotas:

- 1. In the object tree, highlight the fileset.
- 2. Choose Fileset from the Configuration menu.
- 3. Choose **Set fileset quotas** from the Fileset menu.
- 4. In the Fileset dialog box, set the fileset quotas.

You can view fileset quota information from the Main window by choosing **Fileset Quotas** from the View menu. To return to viewing disk usage, choose the items you wish to view from the View menu.

#### 6.4.2.6 Removing a Fileset

You must unmount a fileset before you can delete it. You can do this as part of the removal process. You cannot remove a fileset that has a clone. You must remove the clone first. Removing a fileset removes all files in that fileset.

To remove a fileset:

- 1. In the object tree, highlight the fileset.
- 2. Choose **Fileset** from the Configuration menu.
- 3. Choose **Delete** from the Fileset menu.
- 4. In the Delete Fileset dialog box, unmount the fileset, delete it, and back up and modify the /etc/fstab file.

If all the filesets are unmounted, the fastest way to remove all filesets is to remove the file domain to which they belong. However, this may present a security hole because it may be possible to access the data with the salvage utility (see Section 7.5.8).

#### 6.4.2.7 Renaming a Fileset

You must unmount a fileset before you can rename it. You can do this as part of the renaming process. The new fileset name must be unique within the file domain.

To rename a fileset:

- 1. In the object tree, highlight the fileset.
- 2. Choose **Fileset** from the Configuration menu.
- 3. Choose **Rename** from the Fileset menu.
- 4. In the Rename Fileset dialog box, unmount the fileset, enter a new name, and back up and modify the /etc/fstab file.

Note

If you rename a fileset that has never been mounted (does not already have an /etc/fstab file entry) and check the modify /etc/fstab box, you do not get a new entry for the fileset name. You must manually edit the /etc/fstab file to add the new entry.

If you rename a fileset, its clone can no longer track it. You must delete the old clone and create a new one because clones cannot be renamed.

## 6.4.3 Operations on a Clone Fileset

When you operate on a clone, it is important to modify and back up the /etc/fstab file as you perform clone operations. If you do not, there is a chance that the /etc/fstab file will not be correct in subsequent operations. If you must update the /etc/fstab at a later time, do so from the command line.

#### 6.4.3.1 Creating a Clone Fileset

Creating a clone fileset allows you to back up files while the file system is on line (see Section 4.2). You can create only one clone for a fileset.

To create a clone:

- 1. In the object tree, highlight the fileset that you want to clone.
- 2. Choose **Clone** from the Configuration menu.
- 3. Choose **New** from the Clone menu.
- 4. In the New Clone dialog box, enter a clone name, create a mount point, and back up and modify the /etc/fstab file.

#### 6.4.3.2 Mounting a Clone

You must mount a clone in order to access it. An unmounted clone tracks changes to a fileset but cannot be read. Clones are mounted as read-only.

To mount a clone:

- 1. In the object tree, highlight the clone.
- 2. Choose **Clone** from the Configuration menu.
- 3. Choose Mount from the Clone menu.
- 4. In the Mount Clone dialog box, create a mount point if it does not exist and back up and modify the /etc/fstab file.

#### 6.4.3.3 Unmounting a Clone

You cannot access an unmounted clone, but it still tracks fileset changes.

To unmount a clone:

- 1. In the object tree, highlight the clone.
- 2. Choose **Clone** from the Configuration menu.
- 3. Choose **Unmount** from the Clone menu.
- 4. In the Unmount Clone dialog box, unmount the clone and back up and modify the /etc/fstab file.

#### 6.4.3.4 Removing a Clone

You must unmount a clone before you can remove it. You can do this as part of the removal process.

To remove a clone:

- 1. In the object tree, highlight the clone.
- 2. Choose **Clone** from the Configuration menu.

- 3. Choose **Delete** from the Clone menu.
- 4. In the Delete Clone dialog box, unmount the clone, delete it, and back up and modify the /etc/fstab file.

## 6.4.4 Operations on a Volume

File system management tasks for volumes are initiated from the Main window by selecting **Show** or **Volume** from the Configuration menu once you have highlighted the volume on which you wish to operate. (In order to view volumes, the View menu must be set to **File domains and volumes** or **File domains, filesets, and volumes**.)

#### 6.4.4.1 Setting a Free Space Alert for a Volume

Set a free space alert to inform you when the free space threshold in the volume is reached or passed.

To set the free space alert:

- 1. In the object tree, highlight the volume.
- 2. Choose Volume from the Configuration menu.
- 3. Choose **Set free space alert** from the Volume menu.
- 4. In the Volume dialog box, set the free space alert.

When you set the alert, you can choose to automatically run a script when the threshold is crossed.

#### 6.4.4.2 Adding a Volume

Adding a volume is the same as enlarging a file domain (see Section 6.4.1.3). See Section 2.2 for detailed information about volumes.

#### 6.4.4.3 Removing a Volume

You can remove a volume from a file domain at any time without interrupting the logical structure of the filesets in the file domain (see Section 2.3.7). The data that was stored on that volume will be moved to other volumes in the domain. In order to complete successfully, there must be room for all domain data on the remaining volumes.

Before you can remove a volume from a file domain, all filesets in that file domain must be mounted. You cannot remove a volume while you are balancing or defragmenting a file domain associated with that volume. To remove a volume:

- 1. In the object tree, highlight the volume.
- 2. Choose **Volume** from the Configuration menu.
- 3. Choose **Remove** from the Volume menu.
- 4. In the Remove Volume dialog box, confirm the removal.

## 6.4.5 Maintaining AdvFS

File system maintenance tasks are initiated from the Main window through the Maintenance menu. The maintenance tools improve read/write performance by altering the way files are mapped on the disk. They can be run while the system is on line, and their operation is transparent to system users and to applications. The maintenance tasks can be stopped without harm to the file domain. The activity that has already taken place will remain.

#### 6.4.5.1 Balancing a Multivolume File Domain

You can use the GUI to initiate the balance process to evenly distribute files among volumes (see Section 5.2.3). You cannot balance a file domain while you are defragmenting, adding or removing volumes, or removing filesets on the same file domain. You can choose to abort the operation at any time. The file domain you want to balance must have all filesets mounted. If you try to balance a file domain that includes unmounted filesets, you will get an error message.

To balance a file domain:

- 1. In the object tree, highlight the file domain.
- 2. Choose **Balance** from the Maintenance menu.
- 3. In the Balance dialog box, start the balance process.

#### 6.4.5.2 Defragmenting a File Domain

You can make files in a file domain more contiguous by defragmenting the file domain. Defragmenting also consolidates free space so files created later are also less fragmented (see Section 5.2.2). You cannot defragment a file domain while you are balancing, adding or removing volumes, or removing filesets on the same file domain. You can choose to abort the defragment operation at any time. The file domain you want to defragment must have all filesets mounted. If you try to defragment a file domain that includes unmounted filesets, you will get an error message.

To defragment a file domain:

- 1. In the object tree, highlight the file domain.
- 2. Choose **Defragment** from the Maintenance menu.
- 3. In the Defragment dialog box, start the defragment process and specify how long it is to operate.

# 6.5 Troubleshooting GUI Operation

Table 6–3 presents some GUI problems and solutions. Check dtadvfs(8) and advfsd(8) for additional information.

| Problem                                                                                       | Cause/Solution                                                                                                    |
|-----------------------------------------------------------------------------------------------|----------------------------------------------------------------------------------------------------|
| GUI starts slowly                                                                             | Mount at least one fileset from the command line.                                                                                                    |
| Advanced File System icon<br>not in the Application<br>Manager - Storage<br>Management window | Installation is not complete.                                                                                                    |
| Permission denied<br>message when entering<br>dtadvfs from the command<br>line                | You are not the root user.                                                                                                    |
| Password Error dialog when starting dtadvfs from CDE icon                                     | You have entered an incorrect root password. Do not reenter. Cancel the dialog and try again.                                                         |
| Object key is invalid <b>or</b><br>Can't get the object<br>data <b>error message</b>          | GUI sometimes cannot track several actions simultaneously. Restart the GUI.                                                                           |
| Slow performance or<br>unexplained error messages<br>appear                                   | Network overload (the GUI cannot get configuration data in a reasonable number of attempts) or system overload (the agent gets few or no CPU cycles). |
|                                                                                               | If there are several offline HSZ devices, unmounted filesets, or spun down disk devices, add them to the disks.ignore file.                           |
|                                                                                               | If none of the above appears to be the problem, the agent is probably hung. Exit the GUI and stop the agent:                                          |
|                                                                                               | <pre># /sbin/init.d/advfsd stop</pre>                                                                                                    |
|                                                                                               | Then restart the agent and the GUI:                                                                                                    |
|                                                                                               | <pre># /sbin/init.d/advfsd start # /usr/bin/X11/dtadvfs</pre>                                                                                         |

#### Table 6–3: GUI Troubleshooting

# Table 6–3: GUI Troubleshooting (cont.)

| Incorrect error message                                          | Configuration tasks are running simultaneously and more than one task failed.                                                                                                    |
|------------------------------------------------------------------|----------------------------------------------------------------------------------------------------|
| Free space alert value incorrect                                 | Reset. Alert values are evaluated using actual size (for example, in kilobytes), not percentage of space.                                                                                        |
| File domain deleted but<br>associated volumes shown as<br>in use | Manually change the disk label on the device; use<br>the command line disklabel command or the CDE<br>Disk Configuration utility.                                                                |
| Volume removed but shown                                         | Manually change the disklabel on the device; use<br>the command line disklabel command or the CDE<br>Disk Configuration utility.                                                                 |
| advfsd consuming high<br>CPU and I/O resources                   | Change the agent state monitor interval to reduce<br>the polling frequency (see Section 6.2.1).                                                                                                  |
|                                                                  | Decrease the number of LSM disk groups and volumes.                                                                                                    |
|                                                                  | Decrease the number of unmounted filesets. Inactive domains are particularly slow. Use the disks.ignore file (see Section 6.2.2.2).                                                              |
|                                                                  | If Performance Manager (PM) is not running, exit the GUI and stop the agent:                                                                                                    |
|                                                                  | <pre># /sbin/init.d/advfsd stop</pre>                                                                                                    |
|                                                                  | Then restart the agent and the GUI:                                                                                                    |
|                                                                  | <pre># /sbin/init.d/advfsd start # /usr/bin/X11/dtadvfs</pre>                                                                                                    |
| System panics at boot time                                       | Check for a bad file domain. Panic will occur even if<br>the domain has been removed from the /etc/fstab<br>file. Do one of the following in single-user mode,<br>then reboot to multiuser mode: |
|                                                                  | - Repair the file domain.                                                                                                    |
|                                                                  | - Move the bad file domain from the /etc/fdmns directory to another directory. (This will make repair difficult.)                                                                                |
| Sort gives incorrect results                                     | Check that no data fields to be sorted are marked unavailable. Mount filesets if needed.                                                                                                    |
| Volume in use message,<br>when adding a volume                   | Check that this is not an unrecognized LSM volume (see Section 6.2.2.6).                                                                                                    |

# Table 6–3: GUI Troubleshooting (cont.)

| PM metrics incorrect             | To use PM 5.0 to monitor Version 4.0x operating systems, the Version 4.0x systems must have the appropriate PM 4.0x kit with the cluster subset installed. |
|----------------------------------|----------------------------------------------------------------------------------------------------|
| X or Motif <sup>®</sup> problems | Failures related to these can be ignored. Full<br>keyboard support as defined in the Motif style guide<br>is not implemented.                              |

# 7 Troubleshooting

This chapter examines problems that, while universal for file systems, may have unique solutions for AdvFS. See *System Configuration and Tuning* for related information about diagnosing performance problems.

# 7.1 Managing Disk Space

The first step in managing excessive disk space consumption is to request that users delete unnecessary files. There are a number of utilities that look at file usage. You can also limit disk space consumption by imposing quotas on users and groups or on the filesets in a file domain.

# 7.1.1 Checking Free Space and Disk Usage

You can look at the way space is allocated on a disk by file, fileset, or file domain. The AdvFS GUI (see Chapter 6) displays a hierarchical view of disk objects and the space they use. Table 7–1 shows command-line commands that examine disk space usage.

| Command   | Description                                                                                                    |
|-----------|----------------------------------------------------------------------------------------------------|
| du        | Displays information about block allocation for files; use<br>the -a option to display information for individual files.                                          |
| df        | Displays disk space usage by fileset; available space for a fileset is limited by the fileset quota if it is set                                                  |
| showfdmn  | Displays the attributes and block usage for each volume<br>in an active file domain; for multivolume file domains,<br>additional volume information is displayed. |
| showfile  | Displays block usage and volume information for a file or for the contents of a directory.                                                                        |
| showfsets | Displays information about the filesets in a file domain;<br>use to display fileset quota limits.                                                                 |
| vdf       | Displays disk space used and available disk space for a fileset or a file domain.                                                                                 |

Table 7–1: Disk Space Usage Information Commands

See the reference pages for the commands for more complete information.

Under certain conditions, the disk usage information for AdvFS may become corrupt. To correct this, change the entry in the /etc/fstab file to enable the quotacheck command to run. The quotacheck command only checks filesets that have the userquota and groupquota options specified. For example, for the fileset usr\_domain#usr:

usr\_domain#usr /usr advfs rw,userquota,groupquota 0 2

Then run the quotacheck command for the fileset:

# quotacheck usr\_domain#usr

This should correct the disk usage information.

## 7.1.2 Limiting Disk Space Usage

If your system has been running without any limits on resource usage, you can add quotas to limit the amount of disk space your users can access. AdvFS quotas provide a layer of control beyond that available with UFS. You can limit the number of files or blocks used by a fileset as well as the number of files or blocks used by individual users and by groups.

You can set two types of quota limits: hard limits that cannot be exceeded and soft limits that can be exceeded for a period of time called the grace period. You can turn quota enforcement on and off. See Chapter 3 for complete information.

#### 7.1.2.1 Setting User and Group Quotas

User and group quotas limit the amount of space a user or group can allocate for a fileset (see Section 3.2). Table 7–2 shows the command-line commands that operate on user and group quotas.

| Command           | Description                                                                                                    |
|-------------------|----------------------------------------------------------------------------------------------------|
| edquota           | Edits quotas and grace periods.                                                                                                    |
| ncheck            | Displays a list of pairs (tag and path name) for all files in<br>a specified fileset. Use the sorted output as input for the<br>quot command. |
| quot              | Displays the number of blocks in the named filesets currently owned by each user.                                                             |
| quota             | For files or filesets that have quotas enabled, displays disk space usage and limits for users and groups.                                    |
| quotacheck        | Checks file system quota consistency and corrects it if necessary.                                                                            |
| quotaon, quotaoff | Turn quota enforcement on and off.                                                                                                    |
| repquota          | Prints a summary of the disk usage and quotas by user, group, or fileset.                                                                     |

Table 7–2: User and Group Quotas Commands

See the command reference pages for more complete information.

## 7.1.2.2 Setting Fileset Quotas

Fileset quotas restrain a fileset from grabbing all of the available space in a file domain (see Section 3.3). Without them, any fileset can use it all. The AdvFS GUI (see Chapter 6) displays a hierarchical view of disk objects from which you can view fileset quota information. Table 7–3 shows the command-line commands that display and manage fileset quotas.

| Command   | Description                                                                       |
|-----------|-----------------------------------------------------------------------------------|
| chfsets   | Sets limits (quotas) for block usage and number of files in a fileset.            |
| df        | Displays the limits and actual number of blocks used in a fileset.                |
| showfdmn  | Displays disk space usage for a file domain.                                      |
| showfile  | Displays block usage and volume location of a file.                               |
| showfsets | Displays files and block usage for a fileset.                                     |
| vdf       | Displays disk space used and available disk space for a fileset or a file domain. |

Table 7–3: Fileset Quota Commands

See the command reference pages for more complete information.

#### 7.1.2.3 Running into Quota Limits

If you are working in an editor and realize that the information you need to save will put you over your quota limit, do not abort the editor or write the file because data may be lost. Instead, remove files to make room for the edited file prior to writing it. You can also write the file to another fileset, such as tmp, remove files from the fileset whose quota you exceeded, and then move the file back to that fileset.

AdvFS will impose quota limits in the rare case that you are 8 kilobytes below the user, group, or fileset quota and are attempting to use some or all of the space you have left. This is because AdvFS allocates storage in units of 8 kilobytes. If adding 8 kilobytes to a file would exceed the quota limit, then that file cannot be extended.

# 7.2 Disk File Structure Incompatibility

If you install your Version 5 operating system as an update to your Version 4 system (not a full installation), your /root, /usr, and /var files will retain a DVN of 3 (see Section 2.3.3.1).

By default, file domains created on Version 5.0 and later have a new format that is incompatible with earlier versions (see Section 2.3.3). The newer operating system recognizes the older disk structure, but the older does not recognize the newer. To access a fileset with the new format (a DVN of 4) from an older operating system, NFS mount the fileset from a Version 5.0 system or upgrade your operating system to Version 5.

If you try to mount a fileset belonging to a file domain with a DVN of 4 when you are running a version of the operating system earlier than Version 5.0, you will get an error message.

There is no tool that upgrades all file domains with a DVN of 3 to domains with DVN of 4. You must upgrade each file domain (see Section 2.3.3.2).

# 7.2.1 Utility Incompatibility

Older versions of AdvFS utilities should not be run on Version 5.0. Using utilities from earlier operating system releases may appear to run on file domains created in Version 5.0 or later but have potential to corrupt the domains.

# 7.2.2 Transaction log Incompatiblity

The structure of the transaction log has been modified over different releases of the operating system. This is normally not a problem to users. However, after a system crash, it is important to recover any domains that had mounted filesets at the time of the crash on the same version of operating system that crashed (see Section 7.7.4).

# 7.3 Memory Mapping and Data Logging Incompatibility

Attempts to memory map an AdvFS file using the mmap() system call will fail if the file has atomic write data logging activated. Enter the chfile command to determine the type of logging in effect:

chfile file\_name

If the I/O mode indicates atomic write data logging and you want to turn it off to allow memory mapping to occur, use the following command format:

chfile -L off file\_name

See Section 2.7 for more information.

# 7.4 Handling Poor Performance

The performance of a disk depends upon the I/O demands upon it. If your file domain is structured so that heavy access is focused on one volume, it is likely that system performance will degrade. Once you have determined the load balance on your system, there are a number of ways to equalize the activity and increase throughput. See *System Configuration and Tuning*, command reference pages, and Chapter 5 for more complete information.

To discover the causes of poor performance:

• Check disk activity

There are a number of ways to gather this information:

- The iostat utility reports I/O statistics for terminals, disks, and the CPU. It displays the number of transfers per second (tps) and bytes per second in kilobytes (bps). From this you can determine where I/O bottlenecks are occurring. That is, if one device shows sustained high throughput, this device is being utilized more than others. Then you can decide what action might increase throughput: moving files, obtaining faster volumes, striping files, etc. See iostat(1) for more information.
- The advfsstat utility displays detailed information about the activity of filesets and file domains over time. You can examine, for example, the activity of the buffer cache, volume reads/writes, and the BMT record. See advfsstat(8) for more information.
- Performance Manager has three performance analysis scripts related to AdvFS. AdvFS domain examines disk space used on each volume to identify uneven usage that can be corrected with the balance command. AdvFSIO determines whether there are excessive I/O problems that can be alleviated by changing system-tunable parameters. AdvFSTuner looks at the percentage of volumes used and the buffer cache hit ratio. It checks whether the log needs to be moved to a less-used volume and whether the cache needs tuning.

PM documentation is available online at http://www.unix.digital.com/unix/sysman/perf\_mgr and in the distribution kit on the CD-ROM labeled Version 5.0 Associated Products Volume 2 in the /Performance\_Manager/doc/ directory.

• Upgrade file domains

Files belonging to file domains created under Version 5.0 and later are accessed through an improved directory structure that is faster than earlier versions. However, the increased speed of operation will only be seen in cases where there are thousands of files in the same directory (see Section 2.4.5).

Eliminate disk access incompatibility

If you have initiated direct I/O (which turns off caching) to read and write data to a file, any application that accesses the same file will also have direct I/O. This may prove inefficient (see Section 5.1.4).

• Defragment file domains

As files grow, contiguous space on disk often is not available to accommodate new data, so files become fragmented. File fragmentation can reduce system performance because more I/O is required to read or write a file. Use the AdvFS GUI (see Chapter 6) or run the defragment utility from the command line (see Section 5.2.2).

If you have AdvFS Utilities, you can also:

• Balance a multivolume file domain

System performance improves if you distribute files evenly over all your volumes. Files that are distributed unevenly can degrade system performance. Use the balance command to redistribute the files (see Section 5.2.3).

When a volume is added to a domain with the addvol command, all the files of the file domain remain on the previously existing volume(s) and the new one is empty. To even the file distribution, use the AdvFS GUI (see Chapter 6) or run the balance utility from the command line.

• Stripe individual files

AdvFS allows you to stripe individual files across multiple volumes (see Section 5.2.5). If your system has very large files with heavy I/O requirements, consider striping these files across volumes so that I/O will be directed to more than one disk. It is not advisable to do both LSM and AdvFS striping because this may degrade system performance (see Section 2.8.3),2

• Migrate individual files

You can use the migrate utility to move a heavily accessed file or selected pages of a file to another volume in the file domain. You can move the file to a specific volume or you can let the system choose (see Section 5.2.4).

Change AdvFS resources

You can change your file system size in the following ways:

- Increase the size of a file domain by adding a volume with the addvol command (see Section 2.3.6). For optimum performance, each volume you add should consist of the entire disk (typically, partition c). Do not add a volume containing any data you want to keep. When you run the addvol command, data on the added disk is destroyed.
- Shrink a file domain by removing a volume with the rmvol command (see Section 2.3.7). You can interrupt the rmvol process

without damaging your file domain. Files already removed from the volume will remain in their new location. Striped file segments will be moved to a volume that does not contain a stripe. If this is not possible, the system requests confirmation before doubling up on stripes (see Section 5.2.5).

If the volume that has had the files removed does not allow new file allocations after an aborted rmvol operation, use the chvol command with the -A option to reactivate the volume.

- Change the size of a file domain by changing volumes. Add a new one, move your files to it, then remove the old (see Section 5.2.4).

# 7.5 Handling Disk Problems

Back up your data regularly and frequently and watch for signs of impending disk failure. Removing files from a problem disk before it fails can prevent a lot of trouble. See the Event Management information in *System Administration* for more information.

# 7.5.1 Recovering from Disk Failure

There is no particular message that will tell you that your disk is about to fail, but some warning messages may indicate potential problems. Run the uerf utility, the event report formatter, to print out the hardware-detected events. This report provides information that may help you identify some hardware-related problems.

Hardware problems cannot be repaired by your file system. If you start seeing unexplained errors for a volume, remove that volume from the file domain as soon as possible:

- 1. If you can read data from your disk, you can remove the volume with the rmvol utility (see Section 2.3.7).
- 2. If you cannot remove the volume, try to back it up.
  - a. If you are successful, remove the file domain containing the bad disk, recreate the file domain and filesets on another volume, and restore the data from the backup.

Remember that if you are recreating your file domain under Version 5.0, your file domains will have a DVN of 4 by default (see Section 2.3.3).

b. If a disk error prevents you from performing the backup, use the salvage command to extract information from the file domain and send the retrieved files to a new file domain (see Section 7.5.8).

## 7.5.2 Errors Restoring from Disk

If you have used the dump or rvdump command to write to a disk partition that contains a valid disk label, the device driver has not written over the label. The restore or vrestore command will interpret the disk label as part of the saveset, returning an error message (see Section 4.1.4).

## 7.5.3 Recovering from a Domain Panic

When a metadata write error occurs, or if corruption is detected in a single AdvFS file domain, the system initiates a *domain panic* (rather than a system panic) on the file domain. This isolates the failed domain and allows a system to continue to serve all other domains. After a domain panic AdvFS no longer issues I/O requests to the disk controller for the affected domain. Although the file domain cannot be accessed, the filesets in the file domain can be unmounted.

When a domain panic occurs, an EVM event is logged (see EVM(5)) and the following message is printed to the system log and the console:

AdvFS Domain Panic; Domain name Id domain\_Id

For example:

AdvFS Domain Panic; Domain staffb\_domain Id 2dad7c28.0000dfbb An AdvFS domain panic has occurred due to either a metadata write error or an internal inconsistency. This domain is being rendered inaccessible.

To recover from a domain panic, perform the following steps. If you cannot successfully complete steps 1 through 8, go to step 10.

1. Run the mount command with the -t option and look for all mounted filesets in the file domain. For example:

```
# mount -t advfs
staffb_dmn#staff3_fs on /usr/staff3 type advfs (rw)
staffb_dmn#staff4_fs on /usr/staff4 type advfs (rw)
```

2. Use the umount command to unmount all filesets in the file domain affected by the domain panic. For example:

```
# umount /usr/staff3
# umount /usr/staff4
```

3. Use the ls command with the -l option to examine the /etc/fdmns directory to obtain a list of the AdvFS volumes in the domain that panicked. For example:

```
# ls -l /etc/fdmns/staffb_dmn
lrwxr-xr-x 1 root system 10 Aug 25 16:46
   dsk35c→/dev/disk/dsk3c
lrwxr-xr-x 1 root system 10 Aug 25 16:50
   dsk36c→/dev/disk/dsk6c
lrwxr-xr-x 1 root system 10 Aug 25 17:00
   dsk37c→/dev/disk/dsk1c
```

4. Use the savemeta command (see savemeta(8)) to collect information about the metadata files for each volume in the domain. The savemeta command will save information about the BMT and the storage bitmap for each volume in the domain. It will save the transaction log and the root tag file for the domain. These saved files will be written in the dirctory specified. For example, to save the metadata for the domain staffb\_dmn in the directory, /tmp/saved\_dmn:

```
# /sbin/advfs/savemeta staffb_dmn /tmp/saved_dmn
```

- 5. Use the dia utility, the DECevent report formatter, to extract information about the domain panic from the binary error log. See dia(8) for more information.
- 6. If the problem is a hardware problem, fix it before continuing (see Section 7.5.1).
- 7. Run the verify utility on the domain (see Section 7.7.1). For example: # verify staffb dmn
- 8. If there are no errors, mount all the filesets you had unmounted and resume normal operations.
- 9. If the verify command was able to run but showed errors, mount the filesets, do a backup, and recreate the file domain. Note that the backup may be incomplete and that earlier backup resources may be needed.
- 10. If the failure prevents complete recovery, recreate the file domain with the mkfdmn command and restore the domain's data from backup. If this does not provide enough information, you may need to run the salvage utility (see Section 7.5.8). Please file a problem report containing the information you have collected with your software support organization.

You do not need to reboot after a domain panic.

If you have recurring domain panics, it may be helpful to adjust the AdvfsDomainPanicLevel attribute (see Section 5.2.7) in order to facilitate debugging.

# 7.5.4 Recovering from Filesets Mounted Read-Only

If there is a problem with a volume, AdvFS may mount a fileset read-only when you did not specify this option. When a fileset is mounted, AdvFS verifies that all the data in all volumes in a file domain can be accessed. The size recorded in the domain's metadata for each volume must match the size of the volume. If the sizes match, the mount proceeds. If a volume is smaller than the recorded size, AdvFS attempts to read the last block marked in use for the fileset. If this block can be read, the mount will succeed, but the fileset will be marked as read-only. If the last in-use block for any volume in the domain cannot be read, the mount will fail. See mount(8) for more information.

If you find your fileset is mounted read-only, check the labels of the flagged volumes in the error message. There are two common reasons the mount will fail:

- A disk is mislabeled on a RAID array.
- An LSM volume upon which an AdvFS domain resides has been shrunk from its original size (see Section 2.8).

If you have AdvFS Utilities and if the domain consists of multiple volumes and has enough free space to remove the offending volume, you do not need to remove your filesets. However, it is a good idea to back them up before proceeding:

- 1. Remove the volume from the domain using the rmvol command. (This will automatically migrate the data to the remaining volumes.)
- 2. Correct the disk label of the volume with the disklabel command.
- 3. Add the corrected volume back to the domain with the addvol command.
- 4. Run the balance command to distribute the data across the new volumes.

For example, if /dev/disk/dsk2c (an rz29 disk) within the data5 file domain is mislabeled, you can migrate your files on that volume (automatic with the rmvol command), then move them back when you have restored the volume:

```
# rmvol /dev/disk/dsk2c data5
# disklabel -z dsk2
# disklabel -rw dsk2 rz29
# addvol /dev/disk/dsk2c data5
# balance data5
```

If you do not have AdvFS Utilities or if there is not enough free space in the domain to transfer the data from the offending volume:

- 1. Back up all filesets in the domain.
- 2. Remove the domain with the rmfdmn command.
- 3. Correct the disk label of the volume with the disklabel command.
- 4. Make the new domain.
- 5. If you have AdvFS Utilities and if the original domain was multivolume, add the corrected volume back to the domain with the addvol command.
- 6. Restore the filesets from the backup.

For example, if /dev/disk/dsk1c (an rz28 disk) containing the data3 file domain is mislabeled:

```
# vdump -0f -u /data3
# rmfdmn data3
# disklabel -z dsk1 rz28
# disklabel -w dsk1 rz28
# mkfdmn data3
```

If you are recreating a multivolume file domain, include the necessary addvol commands to add the additional volumes. For example to add /dev/disk/dsk5c to the file domain:

```
# addvol /dev/disk/dsk5c data3
# mkfset data3 data3fset
# mount data3#data3fset /data3
# vrestore -xf - /data3
```

## 7.5.5 Possible Data Problems Prior to Version 4.0D

In operating systems prior to version 4.0D, under some circumstances AdvFS stored two different versions of a particular page (an 8-kilobyte segment) in a file. One version of the page was hidden and not readable while the other was read when the file was read. The readable version of the page was not necessarily the most recent or complete version.

This defect is now fixed, but file domains created using older versions may still contain corrupted files. It is a good idea to locate and correct these files. You do not need to recreate the file domain. To locate and fix files, do the following:

- 1. Run the verify utility to identify the corrupted files (see Section 7.7.1).
- 2. Run the verify utility with the -f option set to capture the two versions of the page for each corrupted file.
- 3. Mount the affected fileset and, if necessary, edit the pages of the file to create a single page with the correct data.
- 4. Merge the correct page into the file.

The following example detects the corrupted file 526.file.4 in the fileset test\_fileset in the file domain test\_domain and fixes it:

1. Run the verify utility on the file domain:

```
# verify test domain
+++ Domain verification
+++ Domain Id 32d3e638.000a46a0
Checking disks ...
Checking storage allocated on disk /dev/disk/dsk1a
Checking mcell list ...
Checking that all in-use mcells are
attached to a file's mcell chain...
Checking tag directories ...
+++ Fileset verification +++
+++ Fileset test_fileset +++
Checking frag file headers ...
Checking frag file type lists ...
Scanning directories and files ...
Overlapping frag data corruption detected in:
File: <mount point>/526.file.4
Page: 1
Run verify -f on this domain to enable recovery of this data.
Scanning tags ...
Searching for lost files ...
```

The verify utility has detected a corrupted file in fileset test\_fileset. The name of the file is 526.file.4 and it is located in the highest directory of the fileset when it is mounted. The page that is corrupted is page 1.

2. Run the verify command with the -f option set. This captures the readable page in a file with the .frag extension and the hidden page in a file with the .ext extension.

```
# verify -f test domain
+++ Domain verification
+++ Domain Id 32d3e638.000a46a0
Checking disks ...
Checking storage allocated on disk /dev/disk/dsk1a
Checking mcell list ...
Checking that all in-use mcells are
attached to a file's mcell chain...
Checking tag directories ...
+++ Fileset verification +++
+++ Fileset test fileset +++
Checking frag file headers ...
Checking frag file type lists ...
Scanning directories and files ...
Overlapping frag data corruption detected in:
File: <mount point>/526.file.4
Page: 1
Temporary files created representing the two versions of
page 1 of file <mount point>/526.file.4
The temporary file with the .frag extension contains the
hidden page. Refer to the AdvFS documentation for a
description of how to use these temporary files to recover
from this overlapping frag corruption problem.
Scanning tags ...
Searching for lost files ...
```

3. Mount the fileset containing the corrupted file. The .ext and .frag files contain information from the corrupted pages.

In the example above 526.file.4 is the original corrupted file. The file containing the hidden page 1 is 526.file.4.page\_1.ext. The file containing the page of the same data as the original file is 526.file.4.page\_1.frag.
To fix the corrupted file, view the  $\mbox{.ext}$  and  $\mbox{.frag}$  files to decide what to do:

• If the file 526.file.4.page\_1.ext contains the desired data, enter:

```
# ln -s 526.file.4.page 1.ext the page 1
```

• If the file 526.file.4.page\_1.frag contains the desired data, enter:

```
# ln -s 526.file.4.page 1.frag the page 1
```

- If data from the two pages is needed, edit the files, and save the result in a new file called the\_page\_1.
- 4. Create a new fixed version of the corrupted file using the corrupted file and new file (the\_page\_1 in this example).
  - a. Copy page 0 from the corrupted file into a new file:

# dd if=526.file.4 of=newfile bs=8192 count=1 > /dev/null 2>&1

b. Append the desired page 1 to the new file:

# dd if=the\_page\_1 of=newfile bs=8192 count=1 seek=1 > = /dev/null 2>&1

c. Append the remainder of the original file to the end of the new file:

```
\# dd if=526.file.4 of=newfile bs=8192 seek=2 skip=2 > = /dev/null 2>&1
```

d. Run the diff command on the new and the original file to confirm that only page 1 has changed and to confirm that the difference is what is desired:

# diff 526.file.4 newfile

e. Rename the new file and remove the temporary files:

```
# mv newfile 526.file.4
# rm 526.file.4.page_1.ext 526.file.4.page_1.frag the_page_1
```

#### 7.5.6 Reusing AdvFS Volumes

All volumes (disks, disk partitions, LSM volumes, etc.) are labeled either unused or with the file system for which they were last used. You can only add a volume labeled unused to your file domain (see Section 2.2).

If the volume you wish to add is part of an existing file domain (the /etc/fdmns directory entry exists), the easiest way to return the volume label to unused status is to remove the volume with the rmvol command or to remove the file domain with the rmfdmn command (which labels all volumes that were in the file domain unused).

For example, if your volume is /dev/disk/dsk5c, your original file domain is old\_domain, and the file domain you want to add the volume to is new\_domain:

```
# rmvol /dev/disk/dsk5c old_domain
# addvol /dev/disk/dsk5c new domain
```

If the volume you want to add is not part of an existing file domain but is giving you a warning message because it is labeled, reset the disk label. If you answer yes to the prompt on the addvol or mkfdmn command, the disk label will be reset. You will lose all information that was on the volume that you are adding.

# 7.5.7 Checking AdvFS Disk Structure

The  ${\tt verify}$  command checks the AdvFS metadata structure. It is a good idea to run this command:

- 1. When problems are evident (corruptions, domain panic, lost data, I/O errors).
- 2. Before an update installation.
- 3. If your files have not been accessed in three to six months or longer and you plan to run utilities such as balance, defragment, migrate, quotacheck, repquota, rmfset, rmvol, or vdump that access every file in a domain.

# 7.5.8 Salvaging File Data from a Damaged AdvFS File Domain

How you recover file data from a damaged file domain depends on the severity of the damage. Pick the simplest recovery path for the information you have.

- 1. Run the verify utility to try to repair the domain (see Section 7.7.1 and verify(8)). The verify utility can only fix a limited set of problems.
- 2. Recreate the domain from your most recent backup.
- 3. If your backup is not recent enough, use your most recent backup with the salvage utility to obtain more current copies of files.

The amount of data you are able to recover will depend upon the damage to your domain. You must be root user to run the salvage utility. See salvage(8) for more information.

Running the salvage utility does not guarantee that you will recover all of your domain. You may be missing files, directories, file names, or parts of

files. The utility generates a log file that contains the status of files that were recovered. Use the -1 option to list in the log file the status of all files that are encountered.

The salvage utility places recovered files in directories named after the filesets. There is a lost+found directory for each fileset that contains files for which no parent directory can be found. You can specify the path name of the directory that is to contain the fileset directories. If you do not specify a directory, the utility writes recovered filesets under the current working directory. You cannot mount the directories in which the files are recovered. You must move the recovered files to new filesets.

The best way to recover your domain is to use your daily backup tapes. If files have changed since the last backup, you can use the tapes along with the salvage utility as follows:

- 1. Create a new file domain and filesets to hold the recovered information. Mount the filesets.
- 2. Restore from your backup tape(s) to the new domain.
- 3. Run the salvage utility with the -d option set to recover files that have changed since the backup. If you have no backups, you can run the salvage utility without the -d option to recover all the files in the domain.

The fastest salvage process is to recover file information to another location on disk. The following example recovers data to disk:

If not enough room is available on disk for the recovered information, you can recover data to tape and then write it back on to your original disk location. However, since this process destroys the original damaged data on disk, once you have created a new file domain, there is no way to rerun the salvage command if problems arise.

1. Run the salvage command with the -d option set and use the -F and -f options to specify tar format and tape drive. If you have no

backups, you can run the salvage utility without the -d option to recover all the files in the domain.

- 2. Remove the corrupt domain.
- 3. Create a new file domain and filesets to hold the recovered information. Mount the filesets.
- 4. Restore from your backup tape(s) to the new domain.
- 5. Extract the tar archive from the tape that the salvage utility created (see tar(1)) to the new filesets.

Caution

Writing over the corrupt data on the disk is an irreversible process. If there is an error, you can no longer recover any more data from the corrupt domain. Therefore, look at the salvage log file or the files on the tar tape to make sure you have gotten all the files you need. If you have not recovered a significant number of files, you can use the salvage command with the -S option described below.

The following example recovers data to tape and restores the data to a newly created domain:

Then restore filesets from tape(s) created by the salvage command.

# cd /fset1
# tar -xpf /dev/tape/tape0\_d1 fset1
# cd /fset2
# tar -xpf /dev/tape/tape0\_d1 fset2

If you have run the salvage utility and have been unable to recover a large number of files, run salvage with the -S option set. This process is very slow because the utility reads every disk block at least once.

#### Caution

The salvage utility with the -S option set opens and reads block devices directly. This could present a security problem. It may be possible to recover data from older, deleted AdvFS file domains while attempting to recover data from current AdvFS file domains.

Note that if you have chosen recovery to tape and have already created a new file domain on the disks containing the corrupted domain, you cannot use the -S option because your original information has been lost.

#### Note

If you have accidentally used the mkfdmn command on a good domain, running the salvage utility with the -S option set is the only way to recover files.

For example:

# 7.6 Restoring an AdvFS File System

Use the vrestore command to restore your AdvFS files that have been backed up with the vdump command.

#### 7.6.1 Restoring the /etc/fdmns Directory

AdvFS must have a current /etc/fdmns directory in order to mount filesets (see Section 2.3.2). A missing or damaged /etc/fdmns directory

prevents access to a file domain, but the data within the file domain remains intact. You can restore the /etc/fdmns directory from backup or you can recreate it.

If you have a current backup copy of the directory, it is preferable to restore the /etc/fdmns directory from backup. Any standard backup facility (vdump, tar, or cpio) can back up the /etc/fdmns directory. To restore the directory, use the recovery procedure that is compatible with your backup process.

You can reconstruct the /etc/fdmns directory manually or with the advscan command. The procedure for reconstructing the /etc/fdmns directory is similar for both single-volume and multivolume file domains. You can construct the directory for a missing file domain, missing links, or the whole directory.

If you choose to reconstruct the directory manually, you must know the name of each file domain on your system and its associated volumes.

#### 7.6.1.1 Reconstructing the /etc/fdmns Directory Manually

If you accidentally lose all or part of your /etc/fdmns directory, and you know which file domains and links are missing, you can reconstruct it manually.

The following example reconstructs the /etc/fdmns directory and two file domains where the file domains exist and their names are known. Each contains a single volume (or special device). Note that the order of creating the links in these examples does not matter. The file domains are:

```
domain1 on /dev/disk/dsk1c
```

domain2 on /dev/disk/dsk2c

To reconstruct the two single-volume file domains, enter:

```
# mkdir /etc/fdmns
# mkdir /etc/fdmns/domain1
# cd /etc/fdmns/domain1
# ln -s /dev/disk/dsk1c
# mkdir /etc/fdmns/domain2
# cd /etc/fdmns/domain2
# ln -s /dev/disk/dsk2c
```

The following example reconstructs one multivolume file domain. The domain1 file domain contains the following three volumes:

/dev/disk/dsk1c

/dev/disk/dsk2c

/dev/disk/dsk3c

To reconstruct the multivolume file domain, enter the following:

# mkdir /etc/fdmns
# mkdir /etc/fdmns/domain1
# cd /etc/fdmns/domain1
# ln -s /dev/disk/dsk1c
# ln -s /dev/disk/dsk2c
# ln -s /dev/disk/dsk3c

#### 7.6.1.2 Reconstructing the /etc/fdmns Directory Using advscan

You can use the advscan command to determine which partitions on a disk or Logical Storage Manager (LSM) disk group are part of an AdvFS file domain. Then you can use the command to rebuild all or part of your /etc/fdmns directory. This command is useful:

- When disks have moved to a new system, device numbers have changed, or you have lost track of a file domain location.
- For repair, if you delete the /etc/fdmns directory, delete a file domain from the /etc/fdmns directory, or delete links from a file domain's subdirectory in the /etc/fdmns directory.

The advscan command can:

- Determine if a partition is an AdvFS partition.
- List partitions in the order they are found on disk.
- Read the disk label to determine which partitions are in the file domain and if any are overlapping.
- Scan all disks found in any /etc/fdmns domain.
- Recreate missing domain directories. The domain name is created from the device name.
- Fix the domain count and links for a file domain.

For each domain there are three numbers that must match for the AdvFS file system to operate properly:

- The number of physical partitions found by the advscan command that have the same domain ID
- The domain volume count (the number stored in the AdvFS metadata that specifies how many partitions the domain has)

• The number of /etc/fdmns links to the partitions, because each partition must be represented by a link

See advscan(8) for more information.

Inconsistencies can occur in these numbers in a number of ways and for a number of reasons. In general, the <code>advscan</code> command treats the domain volume count as more reliable than the number of partitions or /etc/fdmns links. The following tables list anomalies, possible causes, and corrective actions that <code>advscan</code> can take. In the table, the letter N represents the value that is expected to be consistent for the number of partitions, domain volume count, and number of links.

Table 7–4 shows possible cause and corrective action if the expected value, N, for the number of partitions and for the domain value count do not equal the number of links in /etc/fdmns/<dmn>.

| Number of Links in<br>/etc/fdmns/ <dmn></dmn>                                                                                                    | Possible Cause                                                                                   | Corrective Action                                                                                                    |
|----------------------------------------------------------------------------------------------------|--------------------------------------------------------------------------------------------------|----------------------------------------------------------------------------------------------------|
| <n< td=""><td>addvol terminated<br/>early or a link in<br/>/etc/fdmns/<dmn><br/>was manually<br/>removed.</dmn></td><td>If the domain is activated before<br/>running advscan with the -f option<br/>and the cause of the mismatch was an<br/>interrupted addvol, the situation will<br/>be corrected automatically. Otherwise,<br/>advscan will add the partition to the<br/>/etc/fdmns/<dmn> directory.</dmn></td></n<> | addvol terminated<br>early or a link in<br>/etc/fdmns/ <dmn><br/>was manually<br/>removed.</dmn> | If the domain is activated before<br>running advscan with the -f option<br>and the cause of the mismatch was an<br>interrupted addvol, the situation will<br>be corrected automatically. Otherwise,<br>advscan will add the partition to the<br>/etc/fdmns/ <dmn> directory.</dmn>                                                                                                    |
| >N                                                                                                    | <pre>rmvol terminated early or a link in /etc/fdmns/<dmn> was manually added.</dmn></pre>        | If the domain is activated and the cause of the mismatch was an interrupted rmvol, the situation will be corrected automatically. Otherwise, if the cause was a manually added link in /etc/fdmns/ <dmn>, systematically try removing different links in the /etc/fdmns/<dmn> directory and try activating the domain. The number of links to remove is the number of links in the /etc/fdmns/<dmn> directory minus the domain volume count displayed by advscan.</dmn></dmn></dmn> |

Table 7–4: Fileset Anomalies and Corrections

Table 7–5 shows possible cause and corrective action if the expected value, N, for the number of partitions and for the number of links in /etc/fdmns/<dmn> do not equal the domain volume count:

| Domain Volume<br>Count                                                                                                    | Possible Cause                                                                                     | Corrective Action                                                                                               |
|----------------------------------------------------------------------------------------------------|----------------------------------------------------------------------------------------------------|----------------------------------------------------------------------------------------------------|
| <n< td=""><td>Cause unknown</td><td>Cannot correct; run salvage to recover as much data as possible from the domain.</td></n<> | Cause unknown                                                                                      | Cannot correct; run salvage to recover as much data as possible from the domain.                                |
| >N                                                                                                    | addvol<br>terminated<br>early and<br>partition being<br>added is<br>missing or has<br>been reused. | Cannot correct; run salvage to recover as<br>much data as possible from the remaining<br>volumes in the domain. |

Table 7–5: Fileset Anomalies and Corrections

Table 7–6 shows possible cause and corrective action if the expected value, N, for the domain volume count and for the number of links in /etc/fdmns/<dmn> do not equal the number of partitions:

| Number of<br>Partitions                                                                                                    | Possible Caus                  | se Corrective Action                                                                                            |
|----------------------------------------------------------------------------------------------------|--------------------------------|----------------------------------------------------------------------------------------------------|
| <n< th=""><th>Partition<br/>missing.</th><th>Cannot correct; run salvage to recover as<br/>much data as possible from the remaining<br/>volumes in the domain.</th></n<> | Partition<br>missing.          | Cannot correct; run salvage to recover as<br>much data as possible from the remaining<br>volumes in the domain. |
| >N                                                                                                    | addvol<br>terminated<br>early. | None; domain will mount with N volumes;<br>rerun addvol                                                         |

Table 7–6: Fileset Anomalies and Corrections

To locate AdvFS partitions, enter the advscan command:

advscan [options] disks

In the following example there are no missing file domains. The advscan command scans devices dsk0 and dsk5 for AdvFS partitions and finds nothing amiss. There are two partitions found (dsk0c and dsk5c), the domain volume count reports two, and there are two links entered in the /etc/fdmns directory.

In the following example, directories that define the file domains that include dsk6 were removed from the /etc/fdmns directory. This means that the number of /etc/fdmns links, the number of partitions, and the domain volume counts are no longer equal.

The advscan command scans device dsk6 and recreates the missing file domains as follows:

- 1. A partition is found containing an AdvFS file domain. The domain volume count reports one, but there is no file domain directory in the /etc/fdmns directory that contains this partition.
- 2. Another partition is found containing a different AdvFS file domain. The file domain volume count is also one. There is no file domain directory that contains this partition.
- 3. No other AdvFS partitions are found. The domain volume counts and the number of partitions found match for the two discovered domains.
- 4. The advscan command creates directories for the two file domains in the /etc/fdmns directory.
- 5. The advscan command creates symbolic links for the devices in the /etc/fdmns file domain directories.

The command and output are as follows:

```
# advscan -r dsk6
Scanning disks dsk6
Found domains:
*unknown*

        Domain Id
        2f2421ba.0008c1c0

        Created
        Wed Jan 20 13:38:02 1999

                  Domain volumes
                                             1
                  /etc/fdmns links
                                             0
                  Actual partitions found:
                                        dsk6a*
*unknown*
                  Domain Id 2f535f8c.000b6860
                                  Thu Feb 25 09:38:20 1999
                  Created
                 Domain volumes
                                            1
                  /etc/fdmns links
                                            0
                  Actual partitions found:
                                             dsk6b*
Creating /etc/fdmns/domain dsk6a/
        linking dsk6a
Creating /etc/fdmns/domain_dsk6b/
```

linking dsk6b

#### 7.6.2 Recovering from Failure of the root Domain

A catastrophic failure of the disk containing your AdvFS root file domain requires that you recreate your root file domain and then restore the root file domain contents from your backup media.

The following example assumes that you are booting from the CD-ROM device DKA500, which is the installation Stand Alone System (SAS). The tape drive is /dev/tape/tape0. The root is being restored to device /dev/disk/dsk1, which is an rz28 disk.

1. Boot your system as stand-alone:

>>> b DKA500

- 2. Pick option:
  - 3) UNIX Shell

You will now be at the default root user prompt (#) in single-user mode.

3. Examine the devices available:

```
# ls /dev/disk
# ls /dev/tape/tape0
```

4. Make the disk label:

# disklabel -rw -t advfs /dev/rdisk/dsk1 rz28

5. Create the root file domain and fileset. Note that if you have changed the root file domain name or fileset name, use the new name:

# mkfdmn -r /dev/disk/dskla root\_domain
# mkfset root\_domain root

6. Mount the newly created root domain and restore from tape using a restore utility compatible with your dump utility:

```
# mount root_domain#root /mnt
# cd /mnt
# vrestore -x -D .
```

You can now boot your restored root domain.

#### 7.6.3 Restoring a Multivolume usr Domain

To restore a multivolume /usr file system, the usr\_domain file domain must first be reconstructed with all of its volumes before you restore the files. However, creating a multivolume file domain requires the addvol utility, and the addvol command will not run unless the License Management Facility (LMF) database, which resides in the /usr/sbin directory, is available. See lmf(8) for information.

On some systems the /var directory, where the LMF database resides, and the /usr directory are both located in the usr fileset. So the directory containing the license database must be recovered from the usr fileset before the addvol command can be accessed. On some systems the /var directory is in a separate fileset. If this is the case, the addvol command can be recovered first and then can be used to add the volumes.

The following example restores a multivolume file domain where the /var directory and the /usr directory are both in the usr fileset in the usr\_domain file domain consisting of the dsk1g, dsk2c, and dsk3c volumes. The procedure assumes that the root file system has already been restored.

1. Mount the root fileset as read/write:

# mount -u /

2. Remove the links for the old usr\_domain and create a new usr\_domain using the initial volume:

```
# rm -rf /etc/fdmns/usr_domain
# mkfdmn /dev/disk/dsk1g usr_domain
```

3. Create and mount the /usr and /var filesets:

# mkfset usr\_domain usr# mount -t advfs usr\_domain#usr /usr

4. Create a soft link in /usr because that is where the lmf command looks for its database:

# ln -s /var /usr/var

5. Insert the /usr backup tape:

```
# cd /usr
# vrestore -vi
(/) add sbin/addvol
(/) add sbin/lmf
(/) add var/adm/lmf
(/) extract
(/) quit
```

6. Reset the license database:

```
# /usr/sbin/lmf reset
```

```
7. Add the extra volumes to usr_domain:
```

```
# /usr/sbin/addvol /dev/disk/dsk2c usr_domain
# /usr/sbin/addvol /dev/disk/dsk3c usr_domain
```

8. Do a full restore of the /usr backup:

```
# cd /usr
# vrestore -xv
```

The following example restores a multivolume file domain where the /usr and /var directories are in separate filesets in the same multivolume domain, usr\_domain, consisting of dsk1g, dsk2c, and dsk3c. This means that you must mount both the /var and the /usr backup tapes. The procedure assumes that the root file system has already been restored.

1. Mount the root fileset as read/write:

# mount -u /

2. Remove the links for the old usr\_domain and create a new usr domain using the initial volume:

```
# rm -rf /etc/fdmns/usr_domain
# mkfdmn /dev/disk/dsk1g usr domain
```

3. Create and mount the /usr and /var filesets:

```
# mkfset usr_domain usr
# mkfset usr_domain var
# mount -t advfs usr_domain#usr /usr
# mount -t advfs usr domain#var /var
```

4. Insert the /var backup tape and restore from it:

```
# cd /var
# vrestore -vi
(/) add adm/lmf
(/) extract
(/) quit
```

5. Insert the /usr backup tape:

```
# cd /usr
# vrestore -vi
(/) add sbin/addvol
(/) add sbin/lmf
(/) extract
(/) quit
```

6. Reset the license database:

```
# /usr/sbin/lmf reset
```

7. Add the extra volumes to usr\_domain:

# /usr/sbin/addvol /dev/disk/dsk2c usr\_domain
# /usr/sbin/addvol /dev/disk/dsk3c usr\_domain

8. Do a full restore of /usr backup:

```
# cd /usr
# vrestore -xv
```

9. Insert the /var backup tape and do a full restore of /var backup:

```
# cd /var
# vrestore -xv
```

# 7.7 Recovering from a System Crash

As each domain is mounted after a crash, it automatically runs recovery code that checks through the transaction log to ensure that any file system operations that were occurring when the system crashed are either completed or backed out. This ensures that AdvFS metadata is in a consistent state after a crash.

# 7.7.1 Verifying File System Consistency

If you want to be sure that the metadata is consistent, you can run the verify command to verify the file system structure. This utility checks disk structures such as the bitfile metadata table (BMT), the storage bitmaps, the tag directory, and the frag file for each fileset. It verifies that the directory structure is correct and that all directory entries reference a valid file and that all files have a directory entry. See verify(8) for a full

description of command capabilities and Section 7.5.7 for suggestions on when to run the command.

The verify command mounts filesets in special directories as it proceeds. If the command is unable to mount a fileset due to the failure of a file domain, as a last resort run the command with the -F option. This will cause the fileset to be mounted using the -d option of the mount command, which mounts the fileset without running recovery on the file domain. This will cause your file domain to be inconsistent because the disk structure will not have been checked and made consistent. Under some circumstances the verify command may fail to unmount the filesets. If this occurs, you must unmount the affected filesets manually.

The following example verifies the domainx file domain, which contains the filesets setx and sety:

```
# verify domainx
+++Domain verification+++
Domain Id 2f03b70a.000f1db0
Checking disks ...
Checking storage allocated on disk /dev/disk/dsk10g
Checking storage allocated on disk /dev/disk/dsk10a
Checking mcell list ...
Checking mcell position field ...
Checking tag directories ...
+++ Fileset verification +++
+++ Fileset setx +++
Checking frag file headers ...
Checking frag file type lists ...
Scanning directories and files ...
     1100
Scanning tags ...
     1100
Searching for lost files ...
     1100
+++ Fileset sety +++
Checking frag file headers ...
Checking frag file type lists ...
Scanning directories and files ...
     5100
Scanning tags ...
     5100
Searching for lost files ...
     5100
```

In this example, the verify command finds no problems with the file domain. For an example of output where the verify command has detected a corrupted file, see Section 7.5.5.

# 7.7.2 Displaying Disk Structures

Table 7–7 lists the disk structure dumping utilities that enable you to examine a file domain with suspected metadata corruption. The commands display raw data from the disk in a number of formats.

| Command  | Description                                                   |  |
|----------|---------------------------------------------------------------|--|
| nvbmtpg  | Displays a formatted page of the bitfile metadata table (BMT) |  |
| nvfragpg | Displays file fragment information                            |  |
| nvlogpg  | Displays a formatted page of the log                          |  |
| nvtagpg  | Displays a formatted page of the tag directory                |  |
| savemeta | Saves on-disk metadata                                        |  |
| shblock  | Displays unformatted disk blocks                              |  |
| vfilepg  | Displays a page of an AdvFS file                              |  |
| vsbmpg   | Displays a page of the storage bitmap                         |  |

Table 7–7: Disk Structure Dumping Utilities

See the command reference pages for more information.

# 7.7.3 Moving an AdvFS Disk to Another Machine

If a machine has failed, it is possible to move disks containing AdvFS file domains to another computer running AdvFS. Connect the disk(s) to the new machine and modify the /etc/fdmns directory so the new system will recognize the transferred volume(s). You must be root user to complete this process.

You cannot move file domains that have a DVN of 4 to systems running a Version 4 operating system. Doing so will generate an error message (see Section 7.2). You can move file domains with a DVN of 3 to a machine running Version 5. The newer operating system will recognize the file domains created earlier.

Caution

Do not use either the addvol command or the mkfdmn command to add the volumes to the new machine. Doing so will delete all data on the disk you are moving. See Section 7.5.8 if you have already done so.

If you do not know what partitions your domains were on, you can add the disks on the new machine and run the advscan command, which may be able to recreate this information. You can also look at the disk label on the disk to see which partitions in the past have been made into AdvFS partitions. This will not tell you which partitions belong to which file domains.

For example, if the motherboard of your machine fails, you need to move the disks to another system. You may need to reassign the disk SCSI IDs to avoid conflicts. (See your disk manufacturer instructions for more information.) For this example, assume the IDs are assigned to disks 6 and 8. Assume also that the system has a file domain, testing\_domain, on two disks, dsk3 and dsk4. This domain contains two filesets: sample1\_fset and sample2\_fset. These filesets are mounted on /data/sample1 and /data/sample2.

Assume you know that the file domain that you are moving had partitions dsk3c, dsk4a, dsk4b, and dsk4g. The moving process would take the following steps:

- 1. Shut down the working machine to which you are moving the disks.
- 2. Connect the disks from the bad machine to the good one.
- 3. Reboot. You do not need to reboot to SAS; multiuser mode works because you can complete the following steps while the system is running.
- 4. Figure out the device nodes created for the new disks:

# /sbin/hwmgr -show scsi -full

The output is a detailed list of information about all the disks on your machine. The DEVICE FILE column shows the name that the system uses to refer to each disk. Determine the listing for the disk you just added, for example, disk6. Use this name to set up symbolic links in step 5 below.

5. Modify your /etc/fdmns directory to include the information from the transferred domains:

```
# mkdir -p /etc/fdmns/testing_domain
# cd /etc/fdmns/testing_domain
# ln -s /dev/disk/dsk6c dsk6c
# ln -s /dev/disk/dsk8a dsk8a
# ln -s /dev/disk/dsk8b dsk8b
# ln -s /dev/disk/dsk8g dsk8g
# mkdir /data/sample1
# mkdir /data/sample2
```

6. Edit the /etc/fstab file to add the fileset mount-point information:

```
testing_domain#sample1_fset /data/sample1 advfs rw 1 0
testing_domain#sample2_fset /data/sample2 advfs rw 1 0
```

7. Mount the volumes:

# mount /data/sample1
# mount /data/sample2

Note that if you run the mkfdmn command or the addvol command on partition dsk6c, dsk8a, dsk8b, or dsk8g, or an overlapping partition, you will destroy the data on the disk. See Section 7.5.8 if you have accidently done so.

# 7.7.4 Changing Operating Systems

If a system crashes, AdvFS will perform recovery at reboot. Filesets that were mounted at the time of the crash will be recovered when they are remounted. This recovery keeps the AdvFS metatdata consistent and makes use of the AdvFS transaction log.

Since different versions of the operating system use different transaction log structures, it is important that you recover your filesets on the version of the operating system that was running at the time of the crash. If you do not, you risk corrupting the domain metadata and/or panicking the domain.

If the system crash has occurred because you have set the AdvfsDomainPanicLevel attribute (see Section 5.2.6) to promote a domain panic to a system panic, it is also good idea to run the verify command on the panicked file domain to insure that it is not damaged. If your filesets were unmounted at the time of the crash, or if you have remounted them successfully and have run the verify command (if needed), you can mount the filesets on a different version of the operating system, if appropriate.

# AdvFS Commands

This appendix summarizes the AdvFS commands. The reference pages provide detailed information.

# A.1 AdvFS Base System Commands

The following tables list and describe each of the AdvFS commands available in the base portion of AdvFS. These commands are included with the basic license; they do not require a layered product license. If you installed the reference page subset, you can access reference pages for each of these commands by issuing the man command. Commands marked with an asterisk (\*) are functions for which the AdvFS Graphical User Interface (GUI) has equivalent capability.

| Command     | Description                                                     |  |
|-------------|-----------------------------------------------------------------|--|
| chfile      | Changes the attributes of a file                                |  |
| chvol       | Changes the attributes of a volume                              |  |
| defragment* | Makes the files in a file domain more contiguous                |  |
| mkfdmn*     | Creates a file domain                                           |  |
| mkfset*     | Creates a fileset within a file domain                          |  |
| renamefset* | Renames an existing fileset                                     |  |
| rmfdmn*     | Removes a file domain                                           |  |
| rmfset*     | Removes a fileset from a file domain                            |  |
| switchlog   | Moves the AdvFS log file to a different volume in a file domain |  |

Table A–1: AdvFS Configuration Commands

| Command    | Description                                                                      |
|------------|----------------------------------------------------------------------------------|
| advfsstat* | Displays file system statistics                                                  |
| ncheck     | Displays the tag and full path name for each file in the file system             |
| showfdmn*  | Displays the attributes of a file domain                                         |
| showfile   | Displays the attributes of a file                                                |
| showfsets* | Displays the attributes of filesets in a file domain                             |
| vdf*       | Displays disk space used and available disk space for a fileset or a file domain |

Table A-2: AdvFS Information Display Commands

| Table A- | -3: Adv | FS Back | up Comm | ands |
|----------|---------|---------|---------|------|
|----------|---------|---------|---------|------|

| Command   | Description                                           |
|-----------|-------------------------------------------------------|
| rvdump    | Remotely performs full and incremental fileset backup |
| rvrestore | Remotely restores files from backup media             |
| vdump     | Performs full and incremental fileset backup          |
| vrestore  | Restores files from backup media                      |

| Table A–4: AdvFS Check and Repair C | Commands |
|-------------------------------------|----------|
|-------------------------------------|----------|

| Command   | Description                                         |
|-----------|-----------------------------------------------------|
| advscan   | Locates AdvFS partitions on disks                   |
| mountlist | Checks for mounted AdvFS filesets                   |
| tag2name  | Prints the path name of a file given the tag number |
| salvage   | Recovers file data from damaged AdvFS file domains  |
| verify    | Checks for and repairs file system inconsistencies  |

| Command    | Description                                     |
|------------|-------------------------------------------------|
| chfsets    | Changes file and block quotas                   |
| edquota    | Edits user and group quotas                     |
| quot       | Summarizes file and block information           |
| quota      | Displays disk usage and limits by user or group |
| quotacheck | Checks file system quota consistency            |
| quotaoff   | Turns quotas off                                |
| quotaon    | Turns quotas on                                 |
| repquota*  | Summarizes quotas for a file system             |

 Table A–5: AdvFS Quota Commands

| Command  | Description                                                   |
|----------|---------------------------------------------------------------|
| nvbmtpg  | Displays a formatted page of the bitfile metadata table (BMT) |
| nvfragpg | Displays file fragment information                            |
| nvlogpg  | Displays a formatted page of the log                          |
| nvtagpg  | Displays a formatted page of the tag directory                |
| savemeta | Saves on-disk metadata                                        |
| shblock  | Displays unformatted disk blocks                              |
| shfragbf | Displays file fragment information                            |
| vfilepg  | Displays a page of an AdvFS file                              |
| vsbmpg   | Displays a page of the storage bitmap                         |

# A.2 AdvFS Utilities Commands

The following table lists and describes AdvFS Utilities commands. These commands require the optional AdvFS Utilities product license. If you installed the AdvFS Utilities reference page subset, you can access reference pages for each of these commands by entering the man command. The commands marked with an asterisk (\*) are functions for which the AdvFS GUI has equivalent capability.

| Command    | Description                                                                              |
|------------|------------------------------------------------------------------------------------------|
| addvol*    | Adds a volume to an existing file domain                                                 |
| advfsd     | Starts the AdvFS GUI agent (daemon)                                                      |
| balance*   | Balances the percentage of used space between volumes                                    |
| clonefset* | Creates a read-only copy of a fileset                                                    |
| dtadvfs    | Starts the AdvFS GUI                                                                     |
| migrate    | Moves a file to another volume in the file domain                                        |
| mktrashcan | Attaches directories to a trashcan directory, which stores deleted files                 |
| rmtrashcan | Detaches a specified directory from a trashcan directory                                 |
| rmvol*     | Removes a volume from an existing file domain                                            |
| shtrashcan | Shows the trashcan directory, if any, that is attached to a specified directory          |
| stripe     | Interleaves storage allocation of a file across two or more volumes within a file domain |

Table A–7: AdvFS Utilities Commands

# Β

# **Converting File Systems**

This appendix contains procedures to convert a /usr file system, the root file system, and a data file system to AdvFS. Also included are instructions for converting your entire system from AdvFS to UFS.

The methods provided here are guidelines; that is, they are suggestions that illustrate the process of conversion. Specific file names, tape drives, and disk partitions depend on your system.

The vdump and vrestore file formats are compatible for Version 4 and Version 5.0 operating systems. If you upgrade to Version 5.0, recreate the file domains, and restore the data from backup (see Chapter 4), your AdvFS filesets and file domains will have the updated structure (see Section 2.3.3).

# B.1 Converting a /usr File System to AdvFS

During the initial installation of AdvFS, you can install /usr on AdvFS. Converting the /usr (UFS) file system to AdvFS reduces the amount of time your system is down after a system failure. If you have not installed /usr on AdvFS, you can do so with:

- A backup tape
- An intermediate file
- A second disk

# B.1.1 Using a Backup Tape

You can convert the  $/{\tt usr}$  (UFS) file system to an equivalent AdvFS file system by backing up the existing file system to tape and restoring it to an AdvFS environment.

The following are required:

- Root user privilege
- Backup device and media
- Five percent more disk space for the converted file system
- The Advanced File System installed on your system

Assumed system configurations are as follows:

 Existing UFS configuration: File system /usr Disk partition /dev/disk/dsk3g
 New AdvFS configuration: File system /usr

```
Disk partition /dev/disk/dsk3g
File domain usr_domain
Fileset usr
```

Use the following procedure as a guide for converting the file system:

- 1. Log in as root on the system containing the /usr file system.
- Use the AdvFS vdump command to back up the /usr file system to /dev/tape/tape0:

```
# mt rewind
# cd /usr
# vdump -0 .
```

- 3. Edit the /etc/fstab file.
  - a. Search for the entry that mounts /usr as a UFS file system, such as:

```
/dev/disk/dsk3g /usr ufs rw 1 2
```

b. Replace it with one that mounts /usr as an AdvFS file system:

usr\_domain#usr /usr advfs rw 1 0

4. Shut down the system:

```
# shutdown -h now
```

- 5. Reboot the system in single-user mode. See *System Administration* for instructions on invoking single-user mode.
- 6. In single-user mode, mount the root file system as rw. Create the usr\_domain file domain, and create the usr fileset. Use the -F option with the mkfdmn command to force the partition label to change from UFS to AdvFS and to avoid a warning message.

```
# mount -u /
# mkfdmn -F /dev/disk/dsk3g usr_domain
# mkfset usr domain usr
```

7. Mount the usr fileset on the /usr directory:

# mount -t advfs usr\_domain#usr /usr

8. Restore the /usr file system from tape to the usr fileset:

```
# vrestore -x -D /usr
```

9. Boot the system to multiuser mode. When the system prompt returns, the converted /usr file system is ready to use.

# B.1.2 Using an Intermediate File

You can convert the  $/{\tt usr}$  (UFS) file system to the equivalent AdvFS file system by backing up the existing file system to a file and restoring it to an AdvFS environment.

The following are required:

- Root user privilege.
- Disk space (on a different file system) for an intermediate file. (The file system containing the intermediate file can be on the same disk or a different disk.)
- Five percent more disk space for the converted file system.
- The Advanced File System installed on your system.

Assumed system configurations are as follows:

• Existing UFS configuration:

File system /usr

Disk partition /dev/disk/dsk3g

Intermediate file /tmp/usr bck

• New AdvFS configuration:

File system /usr

Disk partition /dev/disk/dsk3g

File domain usr\_domain

Fileset usr

Use the following procedure as a guide for converting the  $/{\tt usr}$  file system:

- 1. Log in as root on the system containing the /usr file system.
- 2. Use the AdvFS vdump command to back up the /usr file system to /tmp/usr\_bck, the intermediate file:

```
# cd /usr
# vdump -0f /tmp/usr_bck /usr
```

- 3. Edit the /etc/fstab file.
  - a. Search for the entry that mounts /usr as a UFS file system: /dev/disk/dsk3g /usr ufs rw 1 2
  - B. Replace it with one that mounts /usr as an AdvFS file system:
     usr domain#usr /usr advfs rw 1 0
- 4. Shut down the system:
  - # shutdown -h now
- 5. Reboot the system in single-user mode. See *System Administration* for instructions on invoking single-user mode.
- 6. In single-user mode, mount the root file system as rw, create the usr\_domain file domain, and create the usr fileset. Use the -F option with the mkfdmn command to force the partition label to change from UFS to AdvFS and to avoid a warning message.

```
# mount -u /
# mkfdmn -F /dev/disk/dsk3g usr_domain
# mkfset usr domain usr
```

7. Mount the usr fileset on the /usr directory:

# mount -t advfs usr\_domain#usr /usr

8. Restore the /usr file system from the intermediate file to the usr fileset:

```
# vrestore -xf /tmp/usr bck -D /usr
```

9. Boot the system to multiuser mode. When the system prompt returns, the converted /usr file system is ready to use.

#### **B.1.3 Using a Second Disk**

You can convert the /usr (UFS) file system on one disk to the equivalent /usr (AdvFS) file system on a different target disk.

The following are required:

- Root user privilege
- A second disk labeled unused with 5% more disk space for the converted file system
- The Advanced File System installed on your system

Assumed system configurations are as follows:

- Existing UFS configuration: File system /usr
   Disk partition /dev/disk/dsk3g
- New AdvFS configuration:

File system /usr
Disk partition /dev/disk/dsk2c
Mount directory /usr.advfs
File domain usr\_domain
Fileset usr

Use the following procedure as a guide for converting the /usr file system:

- 1. Log in as root on the system containing the /usr file system.
- 2. Create a file domain and fileset:

# mkfdmn /dev/disk/dsk2c usr\_domain
# mkfset usr\_domain usr

3. Create a mount-point directory and mount the new fileset on the directory:

```
# mkdir /usr.advfs
# mount -t advfs usr_domain#usr /usr.advfs
```

4. Change to the /usr directory:

# cd /usr

5. Be certain there is no activity on the system. (You can do this by bringing the system to single-user mode.) Copy the contents of the UFS file system to the AdvFS file system:

# vdump -0f - -D . | vrestore -xf - -D /usr.advfs

- 6. Edit the /etc/fstab file.
  - a. Search for the entry that mounts /usr as a UFS file system, such as:

```
/dev/disk/dsk3g /usr ufs rw 1 2
```

b. Replace it with one that mounts /usr as an AdvFS file system:

```
usr_domain#usr /usr advfs rw 1 0
```

7. Remove the temporary directory.

```
# umount /usr.advfs
# rmdir /usr.advfs
```

8. Shut down and reboot the system. When the system prompt returns, the converted /usr file system is ready to use.

# B.2 Converting the root File System to AdvFS

By converting the root file system to AdvFS, you can boot your system from an AdvFS file domain and use AdvFS as the root (/) file system. The AdvFS root file domain must reside on a single disk. During initial installation you can install root on AdvFS. If you do not, you can use the following method.

Note

Before you begin the conversion, check the size of the existing UFS root partition. The target AdvFS root file domain can contain only one volume and must be large enough to accommodate the converted root file system.

The following are required:

- Root user privilege.
- A second bootable disk. (You must use partition a or c.)
- The Advanced File System installed on your system.

Assumed system configurations are as follows:

- Existing UFS configuration:
  - File system root

Mount directory /newroot

Disk partition /dev/disk/dsk1a

Disk type rz28

• New AdvFS configuration:

File system root

Mount directory /newroot

Disk partition /dev/disk/dsk2a

Disk Type rz28

File domain root\_domain

Fileset root

Use the following procedure as a guide for converting the root file system. This example assumes an  $rz_{28}$  disk.

- 1. Log in as root on the system containing the root file system.
- 2. Create a file domain and fileset:

```
# mkfdmn -r -t rz28 /dev/disk/dsk2a root_domain
# mkfset root domain root
```

3. Create a mount-point directory and mount the new fileset on the directory:

```
# mkdir /newroot
# mount -t advfs root_domain#root /newroot
```

4. Be certain there is no activity on the system. (You can do this by bringing the system to single-user mode.) Restore the UFS root file system to the root fileset:

```
# vdump 0f - / | (cd /newroot; vrestore -xf -)
```

5. Make the disk with the root file domain a bootable disk:

```
# disklabel -r /dev/rdisk/dsk2a > /tmp/dsk2label
# disklabel -t advfs -r -
R /dev/rdisk/dsk2a /tmp/dsk2label rz28
```

- 6. Edit the /etc/fstab file on the AdvFS root fileset to indicate the new root entry.
  - a. Search /newroot/etc/fstab for the entry that mounts root as a UFS file system, such as:

/dev/disk/dsk1a / ufs rw 1 1

b. Replace it with one that mounts root as an AdvFS file system:

```
root_domain#root / advfs rw 1 0
```

7. After editing is complete, shut down the system:

# shutdown -h now

- 8. Reset the boot default device, BOOTDEF\_DEV, to point to the disk with the new root file domain. This procedure is hardware-specific. Refer to your hardware manual for instructions.
- 9. Reboot the system to enable the AdvFS root file system.

The converted root file system is ready to use.

Because the AdvFS root file domain is limited to one disk, you cannot use the addvol command to extend the root file domain.

# B.3 Converting a Data File System to AdvFS

By converting your data file systems to AdvFS, you can eliminate lengthy reboots. Moreover, you can easily modify your file system configurations to meet changing system requirements.

You can convert data file systems from UFS to AdvFS with:

- A backup tape
- An intermediate file
- A second disk
- A second system

# B.3.1 Using a Backup Tape

You can convert a data (UFS) file system to the equivalent data (AdvFS) file system by backing up the existing file system to tape with the vdump command and restoring it with the vrestore command to an AdvFS environment.

The following are required:

- Root user privilege
- Backup device and media
- Five percent more disk space for the converted file system
- The Advanced File System installed on your system

Assumed system configurations are as follows:

- Existing UFS configuration: File system /staff2 Mount directory /staff2 Disk partition /dev/disk/dsk2c
- New AdvFS configuration: File system /staff2 Disk partition /dev/disk/dsk2c File domain staff\_domain Fileset staff2

Use the following procedure as a guide for converting the /staff2 file system:

- 1. Log in as root on the system containing the /staff2 file system.
- 2. Use the AdvFS vdump command to back up the /staff2 file system to /dev/tape/tape0, the default tape drive:

```
# mt rewind
# mount /staff2
# vdump -0f /dev/tape/tape0 /staff2
# umount /staff2
```

3. Create the staff\_domain file domain and the staff2 fileset. Use the -F option with the mkfdmn command to force the partition label to change from UFS to AdvFS and to avoid a warning message.

```
# mkfdmn -F /dev/disk/dsk2c staff_domain
# mkfset staff_domain staff2
```

4. Mount the new fileset on the directory:

# mount -t advfs staff\_domain#staff2 /staff2

5. Restore the /staff2 file system from tape to the staff2 fileset:

# vrestore -xvf /dev/tape/tape0 -D /staff2

- 6. Edit the /etc/fstab file.
  - a. Search for the entry that mounted /staff2 as a UFS file system:

/dev/disk/dsk2c /staff2 ufs rw 1 2

b. Replace it with one that mounts /staff2 as an AdvFS file system:

staff\_domain#staff2 /staff2 advfs rw 1 0

The converted /staff2 file system is ready to use.

## B.3.2 Using an Intermediate File

You can convert a data (UFS) file system to the equivalent data (AdvFS) file system by backing up the existing file system to a file and restoring it to an AdvFS environment.

The following are required:

- Root user privilege.
- Disk space (on a different file system) for an intermediate file. (The file system containing the intermediate file can be on the same disk or a different disk.)

- Five percent more disk space for the converted file system.
- The Advanced File System installed on your system.

Assumed system configurations are as follows:

• Existing UFS configuration:

File system /staff2

Disk partition /dev/disk/dsk3g

Intermediate file /tmp/staff\_bck

• New AdvFS configuration:

File system /staff2

Disk partition /dev/disk/dsk3g

 $File \ domain \ \texttt{staff}\_\texttt{domain}$ 

Fileset staff2

Use the following procedure as a guide for converting the /staff2 file system:

- 1. Log in as root on the system containing the /usr file system.
- 2. Use the AdvFS vdump command to back up the /staff2 file system to /tmp/staff\_bck, the intermediate file:

```
# vdump -0f /tmp/staff_bck /staff2
```

3. Create the staff\_domain file domain and the staff2 fileset. Use the -F option with the mkfdmn command to force the partition label to change from UFS to AdvFS and to avoid a warning message.

```
# mkfdmn -F /dev/disk/dsk3g staff_domain
# mkfset staff2
```

- 4. Edit the /etc/fstab file:
  - a. Search for the entry that mounts /staff2 as a UFS file system:

/dev/disk/dsk3g /staff2 ufs rw 1 2

b. Replace it with one that mounts  ${\tt /staff2}$  as an AdvFS file system:

/staff\_domain#staff2 /staff2 advfs rw 1 0

5. Mount the staff2 fileset on the /staff2 directory by entering the following command:

# mount -t advfs staff\_domain#staff2 /staff2

6. Restore the /staff2 file system from the intermediate file to the staff2 fileset:

```
# vrestore -xf /tmp/staff_bck -D /staff2
```

The converted /staff2 file system is ready to use.

# B.3.3 Using a Second Disk

You can convert a data (UFS) file system on one disk to the equivalent data (AdvFS) file system on a different target disk.

The following are required:

- Root user privilege
- A second disk with 5% more disk space for the converted file system
- The Advanced File System installed on your system

Assumed system configurations are as follows:

• Existing UFS configuration:

File system /staff2

Disk partition /dev/disk/dsk3g

• New AdvFS configuration:

File system /staff2
Disk partition /dev/disk/dsk2c
Mount directory /staff2
File domain staff\_domain
Fileset staff2

Use the following procedure as a guide for converting the /staff2 file system:

- 1. Log in as root on the system containing the /staff2 file system.
- 2. Create the staff\_domain file domain and staff2 fileset:

```
# mkfdmn /dev/disk/dsk2c staff_domain
# mkfset staff_domain staff2
```

3. Create a mount-point directory and mount the new fileset on the directory:

```
# mkdir /new_staff2
# mount -t advfs staff domain#staff2 /new staff2
```

4. Be certain there is no activity on the system. Copy the contents of the UFS file system to the AdvFS file system:

```
# vdump -0f - -D /staff2 | vrestore -xf - -D /new staff2
```

- 5. Edit the /etc/fstab file:
  - a. Search for the entry that mounts /staff2 as a UFS file system, such as:

/dev/disk/dsk3g /staff2 ufs rw 1 2

b. Replace it with one that mounts /staff2 as an AdvFS file system:

```
staff_domain#staff2 /staff2 advfs rw 1 0
```

6. Unmount /new\_staff2:

# umount /new\_staff2

- 7. Unmount /staff2:
   # umount /staff2
- 8. Remove the old directory:

# rmdir /staff2

- 9. Mount the new fileset.
  - # mount /staff2

## B.3.4 Using a Second System

You can transfer an existing data file system to a new system, then you can convert the file system to AdvFS.

The following are required:

- Two systems and a common facility for transferring the files such as the tar utility (see tar(1))
- Root user privilege on the target system
- Five percent more disk space for the converted file system
- The Advanced File System installed on the target system

Assumed system configurations are as follows:

- Existing UFS configuration: File system /staff4
- New AdvFS configuration:
  - File system /staff4

Disk partition /dev/disk/dsk2c

- Mount directory /staff4
- $File \ domain \ \texttt{staff}\_\texttt{domain}$

Fileset staff4

Use the following procedure as a guide for converting the staff4 file system:

1. Log in to the system containing the /staff4 file system and back up the file system to tape:

# tar c /staff4

- 2. Log in as root user on the target system.
- 3. Create the staff domain file domain and the staff4 fileset:

```
# mkfdmn /dev/disk/dsk2c staff_domain
# mkfset staff_domain staff4
```

4. Create a mount-point directory and mount the new fileset on the directory:

```
# mkdir /staff4
# mount -t advfs staff domain#staff4 /staff4
```

5. Restore the /staff4 file system from the default tape drive, /dev/tape/tape0:

```
# mt rewind
# tar x /staff4
```

6. Edit the /etc/fstab file to add an entry that mounts /staff4 as a UFS file system:

```
staff_domain#staff4 /staff4 advfs rw 1 0
```

The staff\_domain file domain now includes the staff4 fileset, which is ready to use.

# B.4 Converting from AdvFS to UFS

Converting your entire system from AdvFS to UFS is a multistep process. You first convert the AdvFS root file system to UFS. Then you convert each AdvFS fileset to a UFS file system.

# B.4.1 Converting the root File System to UFS

To convert the root file system, you must mount a UFS disk while your AdvFS root fileset is mounted.

The following are required:

- Root user privilege.
- A second bootable disk. (You must use partition a.)

Assumed system configurations are as follows:

• Existing AdvFS configuration:

File system root

Disk partition /dev/disk/dsk1a

Disk Type rz28

File domain root\_domain

Fileset root

• New UFS configuration:

File system root

Disk partition /dev/disk/dsk2a

Disk type rz28

Use the following procedure as a guideline for converting your file system:

- 1. Log in as root user.
- 2. Create a UFS file system:

# newfs /dev/disk/dsk2a rz28

3. Create a mount-point directory and mount the UFS file system:

```
# mkdir /newroot
# mount -t ufs /dev/disk/dsk2a /newroot
```
4. Restore the AdvFS root file system to the /dev/disk/dsk2a UFS file system:

```
# vdump -0f - / | (cd /newroot; vrestore -xf -)
```

5. Make the disk containing the UFS file system a bootable disk:

```
# disklabel -r /dev/rdisk/dsk2a > /tmp/dsk21abel
# disklabel -t ufs -r -R /dev/rdisk/dsk2a /tmp/dsk21abel rz28
```

- 6. Edit the /etc/fstab file on the UFS file system to refer to the new root entry.
  - a. Search /newroot/etc/fstab for the entry previously mounted as root for the AdvFS file system:

root domain#root / advfs rw 1 0

b. Replace with one that mounts root as a UFS file system:

/dev/disk/dsk2a / ufs rw 1 1

7. Shut down the system by entering the following command:

# shutdown -h now

- 8. Reset the boot default device, BOOTDEF\_DEV, to the new root disk. (Refer to your hardware manual for specific information.)
- 9. Reboot the system to enable the UFS root file system.

#### B.4.2 Converting a Fileset to UFS

Once the root file system is converted to UFS, you can convert your filesets.

The following are required:

- Root user privilege.
- A tape or disk for back up

Assumed system configurations are as follows:

• Existing AdvFS configuration: Mount directory /staff2

File domain staff\_domain

Fileset staff2

 New UFS configuration: Mount directory /staff2
 Disk partition /dev/disk/dsk2c
 Disk type rz28 The following example assumes your AdvFS file domain contains one volume and only one fileset. If the AdvFS file domain contains multiple filesets, then you must create a separate UFS file system for each fileset.

## Caution Be sure to perform a full backup on all AdvFS filesets before you start the conversion. 1. Make a backup of the AdvFS fileset: # vdump -0f /dev/tape/tape0 /staff2 2. Unmount the fileset: # umount /staff2 3. Delete the fileset: # rmfset staff domain staff2 4. Remove the file domain: # rmfdmn staff domain Create the UFS file system for the specified disk type. (If the partition you are creating is currently labeled AdvFS, you will get a warning message. Respond yes to override the AdvFS designation.) # newfs /dev/disk/dsk2c rz28 Edit your /etc/fstab file. Search for the entry that mounts /staff2 as an AdvFS fileset, a.

such as:

staff domain#staff2 /staff2 advfs rw 1 0

- b. Replace it with one that mounts /staff2 as a UFS file system: /dev/disk/dsk2c /staff2 ufs rw 1 2
- 7. Mount the UFS file system:

# mount -t ufs /dev/disk/dsk2c /staff2

Use the vrestore command to load the files from the backup into the 8. UFS file system:

```
# vrestore -xvf /dev/tape/tape0 -D /staff2
```

If your file domain contains multiple volumes, you must verify that the disk space allocated to a fileset will not exceed the limit of the UFS file system disk partition. You may need to create multiple UFS file systems to hold the filesets in the file domain.

5.

6.

# С

# Accessing File System Information with the SysMan Menu

You must be root to use the SysMan Menu. There are two ways to open the menu:

- From the command line enter:
  - # /usr/sbin/sysman
- From the Common Desktop Environment (CDE) front panel if your system is running in a graphics environment with CDE:
  - 1. Select the SysMan Application from the front panel.
  - 2. Select the SysMan Menu icon.

See sysman(8) for more information.

## Glossary

This glossary defines some of the terms and acronyms used in the AdvFS documentation.

#### advfsd

The agent that issues commands and obtains system information for the AdvFS GUI.

#### agent

See advfsd. The agent runs in the traditional style of the UNIX daemon.

#### agent state monitor interval

The time interval between agent scans of the system disk.

#### atomic write data logging

Guarantees that all data in a write system call (up to 8192 bytes) is either written to the disk or none of the data is written to the disk.

#### balance

To even the distribution of files between volumes of a file domain.

#### bitfile metadata table (BMT)

See BMT.

#### block

A 512-byte unit of disk storage. Sixteen blocks comprise a page.

#### BMT

Bitfile Metadata Table. An array of 8-kilobyte pages, each with a header and an array of mcells located on each volume. A BMT contains all metadata for all files that have storage on the volume.

#### buffer cache

The area of memory that contains the blocks of data waiting to be written to disk.

#### checksum

Blocks created during tape backup for error recovery.

#### clone fileset

A read-only copy of a fileset that is created to capture fileset data at a particular time. The contents of the clone fileset can be backed up while the original fileset remains available to users.

#### contiguous

Storage that is physically adjacent on a disk volume.

#### copy-on-write

The process by which original information is saved in a clone fileset when data in the original file is changed.

#### defragment

To make files and free space in a file domain more contiguous.

#### dirty data

Data that has been written by the application, but the file system has cached it in memory so it has not yet been written to disk.

#### domain panic

A condition that prevents further access to the file domain when corruption in the domain is detected. AdvFS allows the filesets in the file domain to be unmounted after a domain panic.

#### DVN

Domain Version Number. A number in the disk metadata that specifies file structure. Version 5.0 and later file domains contain a DVN of 4, while file domains created under earlier operating systems have a DVN of 3.

#### dtadvfs

The AdvFS Graphical User Interface (GUI).

#### /etc/fdmns directory

A directory that defines the file domains by providing a subdirectory for each file domain created on the system.

#### /etc/fstab file

A file that identifies filesets that are to be mounted at system reboot.

#### extent

Contiguous area of disk space allocated to a file. Simple files have one extent map; striped files have an extent map for every stripe segment.

#### file domain

A named pool of storage that contains one or more volumes. Each file domain must have at least one fileset.

#### file domain ID

A set of numbers that identify the file domain to the system.

#### file extent

See extent.

#### file fragment

Created when a file uses only part of the last page (less than 8 kilobytes) of file storage allocated or has a total size of less than 8 kilobytes.

#### fileset

A hierarchy of directory and file names. A fileset represents a mountable portion of the directory hierarchy of the AdvFS file system.

#### fileset quota

A quota that limits the amount of disk storage that a fileset can consume or the number of files a fileset can contain.

#### frag file

A file that is used to allocate storage for files or file segments that are less than 8 kilobytes (one page). Using fragments reduces the amount of wasted disk space.

#### grace period

The period of time a quota's soft limit can be exceeded as long as the hard limit is not exceeded.

#### GUI

A graphical user interface.

#### GUI refresh interval

The time interval between updates of the GUI window information.

#### hard limit

The quota limit for disk block usage or number of files that cannot be exceeded.

#### inode

An identifier for a UFS file; similar to an AdvFS file domain tag.

#### Logical Storage Manager (LSM)

Logical Storage Manage is a volume management system that mirrors volumes and provides volume-level striping.

#### metadata

File structure information such as file attributes, extent maps, and fileset attributes.

#### migrate

To move files from one volume to another within a file domain.

#### mirror

To maintain identical copies of data on different disks, thus providing high data availability and improved disk read performance.

#### miscellaneous metadata bitfile

Maps areas of the volume that do not represent AdvFS metadata, such as the disk label and boot blocks.

#### NetWorker

NetWorker for Tru64 UNIX provides scheduled, online automated backup.

#### object

A volume, file domain, fileset, or clone fileset managed by the AdvFS GUI.

#### object tree

The AdvFS GUI hierarchical display of objects.

#### page

An allocation of 8 ilobytes of contiguous disk space (16 blocks).

#### Performance Manager (PM)

A real-time performance monitoring, analysis and management application.

#### product authorization key (PAK)

License to access Compaq Computer Corporation software.

#### quota file

A file that keeps track of number of files, disk block usage, and grace period per user ID or per group ID. Fileset quota information is stored within the fileset.

#### root tag directory

A directory that defines the location of all filesets in a file domain. Each file domain has one.

#### saveset

A collection of blocks created to save AdvFS backup information.

#### segment

See stripe segment.

#### soft limit

The quota value beyond which disk block usage or number of files is allowed only during the grace period.

#### sparse file

A file whose pages do not all have allocated disk space.

#### storage bitmap

Tracks free and allocated disk space. Each volume in a file domain contains one.

#### stripe

To distribute data across multiple disks in a disk array, thus improving I/O performance by allowing parallel access.

#### stripe segment

The portion of a striped file that resides on an AdvFS volume. A file striped across four volumes has four stripe segments. Segments can be migrated from one volume to another.

#### transaction log

The log that records changes to metadata before the changes are written to disk. At regular intervals these changes are written to disk. The log is circular and is eventually overwritten.

#### trashcan

The directory that contains the most recently deleted files from an attached directory. The trashcan directory is set up by each user for user files.

#### Unified Buffer Cache (UBC)

The dynamically allocated system buffer cache that holds file data and AdvFS metadata.

#### volume

Anything that behaves like a UNIX block device. This can be a disk, disk partition, or logical volume.

#### write-ahead logging

The process by which the modifications to the file-structure information are completely written to a transaction log before the actual changes are written to disk. This process is used to ensure file system consistency in the event of a system failure.

## Index

## Α

adding volume, 2-10, 2-11, 6-18 addvol command, 2-10, 2-11 AdvFS GUI (See GUI) AdvfsAccessMaxPercent attribute, 5 - 18AdvfsCacheHashSize attribute, 5-18 advfsd command, 6-2 AdvfsMaxDevQLen attribute, 5-18 AdvfsMaxFreeAccessPercent attribute, 5-18 AdvfsMinFreeAccess attribute, 5-18 AdvfsReadyQLim attribute, 5-17 advfsstat command, 7-6 AdvfsSyncMmapPages attribute, 5 - 18advscan command, 7-21 agent, 6-2 allocation file, 7–2 atomic write data logging, 2-29, 7 - 5attributes, 5-17

## В

backup cloning, 4–6 data, 4–2 database, 4–6 error protection, 4–4 incremental, 4–5 remote, 4–5 balance command, 5–8 balancing, 5–8, 6–19, 7–7 bitfile metadata table
( See BMT )
bitfile, miscellaneous metadata,
2-3
bitmap, storage, 2-3
BMT, 2-3

## С

chfile, 7-5 chfile command, 2-29 chfsets command, 3-17, 3-24, 7-4 chvol command, 2-3, 5-18 clone, 2-22 creating, 2-25, 6-16 deleting, 2-26, 6-17 in backup, 4-6 mounting, 2-25, 6-17 removing, 2-26, 6-17 renaming, 2-26 unmounting, 2-25, 6-17 clonefset command, 2-25 commands addvol, 2-10, 2-11 advfsd, 6-2 advfsstat, 7-6 advscan, 7-21 balance, 5-8 base system, A-1 chfile, 2-29, 7-5 chfsets, 3-17, 3-24, 7-4 chvol, 2-3, 5-18 clonefset, 2-25 defragment, 5-4 df, 7-2, 7-4 dtadvfs, 6-3 du, 7–2 edquota, 3-5, 3-9, 3-19, 7-3

iostat, 7–6 migrate, 5–12 mkfdmn, 2-8 mkfset, 2-19 mount, 2-20mountlist, A-2 ncheck, 3-12, 7-3 nvbmtpg, 7-30 nvfragpg, 7-30 nvlogpg, 7-30 nvtagpg, 7-30 quot, 3-12, 7-3 quota, 3–12, 7–3 quotacheck, 3-13, 7-3 quotaoff, 7–3 quotaon, 7-3 renamefset, 2-21 repquota, 3-14, 7-3 rmfdmn, 2-15 rmfset, 2-21, 2-26 rmvol, 2-10, 2-13 rvdump, 4–1 rvrestore, 4-1 salvage, 7-16 savemeta, 7-30 shblock, 7-30 shfragbf, A-3 showfdmn, 2-7, 7-2, 7-4 showfile, 5-6, 5-13, 7-4 showfsets, 2-18, 3-23, 7-4 stripe, 5–14 switchlog, 5-2 tag2name, A-2 umount, 2-20 utilities, A-4 vdf, 3-22, 7-4 vdump, 4–1 verify, 7-16, 7-28 vfile, 7–30 vrestore, 4-1 vsbmpg, 7-30 compressing filesets, 4-4 configuring AdvFS root, 2-26

file domain, 2-4, 5-1 file system, 2–1 fileset, 2-17 converting AdvFS fileset to UFS, B-15 AdvFS root to UFS, B-14 to AdvFS data, B-8 UFS to AdvFS root, B-6 /usr. B-1copy-on-write, 2–22 corruption due to old utilities, 7-5 crash recover system, 7-28 creating clone, 2-25, 6-16 file domain, 2-8, 6-10 fileset, 2-19, 6-13

## D

data backup, 4-2 converting to AdvFS, B-8 logging, 2-29, 7-5 problems on pre4.0D systems, 7 - 12restoring, 4-7 database backup, 4-6 decreasing file domain, 2-10 defragment command, 5-4 defragmenting, 5-4, 6-19, 7-7 deleting clone, 2-26, 6-17 file domain, 2–15, 6–12 fileset, 2-21, 6-15 fileset quotas, 3-24 user and group quotas, 3-17 volume, 2-10, 2-13, 6-18 Devices and Volumes window, 6-8 df command, 7-2, 7-4

direct I/O, 5-3 directory, root tag, 2–3 disk access incompatibility, 7-6 bad usage information, 7-2 checking activity, 7–6 checking usage, 3–11 damaged, 7-30 domain panic, 7-9 failure recovery, 7-8 file domains, 7-4 limiting usage, 7–2 moving, 7-30 partitions, dumping to, 4-3 structure, 7-30 usage, 7–1 disk partitions dumping, 7-9 disk structure examining, 7-30 disks.ignore file, 6-4 domain (See file domain) domain panic, 7-9 domain version number, 2-6 dtadvfs command, 6-3 du command, 7-2 dumping error protection, 4-4 incremental, 4-5 remote, 4-5 subdirectories, 4–3 to disk partitions, 4-3 to partitions, 7-9 to tape, 4-3DVN, 2-6

## Ε

edquota command, 3-5, 3-9, 3-19, 7-3 enlarging file domain, 2-10, 2-11, 6-11 /etc/fdmns directory, 2-5, 2-27 restoring, 7-19 /etc/fstab, 2–17 changing fileset name, 2–28 quotas, 3–4, 3–15 extent, 1–6

## F

file allocation, 7-2 data problems on pre4.0D systems, 7-12 deleting trashcan, 5-19 disks.ignore, 6-4 extent, 1-6 fragments, 1-7 GUI log, 6-4 gui.passwd, 6-4 hosts.allow, 6-4 moving, 5-10 preallocation, 1-6 quotas, 3-3, 3-17 restoring, 4-8 sparse, 1-7 storage allocation, 1-6 striping, 5-14, 7-7 structure, new, 2-6, 7-4 file domain, 2-4 adding volumes, 6-11, 7-7 balancing, 5-8, 6-19, 7-7 changing name of root, 2-27 configuring, 2-4, 5-1 creating, 2-8, 6-10 damaged, 7-16 defragmenting, 5-4, 6-19, 7-7 deleting, 2-15, 6-12 description, 1-4 displaying information, 2-7 enlarging, 2-10, 2-11, 6-11 exchanging volumes, 7-8 migrating, 7-7 multivolume setup, 2-11 panic, 7-9

recovering, 7-16 multivolume domain, 7-26 root domain, 7-25 reducing, 2-10 removing, 2–15, 6–12 removing volumes, 7-7 renaming, 2–15, 6–13 repairing, 7-21 root, 2-26 security, 2-15, 6-12 setting free space alert, 6–11 shrinking, 2–13 single volume set up, 2-8 space usage, 7-2striping, 5–14 upgrading, 2-6, 7-6Version 5.0, 7-4 Version 5.0 changes, 2-6 version incompatibility, 7-4 file quotas (See quotas) file system AdvFS root, 2-26 configuring, 2–1 converting /usr UFS to AdvFS, B-1 converting data to AdvFS, B-8 converting from AdvFS to UFS, B-14 converting root UFS to AdvFS, B-6 design, 1–3 improving performance, 7–5 monitoring remotely with GUI, 6 - 5recovering, 7-28 tuning, 5–4 verifying, 7-28 viewing with GUI, 6-6 fileset, 2-16 changing name of root, 2–28 clone, 2-22 compressing, 4-4 configuring, 2-17 converting AdvFS to UFS, B-15

creating, 2–19, 6–13 deleting, 2-21, 6-15 description, 1-4 displaying information, 2-18 mounting, 2-20, 6-14, 7-32 quotas, 6-15, 7-3 read-only recovery, 7-11 removing, 2-21, 6-15 renaming, 2-21, 6-16 security, 2-21, 6-15 setting free space alert, 6-14 space usage, 7-2 unmounting, 2-20, 6-14 upgrading, 2-19 fragments, 1–7 free space alert, 6-7 file domain, 6-11 fileset, 6–14 volume. 6-18

## G

grace period, 3-2 setting fileset, 3–19 setting user and group, 3-4 turning off, 3-17 graphical user interface (See GUI) group quotas, 3-3 GUI agent, 6-2 allowed hosts, 6-4 and LSM volumes, 6-5 clone creating, 6-16 deleting, 6-17 mounting, 6-17 removing, 6-17 unmounting, 6–17 Devices and Volumes window, 6-8

file domain adding volumes, 6-11 balancing, 6–19 creating, 6–10 defragmenting, 6-19 deleting, 6-12 enlarging, 6-11 free space alert, 6-11 removing, 6-12 renaming, 6-13 fileset creating, 6-13 deleting, 6-15 free space alert, 6-14 mounting, 6-14 removing, 6-15 renaming, 6-16 setting quotas, 6-15 unmounting, 6–14 ignoring disks, 6-4 installing, 6-1 log files, 6–4 Main window, 6-7 monitoring remote file systems, 6 - 5password file, 6-4 security, 6-3 software subsets, 6–1 troubleshooting, 6-20 volume adding, 6-18 removing, 6-18 setting free space alert, 6-18 GUI refresh interval, 6-3 gui.passwd file, 6-4

### Η

hosts.allow file, 6-4

#### 

install Version 5 upgrade, 2-6, 7-4 installing AdvFS GUI, 6-1 iostat command, 7-6

#### L

limits quota, 3–2 log, transaction, 1–5, 2–3, 5–2, 7–5, 7–32 Logical Storage Manager (*See LSM*) LSM and AdvFS, 2–30 mirror, 2–33 striping, 2–33 and GUI, 6–5

## Μ

memory mapping, 7-5 metadata, 2-3 metadata, displaying, 7-30 migrate command, 5-12migrating, 5–12, 7–7 mirror, 2-33 miscellaneous metadata bitfile, 2-3 mkfdmn command, 2-8 file recovery, 7–17 mkfset command, 2-19 mount command, 2-20 mounting clone, 2-25, 6-17 fileset, 2-20, 6-14 mountlist command, A-2 moving disk, 7-30

## Ν

naming conventions, 1–5 ncheck command, 3–12, 7–3 NetWorker, 4–9 nvbmtpg command, 7–30 nvfragpg command, 7–30 nvlogpg command, 7–30 nvtagpg command, 7–30

#### Ρ

panic domain, 7–9 partition finding AdvFS, 7–21 overlapping mounted, 2–12 unmounted, 2–13 reusing, 7–15 performance improving, 7–5 Performance Manager, 7–6

## Q

quot command, 3-12, 7-3quota command, 3-12, 7-3 quotacheck command, 3–13, 7–3 quotaoff command, 7-3quotaon command, 7-3 quotas, 3-1, 7-2 activating fileset, 3-24 activating user and group at startup, 3-15 manually, 3–16 changing GUI view, 6-7 checking disk usage, 3–11 checking disk usage for filesets, 3 - 21checking fileset ownership, 3-12 deactivating fileset, 3–24 deactivating user and group, 3-17 deleting fileset, 3-24 deleting user and group, 3-17 disabling fileset, 3-24 disabling user and group, 3-17 displaying disk usage, 3–12 enabling fileset, 3-24

enabling user and group at startup, 3–15 manually, 3–16 /etc/fstab, 3-4, 3-15 file, 3-3, 3-17 fileset, 3-17, 6-7, 6-15, 7-3 grace period, 3-2 hard limits, 3-2 relocating files, 3–4 removing fileset, 3-24 removing user and group, 3-17 restoring, 4-8 running into limits, 7-4 setting fileset, 3–17, 6–15 setting for multiple filesets, 3–20 setting for multiple users and groups, 3–9 setting user and group, 3-4 soft limits, 3-2 starting fileset, 3-24 starting user and group at startup, 3–15 manually, 3-16 summarizing by fileset, 3-14 turning off fileset, 3-24 turning off user and group, 3-17 user and group, 7–3 users and group, 3-4 viewing with GUI, 6-7

## R

read-only fileset, 7–11 recovering file domain, 7–16 multivolume domain, 7–26 root domain, 7–25 system crash, 7–28 reducing file domain, 2–10 removing clone, 2–26, 6–17 file domain, 2–15, 6–12 fileset, 2–21, 6–15

fileset quotas, 3-24 striping, 5–17 user and group quotas, 3–17 volume, 2-10, 2-13, 6-18 renamefset command, 2-21 renaming clone, 2-26 file domain, 2-15, 6-13 fileset, 2-21, 6-16 repairing file domain, 7-21 repquota command, 3-14, 7-3 restoring data, 4–7 /etc/fdmns directory, 7–19 files, 4–8 quotas, 4-8 saveset, 4-8 rmfdmn command, 2-15 rmfset command, 2-21, 2-26 rmvol command, 2-10, 2-13 root changing file domain name, 2-27 changing fileset name, 2-28 converting AdvFS to UFS, B-14 converting UFS to AdvFS, B-6 file domain, 2-26 recovering, 7–25 root tag directory, 2-3 rvdump command, 4-1 rvrestore command, 4-1

## S

salvage command, 7–16 savemeta, 7–30 saveset, 4–2 errors in, 7–9 restoring, 4–8 security file domain, 2–15, 6–12 fileset, 2–21, 6–15 setting up AdvFS, 2–1 multivolume file domain, 2–11

single-volume file domain, 2-8 shblock, 7-30 shfragbf, A-3 showfdmn command, 2-7, 7-2, 7-4 showfile command, 5-6, 5-13, 7-4 showfsets command, 2-18, 3-23, 7 - 4shrinking file domain, 2-13 smooth sync, 5-18 space corrupt disk usage output, 7-2 file domain, 7-2 fileset, 7-2 sparse file, 1-7 storage bitmap, 2–3 stripe command, 5-14 striping, 5-14 choosing AdvFS or LSM, 2-33 file, 5-14, 7-7 removing, 5-17 switchlog command, 5-2 Sysman menu, C-1

## Т

tag2name command, A-2 transaction log, 1-5, 2-3, 5-2, 7-5, 7-32 trashcan, 5-19 tuning file system, 5-4

## U

UFS converting file system to, B-14 converting fileset to, B-15 umount command, 2-20 units GUI display, 6-7 unmounting clone, 2-25, 6-17 fileset, 2-20, 6-14 upgrading file domain, 2–6 fileset, 2–19 user quotas, 3–3 /usr converting UFS to AdvFS /usr, B–1 utility corruption, 7–5

#### V

vdf command, 3–22, 7–4 vdump command, 4–1 verify command, 7–16, 7–28 verifying

file system, 7-28 version number, domain, 2-6 vfile command, 7-30 volume, 2–2 adding, 2-10, 2-11, 6-18, 7-7 attributes, 2–3 deleting, 2-10, 2-13, 6-18 description, 1-4 exchanging, 7-8 removing, 2-10, 2-13, 6-18, 7-7 setting free space alert, 6–18 structure, 2–3 volumes reusing, 7-15 vrestore command, 4-1 vsbmpg command, 7-30

# How to Order Tru64 UNIX Documentation

You can order documentation for the Tru64 UNIX operating system and related products at the following Web site:

http://www.businesslink.digital.com/

If you need help deciding which documentation best meets your needs, see the Tru64 UNIX *Documentation Overview* or call **800-344-4825** in the United States and Canada. In Puerto Rico, call **787-781-0505**. In other countries, contact your local Compaq subsidiary.

If you have access to Compaq's intranet, you can place an order at the following Web site:

http://asmorder.nqo.dec.com/

The following table provides the order numbers for the Tru64 UNIX operating system documentation kits. For additional information about ordering this and related documentation, see the *Documentation Overview* or contact Compaq.

| Name                                            | Order Number |
|-------------------------------------------------|--------------|
| Tru64 UNIX Documentation CD-ROM                 | QA-6ADAA-G8  |
| Tru64 UNIX Documentation Kit                    | QA-6ADAA-GZ  |
| End User Documentation Kit                      | QA-6ADAB-GZ  |
| Startup Documentation Kit                       | QA-6ADAC-GZ  |
| General User Documentation Kit                  | QA-6ADAD-GZ  |
| System and Network Management Documentation Kit | QA-6ADAE-GZ  |
| Developer's Documentation Kit                   | QA-6ADAG-GZ  |
| Reference Pages Documentation Kit               | QA-6ADAF-GZ  |

# **Reader's Comments**

#### Tru64 UNIX

AdvFS Administration AA-RH96A-TE

Compaq welcomes your comments and suggestions on this manual. Your input will help us to write documentation that meets your needs. Please send your suggestions using one of the following methods:

- This postage-paid form
- Internet electronic mail: readers\_comment@zk3.dec.com
- Fax: (603) 884-0120, Attn: UBPG Publications, ZKO3-3/Y32

If you are not using this form, please be sure you include the name of the document, the page number, and the product name and version.

#### Please rate this manual:

| Excellent | Good      | Fair                                                                                                    | Poor                                                                                                    |
|-----------|-----------|----------------------------------------------------------------------------------------------------|----------------------------------------------------------------------------------------------------|
|           |           |                                                                                                    |                                                                                                    |
|           |           |                                                                                                    |                                                                                                    |
|           |           |                                                                                                    |                                                                                                    |
|           |           |                                                                                                    |                                                                                                    |
|           |           |                                                                                                    |                                                                                                    |
|           |           |                                                                                                    |                                                                                                    |
|           |           |                                                                                                    |                                                                                                    |
|           | Excellent | Excellent         Good           □         □           □         □           □         □           □         □           □         □           □         □           □         □           □         □           □         □           □         □           □         □           □         □ | Excellent         Good         Fair           □         □         □           □         □         □           □         □         □           □         □         □           □         □         □           □         □         □           □         □         □           □         □         □           □         □         □           □         □         □           □         □         □           □         □         □ |

#### Please list errors you have found in this manual:

| Page | Description |
|------|-------------|
|      |             |
|      |             |

#### Additional comments or suggestions to improve this manual:

#### What version of the software described by this manual are you using?

| ame, title, department |
|------------------------|
| ailing address         |
| ectronic mail          |
| lephone                |
| ate                    |

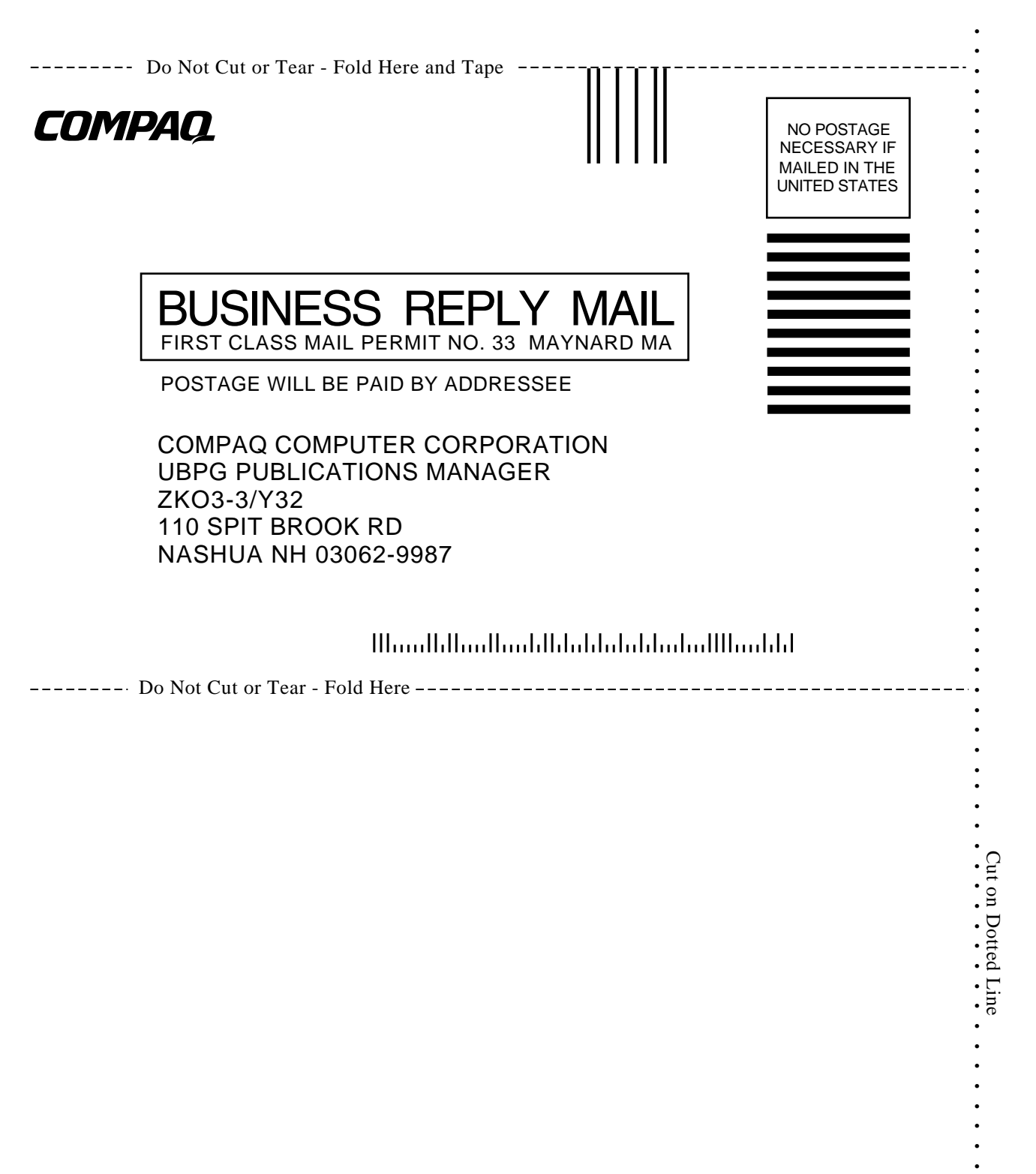